# LogMeIn Rescue 技 術者コンソール <sup>ユーザー ガイド</sup>

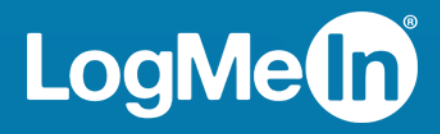

# 目次

| LogMeIn Rescue のバージョン情報                          | 6          |
|--------------------------------------------------|------------|
|                                                  | 6          |
| 管理センターの概要                                        | 6          |
| LogMeIn Rescue のセキュリティ                           | 7          |
| Rescue の 2 段階検証用に LastPass Authenticator を設定するには | 7          |
| 多言語環境での Rescue                                   | 8          |
| 技術者コンソールの言語を設定するには                               | 9          |
| 共同作業者用技術者コンソールの言語を設定するには                         | 9          |
| ユーザー側の言語設定                                       | 9          |
| 技術者コンソールの基本事項                                    | 11         |
| LogMeIn Rescue システム要件                            | 11         |
| ブラウザでの技術者コンソールの起動                                | 11         |
| Windows および Mac 用技術者コンソール デスクトップ アプリ             | 11         |
| デスクトップ アプリをインストールするには                            | 12         |
| デスクトップ アプリを実行するには                                |            |
| デスクトップ アプリへの1クリック ログインを設定するには                    | 12         |
| 技術者コンソールの権限                                      | 13         |
| 技術者の状態の管理                                        | 13         |
| 技術者コンソールのセットアップ                                  | 14         |
| 技術者コンソールの色を変更する方法                                | 14         |
| サウンド通知を設定する方法                                    | 14         |
| セッション終了およびログオフのメッセージを設定する方法                      | 14         |
| セッションの自動的な開始を設定する方法                              | 15         |
| スペル チェックを実行する方法                                  | 15         |
| セッションの管理                                         |            |
| セッション ツールバー                                      |            |
| キューのタフを使ったセッションの選択                               |            |
| セッションリストを使ってセッションを表示する万法                         |            |
| セッション リストでノイールドを編集する方法                           |            |
| 複数のアクティア セッション间を切り替える方法                          |            |
| セツンヨンを保留に9 るには                                   | 20         |
| セツンヨノを転送9るには                                     |            |
| ユーリーとの刈品                                         |            |
| 2011年1000000000000000000000000000000000          | 21         |
| 上我何のの巡信わよび URL                                   |            |
| ファイルをユーリーに込信りるには                                 | 20<br>26   |
| ユーリー问りアンワードで込旧りるには                               | 20<br>72   |
| セッションの又盲に                                        | 27<br>27   |
| セッションの履歴(ロノビノー)に収示するには                           | 27<br>27   |
| 技術者の監視                                           | 27<br>27   |
| 技術者のデスクトップを表示するには                                |            |
| 技術者監視セッションに参加する方法                                | 27<br>28   |
| デスクトップ デバイスのサポート                                 | <b>ک</b> ر |
| アノハティーテノーティットノハシティー $-$                          | <b>30</b>  |
|                                                  |            |

| リンクとメッセージング メールを使って PC/Mac セッションを開始する方法            | 30 |
|----------------------------------------------------|----|
| 暗証番号を使って PC/Mac セッションを開始する方法                       | 31 |
| 電子メールを使って PC/Mac セッションを開始する方法                      | 31 |
| チャネル フォーム接続方式                                      | 33 |
| ホットラインによる接続方法について                                  | 34 |
| LAN 上のコンピュータに接続する                                  | 35 |
| ローカル エリア ネットワーク上のコンピュータに接続する方法                     | 35 |
| 無人コンピュータの操作                                        | 36 |
| 無人アクセスについて                                         | 36 |
| ユーザーのコンピュータへの無人アクセスを要求する方法                         | 36 |
| 無人セッションを開始する方法                                     | 37 |
| アクセス可能な無人コンピュータを管理する方法                             | 37 |
| ユーザー側の操作について                                       | 38 |
| ユーザ側の操作: Rescue アプレット                              | 38 |
| ユーザー側の操作 : Instant Chat                            | 39 |
| ユーザ側の操作: ホットライン                                    | 41 |
| ユーザーと画面を共有する                                       | 42 |
| 画面をユーザーと共有する方法                                     | 42 |
| 技術者の画面の共有時にユーザーが使えるコントロール                          | 43 |
| ほかの技術者との共同作業                                       | 44 |
| 技術者の共同作業                                           | 44 |
| 内部技術者を共同作業に招待するには                                  | 44 |
| 外部技術者を共同作業に招待するには                                  | 45 |
| 共同作業セッションに参加するには                                   | 46 |
| 共同作業中の主任技術者の活動                                     | 46 |
| 共同作業中の技術者の活動                                       | 49 |
| ユーザーのコンピュータの制御                                     | 50 |
| ユーザーのコンピュータをリモートから制御するには                           | 50 |
| 制御を取得しないでユーザーのデスクトップを表示する方法                        | 50 |
| リモート制御中のユーザーの権限                                    | 51 |
| ユーザーのコンピュータを全画面モードで表示するには                          | 52 |
| リモート制御セッションをセカンダリ (分離) ウィンドウに表示するには                | 52 |
| リモート制御中に画面サイズを変更するには                               | 53 |
| ユーザー画面の色の品質を変更するには                                 | 53 |
| ユーザー画面を部分的に拡大するには                                  | 54 |
| Windows タスクマネーシャをユーザーのコンビュータで表示するには (Ctrl+Alt+Del) | 55 |
| テバイス間でコピーと貼り付けを使用するには (クリッフホード同期)                  | 55 |
| ローカルおよびリモート キーホード レイアワト (キーホード同期)を使用するには           | 55 |
| ユーザー画面で描画を行うには                                     | 55 |
| レーサー ホインターを使用するには                                  |    |
| セッションを記録する方法                                       |    |
| リモート制御中にスクリーンをキャノナヤする方法                            | 57 |
| ノアイル官埋の使用                                          | 57 |
| ユーザーのアハイ人にあるノアイルを探作する方法                            | 57 |
| ノアイル官理を使つしノアイルの移動とソートを行うには                         |    |
| ノアイル官理を使つしコンヒュータ间でノアイルを転达するには                      |    |
| ノアイル官理を使つしノアイルを編集りるには                              | 60 |
| ノアイル官理を使つしノアイルを選択りるには                              | 60 |
| ン 人 7 ム 1 何 牧 り 採 作                                | 60 |
| ン ヘフ ム                                             | 60 |

| システム情報 ・プロセス                                                            | 61       |
|-------------------------------------------------------------------------|----------|
| システム情報 ・サービス                                                            | 61       |
| システム情報 ・アプリケーション                                                        | 61       |
| システム情報 ・対話ユーザー                                                          | 61       |
| システム情報 ・ドライバ                                                            | 62       |
| システム情報 ・スタートアップ                                                         | 62       |
| システム情報 ・イベントビューア                                                        | 62       |
| ユーザーのデバイスの再起動                                                           | 62       |
| スクリプトの操作                                                                | 63       |
| スクリプトの作成および編集の方法                                                        | 63       |
| スクリプトを展開するには                                                            | 64       |
| Rescue ホットライン の展開                                                       | 65       |
| ホットラインをユーザーのコンピュータに展開する方法                                               | 65       |
| モバイル デバイスのサポート                                                          | 66       |
| LogMeIn Rescue+Mobile について                                              |          |
| Click2Fix について                                                          |          |
| モバイル デバイスへの接続                                                           | 68       |
| SMS を使ってモバイル セッションを開始する方法                                               |          |
| 暗証番号を使ってモバイル セッションを開始する方法                                               |          |
| リンクとメッセージング ツールを使ってモバイル セッションを開始する方法                                    |          |
| ユーザ側の操作: モバイル アプレット                                                     |          |
| モバイル デバイスの制御                                                            |          |
| Click2Fix からのリモート制御の起動                                                  |          |
| [カスタマー ディスプレイ] タブからのリモート制御                                              | 71       |
| リモート問覧 (リモート制御な))                                                       |          |
| OuickNav モバイル デバイス上の特定の場所に移動                                            |          |
| モバイルデバイス上の設定の管理                                                         |          |
| Click2Fix を使用したモバイル デバイス上の設定の管理                                         |          |
| デバイスの設定からモバイルデバイスに設定をプッシュする                                             |          |
| モバイル デバイストのファイルの管理                                                      | 70<br>79 |
| モバイル デバイスのシステム情報を操作する                                                   | 80,      |
| Click2Fiv 経中でモバイルシステム情報を操作する                                            | 80       |
| 「システム情報」 タブでエバイル システム情報を操作する                                            |          |
| Android デバイスのサポート                                                       |          |
| iOS デバイスのサポート                                                           | ,00      |
| BlackBerry デバイスのサポート                                                    |          |
| BlackBerry デバイスのアクセス許可の設定方法                                             |          |
| BlackBerry スマートフォンへのアプレットのワイヤレス展開                                       | 20<br>مع |
| BlackBorry からアプレットをアンインストールする方法                                         |          |
| BlackBerry の真面た接続の設定について                                                |          |
| Blackberry の間及な扱税の成定につく Camana and Angel に トスサポートの担併                    |          |
| Rescue Lens によるリハードの使用。                                                 |          |
| Rescue Lens セッションの開始                                                    |          |
| 咱 m 曲 f で 使 つ し Kescue Lens セッショノ を 開 始 り つ                             |          |
| SIVIS で使つし RESCUE LEIIS セツンヨンで開始9 る<br>電フィールな使って Descue Leng セッシュンな即位ナフ |          |
| 电丁/ールを使つし Kescue Lens セツンヨノを開始りる                                        | 101      |
| リンクヤトッセーンシク フールを使つ C Kescue Lens セッンヨンを開始する                             |          |
| Nescue Lens ビッンヨンの目生                                                    |          |
| 1211111111111111111111111111111111111                                   |          |
| ユーリール'じさつ採TF                                                            |          |

目次

# LogMeIn Rescue のバージョン情報

LogMeIn Rescue は、遠隔地のユーザーや社員を速やかにサポートするために使用されます。 LogMeIn Rescue を使用すると、ソフトウェアをプリインストールする必要はなく、インターネットを介して 数秒でリモートの PC、Mac、スマートフォン\* にアクセスできます。

- 初回解決率の向上。複数セッション処理、インスタントチャット、技術者の共同作業などは、レ ベル2のサポートに回す問題の件数を減らし、初回の問い合わせで解決できる件数を増やすのに役 立ちます。
- ・平均処理時間の削減。診断、共同作業、レポートなどの高度な機能を使って問題を迅速に割り出 し、解決できます。
- コストのかかる返品の削減。診断ツール、デバイス履歴、およびリモートデバイス設定を利用す ると、技術者はリモートから解決できる問題を増やし、不要な返品を減らすことができます。

利用期間を購入する、もしくは無料試用版またはデモにサインアップするには、LogMeIn Rescue Web サイト https://www.logmeinrescue.com/ にアクセスします。

#### 技術者コンソールの概要

技術者は、LogMeIn Rescue 技術者コンソールを使ってリモート サポートを提供します。

技術者コンソールは、対応ブラウザで実行することも、デスクトップアプリケーションとして実行 することもできます。

主な機能

- ・暗証番号や電子メールに記載したリンクでユーザーと直接接続
- •デスクトップ閲覧、リモート制御、ホワイトボード
- •詳細なセッションの履歴とノート
- •定義済みの返信、URL プッシュ、ファイル転送などの機能を備えたチャット インターフェイス
- 再起動/再接続も可能な詳細なシステム診断
- •内部技術者または外部技術者との共同作業
- Rescue Lens

🔊 注: 外部技術者との共同作業セッション中、ライセンスを持っていない技術者は、機能限定版 の技術者コンソールを使用します。

#### 管理センターの概要

管理者は、さまざまな規模のサポート組織がLogMeIn Rescue を使えるよう設定するため、LogMeIn Rescue 管理センターを使用します。

オンライン インターフェイスを通じて、管理者は他の管理者や技術者グループを作成し、権限を付 与できます。また、サポートチャネル(ユーザーを自動で技術者に接続させるための Web ベースの リンク)を作成することもできます。

管理センターには管理者向けの以下の機能があります。

- •技術者グループの作成とグループの権限の付与
- ・特定の技術者グループへのサポート チャネル割り当て
- •技術者の実績に関するレポートの作成と表示
- 顧客満足度に関するレポートの作成と表示
- •その他。詳細については、『LogMeIn Rescue 管理者ガイド』を参照してください。

# LogMeIn Rescue のセキュリティ

詳細については、『LogMeIn Rescue のアーキテクチャ ホワイトペーパー』を参照してください。

#### Rescue の 2 段階検証用に LastPass Authenticator を設定するには

マスタ管理者は、Rescue へのログイン時に 2 段階検証を使うよう要求できます。 このセクション は、2 段階検証で ID を確認するために LastPass Authenticator アプリを設定する方法について説明 しています。

 Rescue の Web サイトや技術者コンソールのデスクトップ アプリでLogMeIn Rescue の資格情報 を入力すると、アカウント認証の追加方法をを設定するよう求められます。設定をクリックしま す。

[2段階検証の設定] 画面が表示されます。

- 2. [2 段階検証の設定] 画面で、[2 段階検証の設定] をクリックします。 [アカウントの保護] 画面が表示されます。
- 3. [アカウントの保護] 画面で [モバイル アプリの設定] をクリックします。 [モバイル アプリの設定] 画面が表示されます。

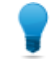

ヒント: LastPass Authenticator モバイル アプリがすでにある場合は、[次へ] をクリックします。

- 4. LastPass Authenticator アプリをダウンロードして、[次へ] をクリックします。
- 5. デバイス上でLastPass Authenticator を起動し、次のようにして、QRコードをスキャンします。 a) LastPass Authenticator アプリで、+ (プラス) 記号をタップします。
  - b) デバイスを Rescue Web サイトの前に置いてコードをスキャンします。

デバイスがLogMeIn Rescue アカウントと対応付けられたことを示すメッセージが表示されます。 タップしてメッセージを消します。

- 6. [アカウントの保護] 画面に戻ると、主な方法が利用できない場合に使用するテキストメッセージ による予備の方法を設定する必要があります。
  - a) [テキスト メッセージの設定] をクリックします。 [バックアップ用テキスト メッセージの設定] 画面が表示されます。
  - b) ログイン コードを送信する宛先の電話番号を入力して、[次へ] をクリックします。 コードがテキスト メッセージでスマートフォンに送信されます。
  - c) スマートフォンで、LogMeIn Rescue からのテキスト メッセージを開きます。
  - d) [電話番号の確認] 画面で、テキスト メッセージに記載されたコードを入力します。
  - e) [テキストの設定を終了する] をクリックします。
  - [アカウントの保護] 画面に戻ります。

- 7. 画面の下にある [有効] をクリックして 2 段階検証をオンにします。 [変更が保存されました] 画面が表示されます。
- 8. [完了] をクリックします。 これで 2 段階検証を使って、Rescue アカウントまたは Rescue 技術者コンソール デスクトップ アプリにログインできます。

# 多言語環境での Rescue

サポート対象言語

LogMeIn Rescue の Web サイト、技術者コンソール、管理センター、司令センター、Mobile の BlackBerry 用アプレット、および www.LogMeIn123.com の暗証番号入力フォームは、以下の言語で 利用できます。

| de – ドイツ語  | ko – 韓国語              |
|------------|-----------------------|
| en – 英語    | nl – オランダ語            |
| es - スペイン語 | pt-br – ポルトガル語 (ブラジル) |
| fr – フランス語 | th – タイ語              |
| it - イタリア語 | zh – 中国語              |
| ja - 日本語   | zh-TW – 中国語 (台湾)      |

PC および Mac 向け Rescue アプレット、モバイル アプリ、Calling Card、インスタント チャットインターフェイスは以下の言語で利用できます。

| ar – アラビア語   | ko – 韓国語              |
|--------------|-----------------------|
| bg – ブルガリア語  | nl – オランダ語            |
| cz - チェコ語    | no – ノルウェー語           |
| da – デンマーク語  | pl – ポーランド語           |
| de – ドイツ語    | pt – ポルトガル語           |
| el – ギリシャ語   | pt-BR – ポルトガル語 (ブラジル) |
| en – 英語      | ro-ルーマニア語             |
| es – スペイン語   | ru – ロシア語             |
| fi – フィンランド語 | sk - スロバキア語           |
| fr – フランス語   | sv – スウェーデン語          |
| he – ヘブライ語   | th - タイ語              |
| hr - クロアチア語  | tr – トルコ語             |
| hu – ハンガリー語  | zh – 中国語              |
| it – イタリア語   | zh-TW – 中国語 (台湾)      |

ja – 日本語

Android アプリは、次の追加の言語でも利用できます。es-AR、et、fa、in、lt、lv、my、sl、sr、vi

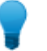

- ヒント: リモート制御中のキーボードレイアウトの問題を解決するには、『LogMeIn Rescue 技術者コンソールユーザガイド』の「ローカルおよびリモートキーボードレイアウト(キー ボード同期)を使用するには」を参照してください。ローカルおよびリモートキーボードレ イアウト(キーボード同期)を使用するには 55 ページの.
- ヒント:自己ホスト型のインスタントチャットでは、組織の要件に合わせて言語の追加や削除 を行うことができます。『LogMeIn Rescue Customization and Integration Guide (LogMeIn Rescue カスタマイズと連携ガイド)(英語のみ)』の「How to Customize Instant Chat Language Files (インスタントチャット言語ファイルをカスタマイズする方法)」を参照してください。

#### 技術者コンソールの言語を設定するには

ブラウザベース版の技術者コンソールの言語は、Rescue のログイン画面、管理センター、または [マイアカウント] 画面で技術者コンソールの起動時に使用していた言語に応じて決まります。 デス クトップ アプリの言語はインストールの際に選択します。

たとえば、Rescue ログインページをスペイン語で表示しているときに技術者コンソールを起動した 場合、技術者コンソールもスペイン語で開きます。

- ブラウザベースのコンソールで使用する言語を変更するには、以下の手順を実行します。
   a) 技術者コンソールを終了します。
   b) ログイン画面または [マイアカウント] 画面で使用言語を変更します。
  - c) 技術者コンソールをブラウザでもう一度起動します。
- デスクトップアプリで使用する言語を変更するには、デスクトップアプリをアンインストールして再インストールします。インストールの際に希望の言語を選択してください。

## 共同作業者用技術者コンソールの言語を設定するには

共同作業者用技術者コンソールで使用される言語は、次の方法で設定されます。

- 外部技術者がリンクによって招待された場合、共同作業者用技術者コンソールでは、外部技術者 を招待した技術者と同じ言語が使用されます。
- 外部技術者が暗証番号によって招待された場合、共同作業する技術者は暗証番号入力ページ (LogMeIn123.com など)で使用可能な言語から言語を選択できます。
   使用可能な言語は、標準の技術者コンソールの言語と同じです。

#### ユーザー側の言語設定

LogMeIn Rescue アプレット、Instant Chat、および Calling Card は、ユーザーのコンピュータで使 用中の言語と同じ言語で実行されます。

ユーザーの使用する言語のアプレットがない場合、英語版が使用されます。

Instant Chat パネルには言語セレクタがありますが、アプレットおよび Calling Card にはありません。

モバイルアプレットは、対象のスマートフォンの言語設定を自動検出し、その言語で起動します。 ユーザーの使用する言語のアプレットがない場合、英語版が使用されます。

ヒント: Windows の場合、言語の設定は [コントロール パネル] > [地域と言語の設定] > [言 語] タブで行います。

例

Rescue を英語で使用している英国の技術者が、ドイツにいるユーザーと連絡を 取りました。ユーザーはドイツ語版の Windows を使用していますが、地域と言 語のオプションはトルコ語に変更されていました。ユーザーには、トルコ語版の アプレットが表示されます。

# 技術者コンソールの基本事項

# LogMeIn Rescue システム要件

最新のシステム要件については、help.logmein.com を参照してください。

# ブラウザでの技術者コンソールの起動

技術者が特定の PC から LogMeIn Rescue Web サイトに最初にログオンすると、小さなソフトウェア クライアントのダウンロードとインストールが指示されます。

自動ダウンロードとインストールが失敗した場合は、技術者コンソールクライアントの*MSIインストーラ*も使用できます。

🔊 制限: Mac では、ブラウザでの技術者コンソールの起動はできません。

技術者コンソールはデスクトップ アプリケーションとして実行することもできます。参照項目: Windows および Mac 用技術者コンソール デスクトップ アプリ 11ページの.

# Windows および Mac 用技術者コンソール デスクトップ アプリ

デスクトップ アプリとしての技術者コンソールは、Windows および Mac コンピュータで使用できます。

デスクトップアプリには、ブラウザベース版と同じ機能セットが用意されています。 唯一の違い は、個別の実行可能ファイルとして実行されることです。つまり1クリックで起動でき、ブラウザ は不要です。

#### Mac 用技術者コンソールの制限

Mac では、次の技術者コンソールの機能が使用できません。

- •技術者の画面の共有
- •MSVC コーデックでの画面記録 (MRLE コーデックになってしまう)
- •Mac 用技術者コンソールを実行中の技術者のデスクトップの監視
- •統合コンテンツ ポータル (ICP)
- •LAN に接続
- ・シングル サインオン (SSO) ログイン
- •Lens 音声

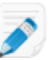

🔊 注: セッション中に保存/エクスポートされたファイルは、Users/[username]/Library/Application Support/LogMeIn-Rescue/Bottles/logmeinrescue/drive c/users/crossover/My Documents からアクセスできます。

# デスクトップ アプリをインストールするには

#### Windows

- •方法 1:次のリンクをクリックしてデスクトップ アプリをダウンロードし、インストールします。
- •方法 2:LogMeIn Rescue Web サイトからご自分のアカウントにログインし、[マイアカウント] 画 面に移動します。 リンクをクリックしてデスクトップ アプリをダウンロードします。

#### Mac

- 1. このリンクをクリックして Mac アプリ用の技術者コンソールをダウンロードします。
- 2. [ダウンロード] ウィンドウで LogMeInRescueTechnicianConsoleMAC.dmg をクリックします。
- 3. 指示に従い、LogMeIn Rescue アイコンをアプリケーション フォルダにドラッグします。
  - アプリケーションがコンピュータにインストールされます。

# デスクトップ アプリを実行するには

#### Windows

Windowsの[スタート]ボタン、デスクトップショートカットなど、お好きな方法でアプリケーショ ンを起動してください。Rescue アカウントへのログインを求めるメッセージが表示される場合があ ります。LogMeIn Rescue Web サイトでログインに使用したものと同じ電子メール アドレスとパス ワードの組み合わせを使用してください。

#### Mac

[Launchpad] または、[フォルダ] > [アプリケーション] からアプリケーションを起動します。

LogMeIn Rescue Web サイトでログインに使用したものと同じ電子メール アドレスとパスワードの 組み合わせを使用してください。

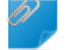

留意: Mac 用技術者コンソールは Mac OS X で設定されている言語を使用します。

## デスクトップアプリへの1クリック ログインを設定するには

デスクトップアプリへのログインに使用するユーザー名とパスワードを Rescue に記憶させること ができます。

# 技術者コンソールの権限

LogMeIn Rescue 技術者コンソールで実際に使用できる機能やその使い方は、Rescue 管理者から付 与された権限や共同作業中の技術者によって異なることがあります。場合によっては、サポート先 のユーザーによって異なることもあります。

権限に関して問題が起きた場合は、Rescue 管理者または共同作業中の主任技術者に問い合わせてく ださい。

## 技術者の状態の管理

状態は、ログに伝達され、技術者コンソールの左上隅にあるコンソールの状態を示す領域に技術者 名の横のアイコンとして示されます。

オンライン

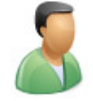

オンラインの技術者は、この技術者グループに許可されたセッションを受理できます。

離席中

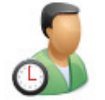

技術者は、[オンライン] アイコンをクリックして自身の状態を [離席中] に変更できます。 技術者が [離席中] 状態にある間、[離席中] アイコンが点滅します。 点滅中の [離席中] アイコンをクリックす ると [オンライン] 状態に戻ります。

[離席中]の技術者に対してセッションを転送することはできませんが、[離席中]の技術者は、キュー に入っている全セッションを確認でき、新しいセッションのピックアップも可能です。

管理者は、システム レベルの活動が一定期間行われない場合に技術者の状態を [離席中] に自動的に 切り換えるように設定できます。

取り込み中

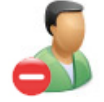

技術者は、自身の状態を[取り込み中]に変更できません。この自動設定は、Rescue管理者によって 制御されます。管理者は、アクティブなセッションの数が一定数に達した技術者の状態を[取り込 み中] に自動的に切り換えるように設定できます。

[取り込み中]の技術者にセッションを転送することはできません。しかし[取り込み中]の技術者は、 キューに入っている全セッションを確認できるほか、新しいセッションをピックアップすることも できます。

# 技術者コンソールのセットアップ

#### 技術者コンソールの色を変更する方法

[オプション] > [カラー変更] に移動し、カラーを選択します。

どのカラー変更でも、機能はすべて同じです。

#### サウンド通知を設定する方法

技術者コンソールを設定して、特定のイベントが起きたときにサウンドを再生できます。 サウンドは標準のベル音とビープ音が使用され、別の音に変更できません。

- 1. 技術者コンソールで、[オプション] メニューの [サウンド通知の設定] を選択します。 [サウンド通知] ダイアログ ボックスが表示されます。
- 2. 以下のオプションを設定できます。
  - 技術者コンソールの最小化時に、新しいセッションがプライベート キューまたはチャネル キューに入ったときにサウンドを再生する
  - 技術者コンソールのオープン時に、新しいセッションがプライベートキューまたはチャネル キューに入ったときにサウンドを再生する
  - ユーザーが意図的に切断したときにサウンドを再生する
  - ネットワーク接続が一時的に失われたときにサウンドを再生する
  - ユーザーが許可の要求を拒否したときにサウンドを再生する
  - セッション状態が [緊急] に変わったときにサウンドを再生する
  - 技術者コンソールの最小化時または非フォーカス時に新しいチャットが届いたときにサウンドを再生する
  - 非フォーカス状態のチャット ボックスに新しいチャットが届いたときにサウンドを再生する
  - ユーザーがファイルを送信したときにサウンドを再生する

選択したイベントが発生したときにサウンドが再生されます。

3. [OK] をクリックして設定を適用します。

#### セッション終了およびログオフのメッセージを設定する方法

技術者コンソールを設定して、ユーザーのセッションを終了するとき、または技術者コンソールか らログオフするときに、確認のメッセージが表示されるようにします。

- 1. 技術者コンソールで、[オプション] を選択します。 [オプション] メニューが開かれます。
- 2. 以下のオプションを設定できます。
  - ユーザーとのセッションを終了するときに確認のメッセージを表示する場合は、[セッション 終了前に確認]を選択します。
  - 技術者コンソールからログオフして終了するときに確認のメッセージを表示する場合は、[コンソールの終了前に確認]を選択します。

セッションの自動的な開始を設定する方法

セッション ツールバーの [開始] を選択しなくても、すべての暗証番号およびリンクのセッションが [接続中] 状態から [アクティブ] 状態に直接移行するように設定できます。

• [オプション] > [受信したプライベート セッションの自動開始] を選択します。

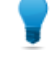

ヒント: このオプションが無効になっている場合、Rescue 管理者が管理センターでデフォルト の動作を設定している可能性があります (管理センター > [設定] > [技術者コンソール] > [受 信したプライベート セッションの自動開始])。

#### スペル チェックを実行する方法

Rescue Chat パネルに入力されたすべてのテキストのスペルをチェックするには、スペルチェック を有効にします。

スペルチェックを有効にするには、[ツール] > [スペルチェック] > [[言語]の辞書のダウンロード]の順に選択します。
 使用されるスペルチェック用辞書が、言語名の横のチェックボックスがオンになった状態で表示されます。

スペルチェックを無効にするには、[オフ]を選択します。

セッションの管理

セッション ツールバー

セッション ツールバーを使って、セッション リスト内のセッションに対して操作を実行します。

新しいセッション

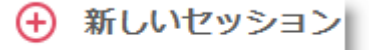

[新しいセッション] ボタンを使って新しいプライベート セッションを開始します。

このオプションを使用するには、組織の技術者グループがプライベート セッションを開始する権限を持つ必要があります。

無人アクセス

O |

[コンピュータ] をクリックして、[無人アクセス可能] タブに無人アクセスが有 効になっているコンピュータの一覧を開きます。参照項目: <u>無人コンピュータ</u> の操作 36 ページの. アクセス許可があるコンピュータのみが表示されます。

#### LAN 上での無人ア クセス

₽

[コンピュータ]をクリックして、[LAN 接続] タブにローカル ネットワーク上で アクセス可能なコンピュータの一覧を開きます。

💉 注: Mac 用の技術者コンソールでは、LAN 接続機能を使用できません。

ネットワーク上のコンピュータに接続するにはログイン資格情報が必要です。

#### 技術者の監視

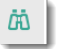

技術者シートのある管理者は、[技術者の監視] をクリックして、組織内の技術 者のデスクトップを表示できます。

詳細は、*技術者のデスクトップを表示するには* 27 ページのを参照してください。

開始

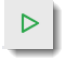

[開始] をクリックして、選択されているセッションをアクティブにします。 [開始] ボタンが無効 (灰色) になっている場合は、管理者によって許可されたア クティブ セッション数の上限に達しました。

関連項目: セッションの自動的な開始を設定する方法15ページの.

終了

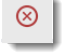

[終了] をクリックして、選択されているセッションを終了します。 ユーザーとの接続が切断されます。

保留

00

[保留] をクリックしてセッションを保留中に移行します。

転送

÷

キューからセッションを選択し、[転送] をクリックしてセッションをほかの対応可能な技術者に転送します。

このオプションを使用するには、組織の技術者グループがセッションを転送す る権限を持つ必要があります。

| ii Hi | 76 | :+ | <del>1</del> | E |
|-------|----|----|--------------|---|
| 凹     | 囲  | ナ  | 41           | Ħ |

|  | C | _ | ] |  |
|--|---|---|---|--|
|  |   |   |   |  |

[画面共有] ボタンをクリックして、ユーザーとの画面共有を開始します。

このオプションを使用するには、組織の技術者グループが画面共有機能を使用 する権限を持つ必要があります。

技術者の招待(共 同作業)

2+

[技術者の招待] をクリックして、技術者の共同作業を開始します。 このオプションは、組織の技術者グループが共同作業の招待を送信する権限を 持っている場合のみ使用できます。

#### キューのタブを使ったセッションの選択

キューのタブを使って、使用可能なセッションを選択します。

キューを選択して、セッションリストに表示されるセッションを切り替えます。

| すべて         | [すべて]キューを選択すると、すべてのキューのすべてのセッションが<br>表示されます。                   |
|-------------|----------------------------------------------------------------|
| プライベートキュー   | [プライベート] キューを選択すると、プライベート セッションが状態<br>に関わらずすべて表示されます。          |
| チャネルキュー     | [チャネル] キューを選択すると、チャネル セッションが状態に関わら<br>ずすべて表示されます。              |
| アクティブ セッション | [アクティブ] セッション キューを選択すると、アクティブ状態のセッ<br>ションのみが表示されます。            |
| 監視          | 管理者は、[監視] キューを選択して、監視対象の技術者を表示できま<br>す。 このタブは、技術者の画面には表示されません。 |

#### セッション リストを使ってセッションを表示する方法

セッションリスト(または単に「キュー」とも呼ぶ)には、選択されているキューのすべてのセッションが表示されます。

| 🕀 新し          | いセッション    | <b>@</b> |       | $\otimes$ | II |              | <u>و</u> + | すべて 2 | プライベート2 |
|---------------|-----------|----------|-------|-----------|----|--------------|------------|-------|---------|
| Name          | セッションID 🔺 | 状態       | 接続開始  | チャネル      | Cu | stom Field 1 | Custom Fie | 転送元   |         |
| Customer      | 1862299   | アクティブ    | 10:54 |           |    |              |            |       |         |
| Mr Jack Balck | 1862301   | アクティブ    | 07:56 |           |    |              |            |       |         |
|               |           |          |       |           |    |              |            |       |         |

- •リストに表示されているセッションに対して操作を行うには、セッションを選択し、目的とする セッション コントロールをクリックする
- セッションの詳細情報をほかのプログラムで使用するためにコピーするには、セッションを右ク リックし、[クリップボードにコピー]を選択する
- セッションリストに表示する列を調整するには、列を右クリックし、表示されるメニューから列 を選択する
- ・セッション リスト内の任意のアクティブ セッションで、カスタム フィールド (管理センターで定 義済みのもの)を直接編集できます。

#### 色、サウンド、視覚効果

セッションを各段階で強調するために、さまざまな色、サウンド、および視覚効果が使用されます。

- •確立されたセッションは灰色で表示される
- •新規に追加されたセッションは数秒間点滅する
- •待機中またはアクティブなセッションは黒色で表示される
- •緊急のセッションはオレンジ色に点滅する

技術者コンソールの最小化時にセッションがキューに追加されると、最小化されたウィンドウがタ スクバー内で点滅します。

ヒント: 各警告が切り替わる正確なタイミングは管理センターで設定されます。

#### セッション リストでフィールドを編集する方法

セッション リスト内の任意のアクティブ セッションで、カスタム フィールド (管理センターで定義 済みのもの) を直接編集できます。

組織の技術者グループは、キューのインライン編集機能を使用する権限を持つ必要があります。

 アクティブ セッションで、フィールドの上にマウス ポインタを置きます。 黄色に変わったフィールドは編集可能です。フィールド全体が表示されている必要があります。 変更を行う前に、スクロールしてフィールド全体が見えるようにしてください。

| Ð   | 新しいセッショ | ン    | Ō     | Ġΰ |
|-----|---------|------|-------|----|
| 名前  | ~       | セッ   | ションID |    |
| ユーザ |         | 4047 | 57474 |    |

 フィールドをクリックします。 フィールドが編集可能になります。

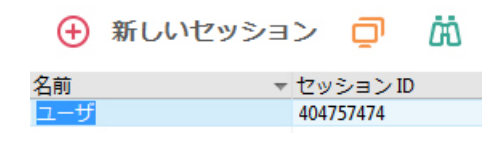

- 3. 変更を入力します。
- 4. フィールドを編集します。

新しい値は、名前フィールド、チャットパネルのタイトル、および [セッション] タブのタイト ルに表示されます。

| CogMeIn Rescue 技術者コンソール                                                                                                    |                                                           |  |  |  |  |  |
|----------------------------------------------------------------------------------------------------|-----------------------------------------------------------|--|--|--|--|--|
|                                                                                                    | 🕂 新しいセッシ                                                  |  |  |  |  |  |
| オプション ツール<br><u>ふ</u> す  o John Doe - Example Corp.<br>① セッション 1862301 の準備完了                                                                                                    | Name セッション<br>Customer X 1862299<br>Mr Jack Balck 1862301 |  |  |  |  |  |
| <ul> <li>✓ Customer X</li> <li>1:33 PM 接続処理中: control.fdev-<br/>app02.3amlabs.net (192.168.2.66:443)</li> <li>1:33 PM アプレットに接続しました (Elliptic<br/>Curve Diffie-Hellman 2048 ビット、</li> <li>ECDHE-RSA-AES256-GCM-SHA384 256<br/>ビット)</li> <li>1:33 PM P2P に切り替えました</li> <li>1:33 PM John Doe: hello</li> <li>1:34 PM デスクトップのリモート制御に対</li> </ul> | Uモートアクセス ビ                                                |  |  |  |  |  |

## 複数のアクティブ セッション間を切り替える方法

アクティブ セッションのタブを使って、最大10件の同時セッション間を切り替えます。

| Sustomer 03:03 | Wr Jack Balck 00:05 |  |
|----------------|---------------------|--|
|                |                     |  |

操作するセッションをクリックします。
 これで、技術者コンソールのタブと作業領域を使ってユーザーをサポートできる状態になりました。

注意: プライベート セッションの場合、セッションのタブに表示される名前は、セッションの作成時に [新しいセッションの開始] ダイアログ ボックスで入力した名前です。 セッ

ションの作成時に名前またはその他の識別情報を入力しなかった場合、そのセッションの [アクティブ] セッション タブには「ユーザー」と表示されます。

- その他のセッション切り替え方法:
  - 目的のユーザーセッションに属するチャットパネルをクリックする
  - セッションリストで目的のセッションをクリックする

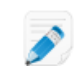

注: [アクティブ] セッション タブに表示される時間は、現在のセッション状態の経過時間です。

ヒント: アクティブ セッションを同時に 10 件まで保持できます。 保留中のセッションはアク ティブ セッションとしてカウントされないため、複数のセッションを扱う際に保留機能は便 利です。

#### セッションを保留にするには

組織の技術者グループは、セッションを保留にする権限を持つ必要があります。

セッションは14日間保留にできます。

- 1. セッションリストで、保留にするセッションを選択します。
- 2. [保留] ボタンをクリックします。

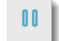

セッションはセッション リストに残りますが、状態が [保留中] に変わります。

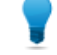

ヒント:セッションのタイマーはセッションの累積合計時間を示しますが、保留中は保留時間を表示します。

ユーザーを保留にすると、アクティブなリモート制御セッションは終了します。 セッションを再開 するには、リストでセッションを選択し、[開始] をクリックします。

注: アクティブ セッションを同時に 10 件まで保持できます。保留中のセッションはアクティブ セッションとしてカウントされないため、複数のセッションを扱う際に保留機能は便利です。

#### セッションを転送するには

組織の技術者グループは、セッションを転送する権限を持つ必要があります。

- セッションリストでセッションを選択し、[転送] をクリックします。
   [セッションの転送] ウィンドウが表示されます。
- 2. [コメント] フィールドに、セッションの転送先となる技術者にとって有益な情報を入力します。
- 3. セッションの転送先となる組織メンバーを探す場合は、[検索] ボックスが役に立ちます。 太字で表示される組織メンバーを選択できます。

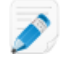

▶ 注: [セッションの転送] ウィンドウに表示される組織メンバーの一覧は、Rescue 管理者が 付与した権限により異なります。

- 4. セッションの転送先の技術者を選択します。
- 5. [OK] をクリックします。 セッションは、転送先の技術者のセッションリストには [受信中] として表示され、転送元の技 術者のリストには [送信中] と表示されます。

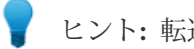

ヒント:転送をキャンセルするには、セッションの送信中に [開始] をクリックします。

6. 受信側の技術者は、転送されたセッションを選択し、[開始]をクリックしてアクティブにしま す。

セッションは、転送元のセッション リストから削除されます。

これで転送は完了です。

ユーザーとの対話

技術者コンソールのチャット パネル

チャットパネルを使って、アクティブセッション中にユーザーと対話できます。

共同作業モードにある場合を除き、チャット セッションは2人の当事者、つまり技術者とユーザに 限定されます。

チャットパネルは以下の要素で構成されています。

セッション コント ロール

| オプション ツール                                                                                                    |   |
|----------------------------------------------------------------------------------------------------|---|
| 🤰 🍠 🎯 John Doe - Example Corp.                                                                                                    |   |
| 🕦 セッション 1862301 の準備完了                                                                                                    |   |
| 🗸 Customer X 🛛 T, 🖵 🎗                                                                                                    | × |
| 1.00.014 法公共为17日上 1.171                                                                                                    |   |
| 1:33 PM 接続处理中:control.fdev-                                                                                                    | ^ |
| 1:33 PM 接続処理中: control.tdev-<br>app02.3amlabs.net (192.168.2.66:443)                                                                                                    | ^ |
| 1:33 PM 接続処理中: control.tdev-<br>app02.3amlabs.net (192.168.2.66:443)<br>1:33 PM アプレットに接続しました (Elliptic                                                                              |   |
| 1:33 PM 接続処理中: control.tdev-<br>app02.3amlabs.net (192.168.2.66:443)<br>1:33 PM アプレットに接続しました (Elliptic<br>Curve Diffie-Hellman 2048 ビット、<br>ECDHE-RSA-AES256-GCM-SHA384 256         | ^ |
| 1:33 PM 接続処理中: control.tdev-<br>app02.3amlabs.net (192.168.2.66:443)<br>1:33 PM アプレットに接続しました (Elliptic<br>Curve Diffie-Hellman 2048 ビット、<br>ECDHE-RSA-AES256-GCM-SHA384 256<br>ビット) | ~ |

操作するセッションのタブをクリックします。セッションを最小化するには、 下向きの矢印をクリックします。セッションを終了するには、X記号をクリッ クします。 最小化したセッションを復元するには、右向きの矢印をクリック します。

[画面共有] ボタン 📃

画面をユーザーと共有するには、[画面共有] アイコンをクリックします。

[技術者の招待] ボタ 🧕

ン

ほかの技術者と共同作業を開始するには、[技術者の招待] アイコンをクリック します。

このオプションを使用するには、組織の技術者グループが共同作業機能を使用 する権限を持ち、少なくとも1人のほかの技術者がオンラインの状態にあり、 対応可能である必要があります。

[チャットの有効化] **正 工** および [チャットの

無効化] ボタン

このオプションを使用するには、組織の技術者グループがチャットの有効化/ 無効化の機能を使用する権限を持つ必要があります。

ログ領域

| 🗸 Mr Jack Balck 🛛 🕺 🎝 🖓 🖓      | × |
|--------------------------------|---|
| 1:36 PM P2P1に切り替えました           | - |
| 1:37 PM デスクトップのリモート制御に対        |   |
| するユーザーの許可を待っています。              |   |
| 1:38 PM デスクトップのリモート制御を         |   |
| ユーザーが拒否しました。                   |   |
| 1:38 PMリモート制御が終了しました。          |   |
| 1:39 PM デスクトップのリモート制御に対        |   |
| するユーザーの許可を待っています。              |   |
| 1:40 PMリモート制御が正常に起動しまし         |   |
| t.,                            | ≣ |
| 1:41 PM ファイル マネージャへの接続に        |   |
| 対するユーザーの許可を待っています。             |   |
| 1:41 PM ファイル マネージャが正常に接        |   |
| 徳しました。                         |   |
| 1:46 PM <b>John Doe: hello</b> |   |
| -                              | - |
| ここに入力し、Enter キーを押              |   |
| すと送信されます。                      | S |
|                                | 1 |
|                                | = |

ログ領域には、チャットの内容やその他の活動(状態の変化、接続メッセージ など)が表示されます。

テキスト入力ボッ クス

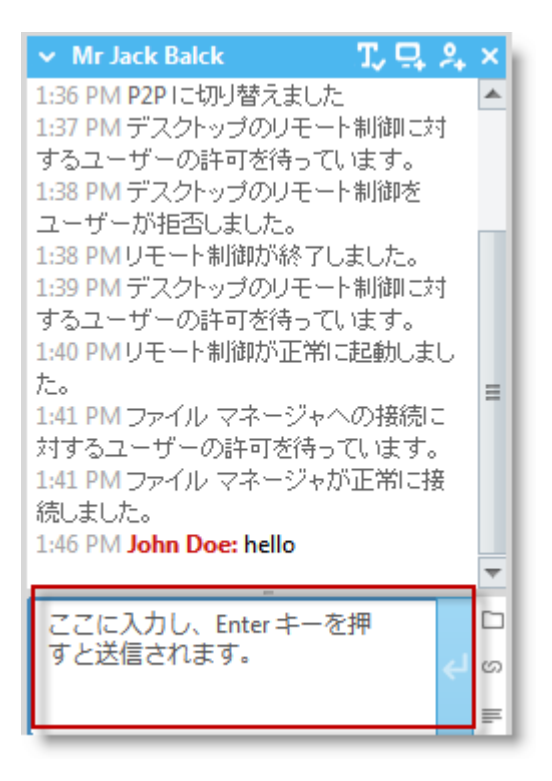

テキスト入力ボックスを使って、メッセージを入力し、ユーザーへ送信する前 に入力内容を表示できます。テキスト入力ボックスが表示されない場合、 チャットが無効に設定されています(詳細は管理者に問い合わせてください)。

チャット パネルを 全画面モードで表 示する

×

ග

ユーザーのコンピュータを全画面モードで表示する場合、[チャット ウインド ウを表示する] ボタンをクリックすると、ウインドウの切り替えなしでチャッ トパネルが表示されます。

[ファイルを送信]ボ タン

> 1つのファイルをユーザーへ送信するには、[ファイルの送信] ボタンをクリッ クします。このオプションは、Instant Chatチャット専用モードのときは使用 できません。

[URL として送信] ボタン

> URLをユーザーへ送信できます。テキスト入力フィールドに URL を入力して から、このボタンをクリックすると URL が送信されます。アプレットベース のセッションでは、Web サイトがユーザーのコンピュータで自動的に表示さ れます。インスタントチャットがチャット専用モードの場合は、ユーザーが リンクをクリックする必要があります。参照項目: 定義済みの返信および URL 24 ページの.

[定義済みの返信]

繰り返し使うメッセージや URL をリストから選択できます。 参照項目 : *定義 済みの返信および URL* 24 ページの.

#### 定義済みの返信および URL

定義済みの返信または URL は、技術者がユーザーに送信できるテキスト文字列または URL です。 定義済みの返信または URL を使うと、時間やキー入力を節約できます。 FTP アドレスを [URL として送信] 機能で送信することもできます。

#### 定義済みの返信を送信する方法

アクティブ セッション中は、いつでも定義済みの返信をユーザーに送信できます。

1. チャット コンソールで、[定義済みの返信] ボタンをクリックします。

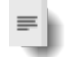

使用可能なすべての定義済みの返信がメニューに表示されます。

- ユーザーに送信する定義済みの返信を選択します。
   選択した定義済みの返信のテキストがチャットボックスに表示されます。
- 3. オプション:テキストを編集します。
- Enter を押すか、[送信] ボタンをクリックします。 返信がユーザーに送信されます。

#### 定義済みの URL を送信する方法

アクティブ セッション中は、いつでも定義済みの URL をユーザーに送信できます。 組織の技術者グループは、URL を送信する権限を持つ必要があります。

1. チャット コンソールで、[URL として送信] ボタンをクリックします。

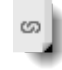

使用可能なすべての定義済みの URL がメニューに表示されます。

- 2. ユーザーに送信する定義済みの URL を選択します。 選択した定義済みの返信のテキストがチャット ボックスに表示されます。
- 3. オプション:テキストを編集します。
- 4. Enter を押すか、[送信] ボタンをクリックします。 URL がユーザーのデフォルト ブラウザに表示されます。

#### 定義済みの返信または URL を追加する方法

- [ツール] メニューの [定義済みの返信の管理] を選択します。
   [定義済みの返信の管理] タブが技術者コンソールの作業領域に表示されます。
- 2. [定義済みの返信] タブまたは [定義済みの URL] タブで、[新規追加] をクリックします。

[定義済みの返信の新規追加] フォームが表示されます。

- 3. 返信または URL の簡潔な名前を [名前] ボックスに入力します。
- 4. 返信または URL のテキストを [内容] ボックスに入力します。 テキストのみを入力できます。 書式は設定できません。

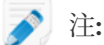

〉 注: FTP アドレスを入力することもできます。

5. [保存] をクリックします。

定義済みの返信または URL をチャット パネル経由で送信できます。

#### 定義済みの返信および URL をエクスポートする方法

管理者または技術者は、返信や URL の標準セットを作成し、これを XML ファイルにエクスポート できます。 ほかの技術者は、この返信や URL を自身の技術者コンソールにインポートできます。

- 1. 定義済みの返信や URL のセットを作成します。
- [ツール] メニューの [定義済みの返信の管理] を選択します。
   [定義済みの返信の管理] タブが技術者コンソールの作業領域に表示されます。
- 3. [定義済みの返信の管理] タブで[インポート/エクスポート] タブをクリックします。
- [エクスポート]をクリックします。
   [名前を付けて保存] ダイアログ ボックスが表示され、[ファイル名] フィールドに replies.xml が 埋め込まれます。
- 5. replies.xmlの保存先を選択します。 ほかのサポートメンバーがアクセスできる場所を選択してください。
  - 01\_\_

留意: セッション中に保存/エクスポートされたファイルは、

Users/[username]/Library/Application

Support/LogMeIn-Rescue/Bottles/logmeinrescue/drive\_c/users/crossover/My Documents からアクセスできます。

6. [保存] をクリックします。 返信や URL が XML ファイルに保存されます。

定義済みの返信および URL をインポートする方法 管理者または技術者は、返信の標準セットを作成し、これを XML にエクスポートできます。 返信 の XML ファイルを技術者コンソールにインポートするには、以下の手順に従います。

管理者またはほかの技術者は、定義済みの返信や URL が保存された XML ファイルを最初に作成してエクスポートする必要があります。

- [ツール]メニューの [定義済みの返信の管理] を選択します。
   [定義済みの返信の管理] タブが技術者コンソールの作業領域に表示されます。
- 2. [定義済みの返信の管理] タブで[インポート/エクスポート] タブをクリックします。
- [インポート] をクリックします。
   [ファイルを開く] ダイアログ ボックスが表示されます。
- 4. XML ファイルを選択し、[開く] をクリックします。 返信が定義済みの返信のリストに追加されます。

インポートした定義済みの返信または URL は、チャットパネル経由で送信できます。

#### ファイルをユーザーに送信するには

LogMeIn Rescue 経由で1つのファイルをユーザーに送信するには、以下の手順に従います。

ユーザーが Rescue アプレットまたは ホットライン を実行している必要があります。 このオプショ ンは、インスタント チャット がチャット専用モードのときは使用できません。

組織の技術者グループは、ファイルを送信する権限を持つ必要があります。

一度に送信できるのは1つのファイルのみです。

1. チャット コンソールで、[ファイルを送信] ボタンをクリックします。

S.

[ファイルを開く] ダイアログ ボックスが表示されます。

- 2. ユーザーに送信するファイルを選択し、[ファイルを開く] をクリックします。 ユーザーに対して、ファイルの保存が求められます。
- 3. ユーザーはファイルの保存先を選択し、[保存] をクリックします。 ユーザーが選択した場所にファイルが保存されます。

MD5 フィンガープリントが生成され、技術者とユーザーの両方のログに記録されます。

#### ユーザー向けアンケートを送信するには

Rescue 管理者は、ユーザー向けアンケートを使用可能にするため、この機能を技術者グループまた はチャネルのレベルで有効にする必要があります。

- セッション終了時の自動展開
  - すべてのアプレットベースのセッションでは、セッション終了時にユーザー向けアンケート がブラウザのウィンドウに自動的に表示されます。
  - インスタントチャットセッションがチャット専用モードで動作している場合、技術者がセッションを終了すると、ユーザー向けアンケートを開くように促すメッセージがユーザーに対して表示されます。

サンプルのメッセージ: "0:00 AM [技術者名] からの簡単なユーザ向けアンケートにお答えくだ さい。 <u>ユーザー向けアンケートを開く</u>"

ユーザーはリンクをクリックしてアンケートを開く必要があります。

- セッション中の手動プッシュ
  - アクティブセッション中に、いつでもセッションリストでセッションを右クリックし、[ユー ザー向けアンケートのプッシュ]を選択できます。アプレットベースのセッションでは、ユー ザー向けアンケートがブラウザのウィンドウに自動的に表示されます。インスタントチャッ ト セッションがチャット専用モードで動作している場合、ユーザー向けアンケートを開くよ うに促すメッセージがユーザーに対して表示されます。

# セッションの文書化

関連項目:

- セッションを記録する方法56ページの
- リモート制御中にスクリーンをキャプチャする方法 57 ページの
- ・ユーザー向けアンケートを送信するには 26 ページの

#### セッションの履歴(ログとノート)を表示するには

[履歴とノート]タブを使用して、現在セッション中のデバイスで以前のセッションで作成されたセッション ログやノートを表示できます。

🔊 注: iOS デバイスをサポートする場合は、[履歴とノート] タブは使用できません。

- アクティブ セッション中に [履歴とノート] タブをクリックします。
   [履歴] タブには、サブタブとして [履歴] タブと [ノートの追加/編集] タブがあります。 [履歴] サ ブタブには、現在セッション中のデバイスに関係する以前のセッションの一覧が表示されます。
- 2. セッション ログを表示するには、[ログファイル] 列の [表示] をクリックします。
- 3. セッション中に作成されたノートを表示するには、[ノート]列の[表示]をクリックします。

#### セッション中にノートを作成する方法

セッション中にノートを作成し、セッション ログと共にセッション履歴に保存できます。

🔊 注: iOS デバイスをサポートする場合は、[履歴とノート] タブは使用できません。

- アクティブ セッション中に [履歴とノート] タブをクリックします。
   [履歴] タブには、サブタブとして [履歴] タブと [ノートの追加/編集] タブがあります。
- 2. [ノートの追加/編集] タブをクリックします。
- 3. [ノートの追加/編集] タブでノートを入力します。
- 4. [保存] をクリックしてノートを保存します。

同じデバイスと次にセッションを開いた技術者は、このノートを [履歴] タブで表示できます。

## 技術者の監視

#### 技術者のデスクトップを表示するには

管理者は、LogMeIn Rescue 技術者コンソールを使って組織内の技術者のデスクトップを表示できます。

要求事項:

マスタ管理者、または管理者と技術者の両方のライセンスを持つ管理者が、この機能を使用できる

- 管理者と監視される技術者の両方が、技術者の監視機能が有効化された技術者コンソールを使用す る
- マスタ管理者は、組織内の技術者を監視できる
- 管理者は、管理権限を持つ技術者グループに属する技術者を監視できる

🔊 制限: Mac 用技術者コンソールを実行中の技術者のデスクトップはサポートされていません。

1. 技術者コンソールのセッション ツールバーで、[監視] ボタンをクリックします。

ش

[技術者の監視] ダイアログボックスが表示されます。

2. [技術者の監視] ダイアログ ボックスで、監視する技術者を選択します。

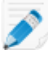

注: [技術者の監視] ダイアログ ボックスで表示される技術者リストは、Rescue 管理者が付 与した権限により異なります。

オプション:多数の技術者が所属する組織では、[フィルタ]フィールドを使って技術者を探しま す。

- 3. [OK] をクリックします。 技術者のコンピュータへ接続が作成され、技術者コンソールの作業領域に新しい[セッション]タ ブが表示されて、そこに技術者名が示されます。
- 4. 技術者のコンピュータに対して認証を行う必要があります。技術者の名前が表示される[セッショ ン|タブで、認証方法を選択します。
  - 現在の Windows セッションにログオンするために使用した Windows 資格情報を送信する場 合は、「現在の資格情報を使用する」を選択します。 Windows 管理者であるか、対象のマシン のユーザー権限を持っている必要があります。
  - ターゲットコンピュータの有効なユーザー権限を持つ別の資格情報を使用する場合は、[ユー ザー名とパスワードの追加]を選択します。

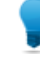

ヒント: [ユーザー名] フィールドにドメイン名を入力する必要がある場合、有効な形式 は username@domain と domain\username です。

- [承認を要求する]をクリックして、デスクトップ監視の許可を技術者に求めます。
- 5. [監視の起動] をクリックします。 技術者のデスクトップが、技術者コンソールの作業領域の [セッション] タブに表示されます。

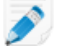

🔊 注: [デスクトップ監視時に技術者に通知] オプションが LogMeIn Rescue 管理者センターの [グローバル設定] タブで選択されていると、技術者に通知が送られます。

#### 技術者監視セッションに参加する方法

管理者は、技術者コンソールを使って、技術者監視セッションに自身を共同作業中の技術者として 招待できます。

この操作を行うには、既に技術者を監視している必要があります。

- 技術者コンソールの作業領域で、監視対象の技術者の [セッション] タブを選択します。
   [セッション] タブには、サブタブとして [技術者デスクトップ] タブと [アクティブ セッション]
   タブがあります。
- 2. [アクティブ セッション] サブタブを選択します。 技術者の現在のセッションの一覧が表示されます。
- 3. 参加するセッションを選択します。
- 4. [セッションに参加] をクリックします。
   共同作業中の技術者としてセッションに参加します。
   関連項目: 共同作業中の技術者の活動 49 ページの.

# デスクトップ デバイスのサポート

# PC および Mac との接続

LogMeIn Rescue の接続方法には、プライベートとチャネルの2種類があります。

- ・プライベート接続では、技術者がユーザーとのリモートセッションを開始します(接続方向は技術) 者からユーザー)。 暗証番号、リンク、SMS は、すべてプライベート接続方法です。
- チャネル接続では、チャネルリンクまたはフォームを通じて、あるいは Rescue ホットラインを 使って、ユーザーが技術者との連絡を開始します(接続方向はユーザーから技術者)。

関連項目:

- •LAN 上のコンピュータに接続する 35 ページの
- 無人コンピュータの操作36ページの

リンクとメッセージングメールを使って PC/Mac セッションを開始する方法

メッセージング サービスや関連ツールを使ってユーザーに送信したリンクを通じてユーザーに接続 するには、以下の手順に従います。

組織の技術者グループは、プライベート セッションを開始する権限を持つ必要があります。

(組織の技術者グループは、リンク接続方法を使用する権限を持つ必要があります。)

- 1. セッション ツールバーで、「新しいセッション」をクリックします。 [新しいセッションの開始] ウィンドウが表示されます。
- 2. ユーザーの名前またはその他の識別情報を [名前] フィールドに入力します。 この名前は、[アクティブ セッション] タブやセッション リストでセッションを識別するために 使用します。
- 3. [リンク] タブを選択します。
- 4. [クリップボードにリンクをコピー] をクリックします。 リンクがクリップボードにコピーされます。
- 5. リンクをメッセージング ツールに貼り付け、ユーザーに送信します。
- 6. ユーザーに連絡して、メッセージを開いてリンクをクリックするか、コピーしてブラウザに貼り 付けるように指示します。 ユーザーに対して、Rescue アプレットをダウンロードするかどうかを確認するダイアログボッ クスが表示されます。
- 7. アプレットをダウンロードするようにユーザーに指示してください。 ダウンロードの完了には約15~30秒かかります。

🔊 注: ダウンロードの手順は、ユーザーのオペレーティング システムとブラウザに応じて異 なる場合があります。

8. ダウンロードの完了後、[実行]をクリックしてアプレットを実行するようにユーザーに指示しま す。

アプレットがインストールされると、ユーザーの状態が [接続中] から [待機中] に変わります。

- 9. セッションを選択するには、セッションリストでセッションを選択してから、[開始]をクリック します。
  - ユーザーの状態が [アクティブ] に変わります。
- これ以降、技術者コンソールを使ってリモート サポートを提供できます。

暗証番号を使って PC/Mac セッションを開始する方法

暗証番号を使ってユーザーに接続するには、以下の手順に従います。 | 組織の技術者グループは、プライベート セッションを開始する権限を持つ必要があります。 組織の技術者グループは、暗証番号接続方法を使用する権限を持つ必要があります。

- 1. セッション ツールバーで、「新しいセッション」をクリックします。 [新しいセッションの開始] ウィンドウが表示されます。
- 2. ユーザーの名前またはその他の識別情報を [名前] フィールドに入力します。 この名前は、[アクティブ セッション] タブやセッション リストでセッションを識別するために 使用します。
- 3. [暗証番号] タブを選択します。
- 4. [暗証番号の作成]をクリックします。 6桁の暗証番号が生成され、「新しいセッションの開始] ウィンドウとセッション ログに表示され ます。
- 5. 以下の暗証番号入力サイトへ移動するようユーザーに指示します。

デスクトップ PC、またはノートブックの場合は、www.LogMeIn123.comに接続します。

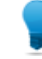

ヒント: www.LogMeIn123.com にアクセスできない場合は、www.123Rescue.com を試し てみてください。

- 6. ユーザーは暗証番号を入力し、[技術者へ接続] をクリックします。 ユーザーに対して、Rescue アプレットをダウンロードするかどうかを確認するダイアログボッ クスが表示されます。
- 7. アプレットをダウンロードするようにユーザーに指示してください。 ダウンロードの完了には約15~30秒かかります。

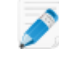

🔊 注: ダウンロードの手順は、ユーザーのオペレーティング システムとブラウザに応じて異 なる場合があります。

- 8. ダウンロードの完了後、[実行] をクリックしてアプレットを実行するようにユーザーに指示しま す。
  - アプレットがインストールされると、ユーザーの状態が [接続中] から [待機中] に変わります。
- 9. セッションを選択するには、セッションリストでセッションを選択してから、[開始]をクリック します。

ユーザーの状態が [アクティブ] に変わります。

これ以降、技術者コンソールを使ってリモートサポートを提供できます。

#### 電子メールを使って PC/Mac セッションを開始する方法

電子メールで送信したリンクを使ってユーザーに接続するには、以下の手順に従います。

組織の技術者グループは、プライベート セッションを開始する権限を持つ必要があります。

組織の技術者グループは、メール接続方法を使用する権限を持つ必要があります。

- 1. セッション ツールバーで、「新しいセッション」をクリックします。 [新しいセッションの開始] ウィンドウが表示されます。
- 2. ユーザーの名前またはその他の識別情報を [名前] フィールドに入力します。 この名前は、[アクティブ セッション] タブやセッション リストでセッションを識別するために 使用します。
- 3. [メール] タブを選択します。
- 4. 電子メールをユーザーに送信する方法を、以下から選択します。
  - 自身の電子メールクライアントとアカウントを使う場合は、「このコンピュータのデフォルト のメール クライアントでメールを送信する]を選択します。
  - Rescue 経由で電子メールを送信する場合は、[LogMeIn Rescue サーバーに代理でメールを送 信させる]を選択し、有効な電子メールアドレスを[送信先]フィールドに入力します。
  - また、モバイルアドオンを使用している技術者は、ユーザーがスマートフォンを使用してい る場合に [モバイルデバイス用のメールを送信する] を選択できます。 (ユーザーのプラット フォームがわかっている場合、[新しいセッションの開始] ダイアログ ボックスのドロップダ ウンリストを使って、デバイスプラットフォームを手動で設定することもできます。ローカ ルブラウザの設定によって、うまく自動検出が行われない場合は、手動による検出が必要に なることがあります。)
- 5. [リンクをメールで送信] をクリックします。 電子メールが作成されます (Rescue サーバーを経由して送信するオプションを選択した場合は、 送信も実行される)。
- 6. ユーザーに連絡して、メッセージを開いてリンクをクリックするか、コピーしてブラウザに貼り 付けるように指示します。 ユーザーに対して、Rescue アプレットをダウンロードするかどうかを確認するダイアログボッ クスが表示されます。
- 7. アプレットをダウンロードするようにユーザーに指示してください。 ダウンロードの完了には約15~30秒かかります。
- 🔊 注: ダウンロードの手順は、ユーザーのオペレーティング システムとブラウザに応じて異 なる場合があります。
- 8. ダウンロードの完了後、[実行]をクリックしてアプレットを実行するようにユーザーに指示しま す。

アプレットがインストールされると、ユーザーの状態が [接続中] から [待機中] に変わります。

9. セッションを選択するには、セッションリストでセッションを選択してから、[開始]をクリック します。

ユーザーの状態が [アクティブ] に変わります。

これ以降、技術者コンソールを使ってリモートサポートを提供できます。

接続リンクが含まれる電子メール メッセージのサンプル 接続電子メールのデフォルトテキストは、管理センターの[設定]タブで設定しま す。

送信者: 技術者名、組織名 送信日時: 2010 年 12 月 31 日 月曜日 午後 3:36 宛先: ユーザー名 件名: 接続案内メールのリンク ライブ サポート セッションを要求するには、下記のリンクをクリック してください。 https://secure.logmeinrescue.com/Customer/Code.aspx?i=2&Code=618689 サポート担当者 より

#### チャネル フォーム接続方式

Web ベースのサポートをユーザーに提供する場合にチャネル フォームは便利です。

この方式を使うと、ユーザが解決する必要がある質問事項だけでなく、Webサイト/イントラネット へのリンクも高度に管理できます。

手順の概要:チャネルフォーム

- Rescue 管理者は、管理センターから使用可能な 10 チャネルのいずれかを技術者グループに割り当てる
- Rescue 管理者は、カスタム Web フォームを作成し、カスタム フィールドを定義する
- Rescue 管理者は、インターネットまたはイントラネットのサイトでチャネルフォームを使用できるように準備する
- •ユーザーがチャネルフォームを開き、すべての必須の情報を入力し、フォームを送信する
- ・サポートセッションが、チャネルに関連付けられた技術者グループのチャネルキューに割り当てられる
- •割り当てられた技術者グループに属するオンライン技術者が、サポート セッションをアクティブ にする

チャネルフォーム方式の利点

- •エラー コード、ユーザ ID、問題の種類などのカスタマイズ可能なさまざまな項目を事前に設定し てユーザに提供する
- 電話番号、電子メールアドレスなどの連絡先情報をエンドユーザーから集める
- •ユーザーの認証、単純な HTML コード要素を介したユーザーからの要求の自動承認などのオンライン機能に統合される
- •ユーザーおよび問題を Rescue データベースで最適に追跡できる

要検討事項:

- •ユーザーが昼夜を問わず接続してくる可能性があるため、Rescue 管理者は「対応可能な技術者が いません」設定を使って営業時間外の接続を処理する必要がある
- 複数のユーザーがセッション要求を発行した場合、Rescue 管理者は動的チャネルとチーム再振り 分けを使用してピークタイムゾーンのトラフィックを制御する必要がある
- •Web 開発者やグラフィック デザイン リソースが、カスタマイズや統合のために必要な場合がある

#### ホットラインによる接続方法について

LogMeIn Rescue のホットラインは、チャネル接続とプライベート接続の両方に対応しています。 サポートが必要になったユーザーは、ホットラインアイコンをクリックするだけで、社名入りのホッ トライン アプレットを開くことができます。

他の接続方法とは違い、ホットラインはユーザーの PC にインストールしないと使用できません。 デスクトップショートカットまたはクイック起動のアイコンとして配置しておき、ユーザーがこれ をクリックすることで、プリインストールしたホットライン アプレットを起動できます。

ホットラインは、MSIインストーラの形で企業のWebサイトからダウンロードしてもらうこともで きるし、相手のユーザーとの初めてのRescueセッションの際に技術者コンソールを通じて技術者が 自動的に配置することもできます。

ホットラインは、テキスト、ロゴ、画像、カラー変更など、外観をカスタマイズできます。 Calling Card カスタマイズの高度なオプションについては、『LogMeIn Rescue Customization and Integration Guide (LogMeIn Rescue カスタマイズと連携ガイド) (英語のみ)』を参照してください。

🝼 重要: ホットラインは、ユーザーが Mac を使用する場合は使用できません。

手順の概要:ホットライン

- Rescue 管理者が管理センターでチャネル用のホットラインインントーラを生成します。
- Rescue 管理者が技術者グループに対してホットラインの配置を許可します。
- Rescue 管理者がホットライン インストーラを技術者グループに対応付けます。
- ・オプション: Rescue 管理者は、ホットラインの外観をカスタマイズできる
- ユーザーがホットラインアプリケーションをダウンロードするか、技術者が技術者コンソールを 使って展開する
- ユーザーは、ホットラインを開き、特定の技術者またはホットラインに関連付けられたチャネルを 通して取得された暗証番号を使ってサポート組織に接続する
- ・サポート セッションが、暗証番号を提供した特定の技術者、またはチャネルに関連付けられた技術者グループのチャネル キューに割り当てられる
- •特定の技術者、または技術者グループに属するオンライン技術者が、サポート セッションをアク ティブにする

ホットライン接続の利点

- インストール後、ホットラインは1クリックで起動し、ダウンロードを必要としない使いやすい接続を提供する
- •ブランド化により、自社の存在をユーザーのデスクトップにまで視覚的に拡張できる
- ・レイアウトを動的に変更して、特別オファーやマーケティングメッセージなどを告知できる
- •各ホットラインはチャネルに対応しています。

要検討事項:

- •ユーザーが昼夜を問わず接続してくる可能性があるため、Rescue 管理者は「対応可能な技術者が いません」設定を使って営業時間外の接続を処理する必要がある
- 複数のユーザーがセッション要求を発行した場合、Rescue 管理者は動的チャネルとチーム再振り 分けを使用してピークタイムゾーンのトラフィックを制御する必要がある
- •Web 開発者やグラフィック デザイン リソースが、カスタマイズや統合のために必要な場合がある

# LAN 上のコンピュータに接続する

ローカル エリア ネットワーク上のコンピュータに接続する方法

ローカルエリアネットワーク上のコンピュータにアクセスし、サポートとメンテナンスを提供しま す。この間、エンドユーザが操作を行う必要はありません。

組織の技術者グループは、[LAN 接続] 権限を持つ必要があります。

🔊 制限: Mac 用の技術者コンソールでは、LAN 接続機能を使用できません。

1. セッション ツールバーで、[コンピュータ] アイコンをクリックします。

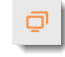

コンピュータリストが表示されます。

- 2. [コンピュータ] リストで、[LAN 接続] タブをクリックしてアクセス可能なコンピュータの一覧を 表示します。
- 3. コンピュータは、名前または IP アドレスでフィルタできます。

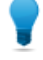

ヒント:検索と接続はいつでもできます。コンピュータのリスト全体が読み込まれるまで 待つ必要はありません。

4. アクセスするコンピュータを選択し、[接続] をクリックします。

重要:管理者権限がない場合には、アクセスするコンピュータのログイン資格情報の入力を 求められます。

セッションは、技術者コンソールに [接続処理中] と表示されます。 リモート コンピュータでア プレットが起動し、セッションが開始します。ユーザーがコンピュータへのアクセスを許可する 必要はなく、ユーザー操作なしでコンピュータを管理できます。

高度な技術情報

•必要な Windows 設定:

- ユーザーのファイアウォールでファイルとプリンタの共有が許可されている必要があります。
- ・ユーザーのコンピュータで [ネットワーク アクセス: ローカル アカウントの共有とセキュリティ モデル] を [クラシック ローカル ユーザーがローカル ユーザーとして認証する] に設定している必要があります ([コントロール パネル] > (Windows 7 では [システムとセキュリティ]) > [管理ツール] > [ローカル セキュリティ ポリシー] > [ローカル ポリシー] > [セキュリティ オプション] > [ネットワーク アクセス: ローカル アカウントの共有とセキュリティ モデル)。
- 技術者とユーザーの両方のコンピュータで互換性のあるNTLM認証方式を使用する必要があります(たとえば、両方のコンピュータで[コントロールパネル]>(Windows 7 では[システムとセキュリティ])>[管理ツール]>[ローカルセキュリティポリシー]>[ローカルポリシー]>[セキュリティオプション]>[ネッ

トワーク セキュリティ: LAN Manager 認証レベル] を [NTLMv2 応答のみ送信 する] に設定します)。

- ・リモート レジストリ サービスは、リモート コンピュータで無効にしないでく ださい。[コントロールパネル]>[管理者ツール]>[サービス]に移動し、[リモー トレジストリ]を右クリックして、[プロパティ]をクリックします。[スタート アップの種類] を [自動] または [手動] に設定します。
- NetBIOS 使用ポート 135、137、138、139
- Windows では、NTLM 認証を使用して管理者権限を取得します。この認証では、ランダムに割り当てられる TCP ポートが使用されます。Vista およびWindows Server 2008 では 1024~65535 または 49152~65535 です。ファイアウォールでこれらのポート経由の通信が許可される必要があります。

# 無人コンピュータの操作

#### 無人アクセスについて

無人アクセスを使うと、技術者はユーザーの不在時にリモート コンピュータに接続できます。

作業量が多すぎたり、ユーザーがコンピュータを使う必要があるなどの理由で、問題を一度のRescue セッションだけで解決できないことは珍しくありません。技術者とユーザーが相談して次回のセッ ションの日時を取り決めるのが一般的ですが、技術者の立場から言えば、たとえユーザーが不在の ときであっても、すべての面で都合の良い時点で作業を再開するのが理想的です。

#### ユーザーのコンピュータへの無人アクセスを要求する方法

無人アクセスを使うと、技術者はユーザーの不在時にリモート コンピュータに接続できます。 要求事項:

- 組織の技術者グループは、無人アクセスを使用する権限を持つ必要がある
- •無人アクセスの要求は、以下のタイプのセッション中には送信できません。チャット専用モードの インスタントチャット、モバイルアプレット。
- 1. アクティブ セッション中に [無人アクセス] タブをクリックします。
- 2. [資格情報を要求] で、以下のオプションを選択できます (選択可能なオプションは管理センター で行った認証設定によって異なります)。

| オプション | 説明                                   |
|-------|--------------------------------------|
| 接続時   | 無人セッションを開始するたびに、有効な管理者資格情報を要求す<br>る。 |
| 設定時   | 無人アクセスの設定時にユーザーが入力した資格情報を使用する。       |

3. 無人アクセスの期間を日数、特定の日付の範囲、無期限、または特定の時間の範囲で設定する。

1

注: ユーザーのコンピュータが異なるタイムゾーンにある場合、無人アクセスの設定をローカル (技術者側) またはユーザー側のどちらの時間で行うかを選択できます。
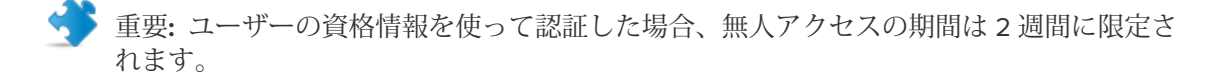

4. [無人アクセスを要求する] をクリックして要求をユーザーに送信します。

ユーザーが要求を承認する必要があります。

- ・無人セッションを開始するたびに有効な管理者資格情報の入力を技術者に求める場合、ユーザーは 単に [OK] をクリックして要求を承認します。
- ・技術者にユーザーの資格情報の使用を許可する場合、ユーザーはその Windows ユーザー名とパス ワードを入力します。

無人アクセスが有効になったら、セッションを終了することができます。

#### 無人セッションを開始する方法

無人アクセスを使うと、技術者はユーザーの不在時にリモート コンピュータに接続できます。 要求事項:

- 組織の技術者グループは、無人アクセスを使用する権限を持つ必要がある
- 技術者が無人セッションを開始できるように、ユーザーのコンピュータの電源をオンにして、スリープモードを解除しておく必要があります。
- 1. セッション ツールバーで、[コンピュータ] アイコンをクリックします。

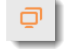

コンピュータリストが表示されます。

- 2. コンピュータをリストから選択します。
- 3. [接続] をクリックします。
- 4. 無人アクセスの設定中にユーザーが入力した資格情報を使用している場合を除き、有効な管理者 の資格情報を入力する必要があります。

これ以降、技術者コンソールを使ってリモート サポートを提供できます。

#### アクセス可能な無人コンピュータを管理する方法

[無人アクセス可能なコンピュータ] ダイアログ ボックスを使用して、制御下の無人コンピュータを 管理します。

1. セッション ツールバーで、[コンピュータ] アイコンをクリックします。

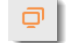

コンピュータリストが表示されます。

- 2. [コンピュータ]リストで、[無人アクセス可能]タブをクリックして無人アクセス可能なコンピュー タの一覧を表示します。
- 3. アクセス可能なコンピュータを管理します。
  - コンピュータを名前で検索するには、[フィルタ] ボックスに名前を入力します。
  - コンピュータを状態でフィルタするには、[表示] ボックスを使用します。
  - 無人アクセスを無効にするには、コンピュータを選択し、[削除]をクリックします。

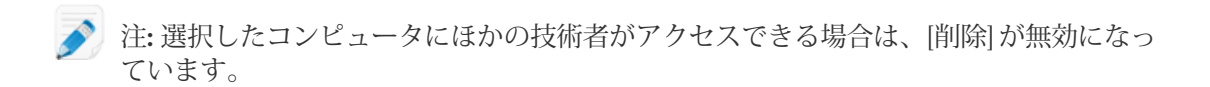

[閉じる] をクリックします。
 変更が保存されます。

## ユーザー側の操作について

Rescue リモート サポートでは、ユーザーは以下のツールを操作します。

- Rescue アプレット
- •インスタントチャット
- Rescue ホットライン
- Rescue+Mobile アプレット

また、接続プロセスにおいてサポートが必要なユーザーと共有できる図解入りの『LogMeIn Rescue の詳細な接続ガイド』もご用意しています。

### ユーザ側の操作: Rescue アプレット

技術者が通常のセッションを開始すると、この小さな実行ファイルをコンピュータにインストール するようにユーザーに指示が伝えられます。

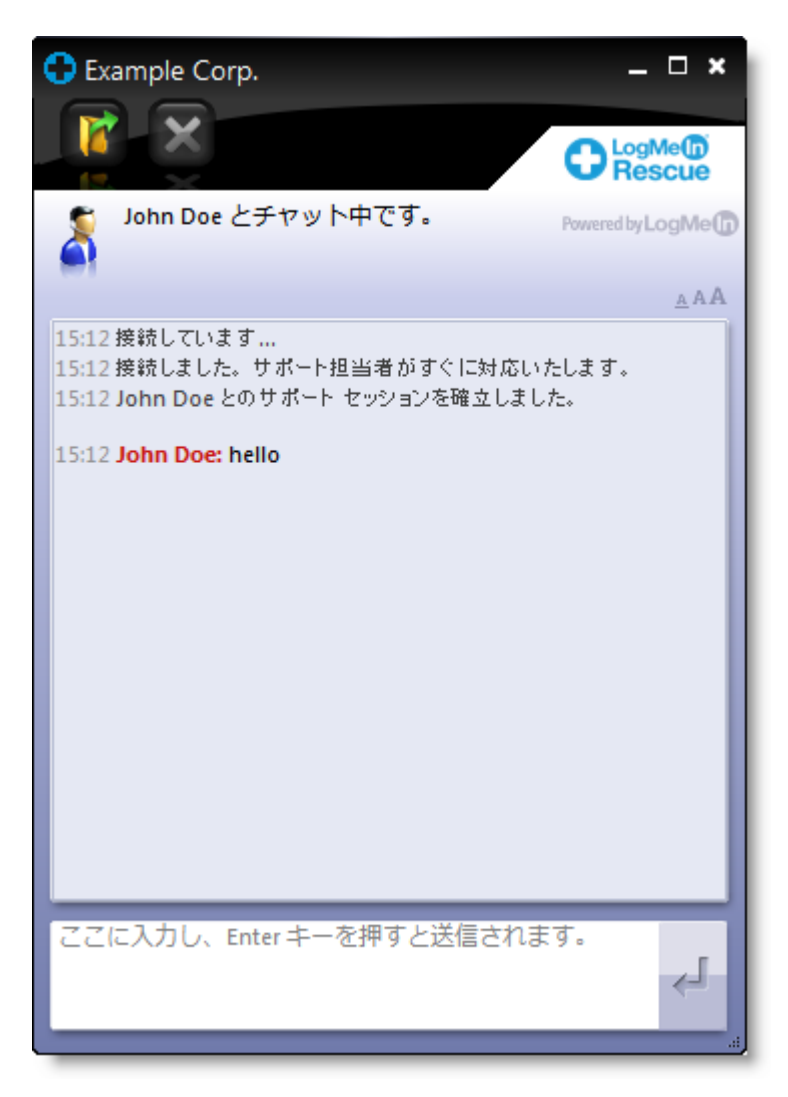

図1:Rescue アプレット標準インターフェイス

ユーザーは、アプレットを使って以下の操作を行えます。

- •技術者とチャットする
- ・詳細なセッションログの表示
- ・特定の操作を実行する権限を技術者に許可または拒否
- •技術者への個別のファイルの送信
- •表示フォント サイズを変更する
- •左上隅の大きな X マークをクリックして、技術者への許可 (リモート制御、ファイル管理など) を 無効にする
- ・右上隅の小さな X マークをクリックしてセッションを終了する

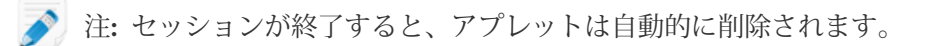

### ユーザー側の操作:Instant Chat

Instant Chat を使うと、サポート技術者はユーザーと双方向のチャット セッションを開くことができます。ユーザーがソフトウェアをダウンロードする必要はありません。

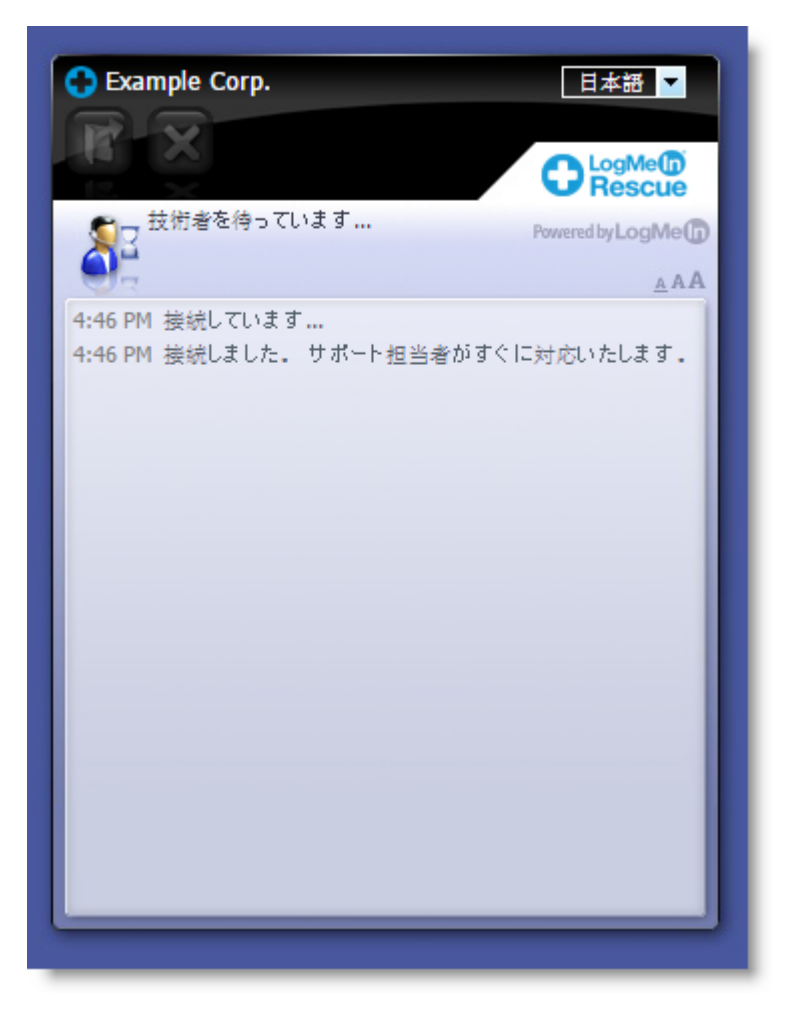

図2:Instant Chat 標準インターフェイス

Instant Chat を使っても機能に劣る点はなく、むしろ Rescue アプレットを使うかどうかを選択できる柔軟性が得られます。

ヒント: リモート セッションを開くか、ユーザーのデバイスをトラブルシュートする場合に は、ユーザーに Rescue アプレットのダウンロードを求めます。

チャット専用モードのInstant Chat インターフェイスでは、ユーザーは以下の操作を行えます。

- •技術者とチャットする
- •詳細なセッション ログの表示
- •技術者に特定の操作(アプレットのインストール、リモート制御の開始)を行う権限を許可または拒否する
- ・左上の大きな X マークをクリックしてセッションを終了する
- •言語選択ドロップダウンリストを使って表示言語を変更する
- •表示フォント サイズを変更する

インスタント チャットのセットアップとカスタマイズの詳細については、『LogMeIn Rescue Customization and Integration Guide (LogMeIn Rescue カスタマイズと連携ガイド) (英語のみ)』を参 照してください。 インスタント チャット 使用中に Rescue アプレットを起動する方法

Instant Chatセッション中の[チャット専用モード] ダイアログボックスによって、ユーザーが Rescue アプレットを実行している場合にのみ高度な Rescue ツールをアクティブにできることが技術者に伝えられます。

- [チャット専用モード] ダイアログボックスで、[ダウンロードを促す通知] をクリックします。 チャットボックスのリンクをクリックして Rescue アプレットをダウンロードするように求める メッセージがユーザーに送られます。
- 2. ユーザーはリンクをクリックし、アプレットをインストールします。 Instant Chatインターフェイスが完全な Rescue アプレットとして動作するようになります。

アプレットが実行されると、技術者はリモート制御を開始し、Rescue アプレットを使って行えるすべての操作を実行できます。

ユーザ側の操作:ホットライン

ホットライン セッションがユーザーの目にどう映るのかを理解しておくと、サポート作業に役立ち ます。

セッションが開始される前に、ユーザーは[接続]メニューを使って接続方式(暗証番号またはチャネル)を選択できます。 また、ユーザーは [設定] メニューをクリックして、プロキシ設定を変更できます。

| LogMein Rescue     法     設定 ヘルプ                                                          |
|------------------------------------------------------------------------------------------|
| 技術担当者に連絡するには、以下のすべてのフィールド<br>に記入して 接続 を選択します<br>Name<br>Custom Field 1<br>Custom Field 2 |
| 接続                                                                                       |
| LogMeIn Pro join.me Cubby Powered by LogMe()                                             |

図 3: Rescue Calling 標準インターフェイス (接続前)

ホットライン セッション中にユーザーは以下の操作を行えます。

- •技術者とチャットする
- ・詳細なセッションログの表示
- ・特定の操作を実行する権限を技術者に許可または拒否
- •ファイルを技術者(共同作業セッション中は主任技術者)へ送信する
- •表示フォントサイズを変更する
- ・左上の大きな X マークをクリックしてリモート制御を終了する
- •右上の小さな X マークをクリックしてセッションを終了する
- ・簡潔なヘルプファイルを表示する

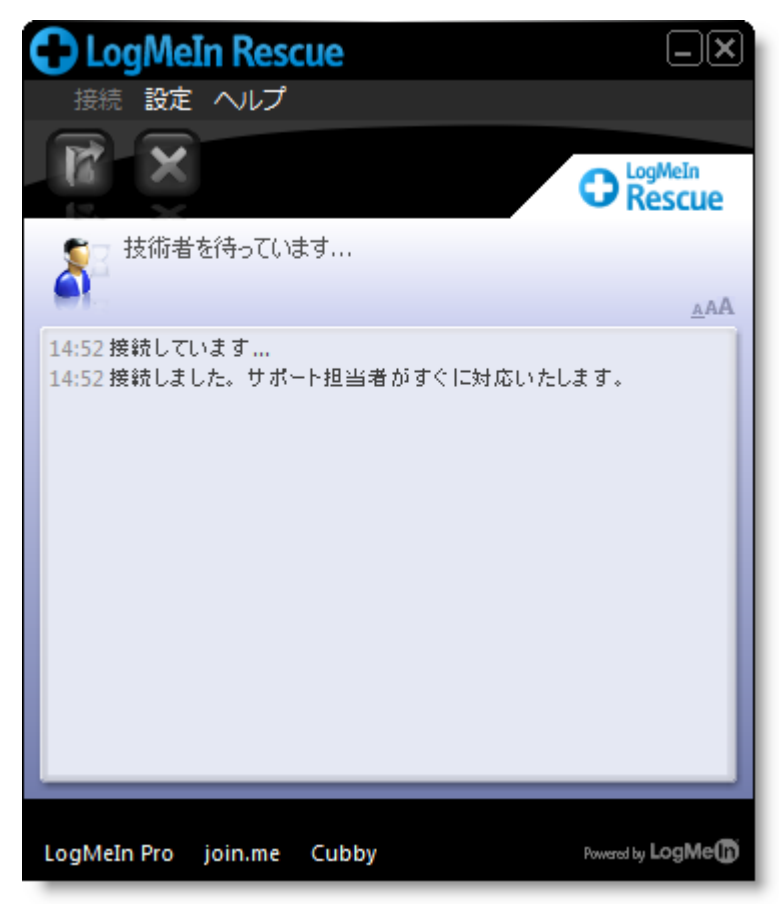

図 4: Rescue Calling 標準インターフェイス (セッション中)

ユーザーと画面を共有する

### 画面をユーザーと共有する方法

1回のクリックで、技術者のデスクトップをユーザーに表示専用で見せることができます。 要求事項:

•ユーザーが Rescue アプレットまたは ホットライン を実行している

- •Instant Chatの使用中は、ユーザーがRescue アプレットをダウンロードするまで技術者の画面の共 有機能は動作しません。
- •技術者の画面の共有機能は、技術者が Mac 用の技術者コンソールを使用している場合は機能しません。
- •ユーザーは、対応済みの Windows オペレーティング システムを使用している (現在、画面の共有 機能は Mac 未対応)
- ・[ユーザーとの画面共有を許可]が、管理センターで技術者グループレベルで有効になっている
- 1. アクティブ セッション中に、チャット パネルまたは セッション ツールバーの [画面共有] ボタン をクリックします。

므 드

ユーザーの画面に新しいウィンドウが開かれ、そこに技術者のデスクトップが表示されます。

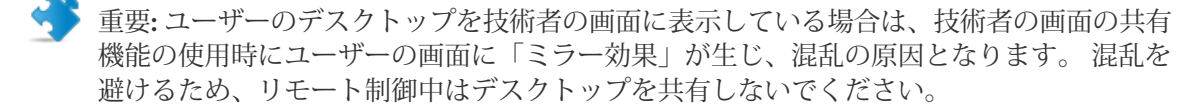

2. 技術者の画面の共有を終了し、サポートセッションを続行するには、[画面共有] ボタンをもう一度クリックします。

ユーザーは、画面共有ウィンドウを閉じることで、技術者の画面の共有を終了できます。 セッションはアクティブのまま変わりません。

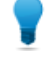

ヒント:また、共同作業セッションに共同作業中の技術者として参加しているときも、画面を ユーザーと共有できます。

#### 技術者の画面の共有時にユーザーが使えるコントロール

技術者は、技術者の画面の共有セッション中にユーザーが以下のコントロールを操作できることに 注意する必要があります。

- フルスクリーン ユーザーは[全画面]をクリックして、技術者のデスクトップをユーザー側のデスクトップ領域全体に拡大できます。
   [オプション] ユーザーは、[オプション]をクリックして、色の設定や表示オプションを変更できます。
   複数のモニタ 技術者が複数のモニタを使用している場合、ユーザーは[モニタ]ボタンをクリックして別のモニタに切り替えることができます。
   ズーム ユーザーはズームオプションをクリックして、技術者のデスクトップを拡大または縮小して表示できます。
   拡大鏡 ユーザーは、[拡大鏡]をクリックして、技術者のデスクトップ上をドラッ
- 払大鏡 ユーザーは、[拡大鏡] をクリックして、技術者のデスクトップ上をドラッ グできるボックスをアクティブにし、その内側の領域を高解像度で表示で きます。

画面共有の終了 ユーザーは、[End] をクリックして画面共有を終了します。 [End] ボタン は、全画面モードでのみ使用できます。

ほかの技術者との共同作業

### 技術者の共同作業

### 内部技術者を共同作業に招待するには

技術者の共同作業では、複数の技術者が1人のユーザーを同時にサポートできます。 技術者は、 Rescue 組織からオンライン状態かつ対応可能な技術者をアクティブなセッションに招くことによっ て問題解決を促進できます。

要求事項:

- ユーザーが Rescue アプレットまたはホットラインを実行している必要があります。
- セッションがアクティブであることが必要です。
- [共同作業への招待を送信]が、管理センターで技術者グループレベルで有効になっている
- 1. セッション リストから、別の技術者を招待するアクティブ セッションを選択します。
- 2. セッション ツールバーで、[技術者の招待] ボタンをクリックします。

# 2+

[技術者の招待] ダイアログ ボックスが表示されます。

3. [技術者の招待] ダイアログボックスで、招待する技術者を選択します。

- 〕注: [技術者の招待] ダイアログ ボックスで表示される技術者リストは、Rescue 管理者が付 与した権限により異なります。
- 留意: 技術者の共同作業の設計は、会議ツールとして使うことを想定していません。 最適 なパフォーマンスを得るため、参加者を4、5人の技術者に制限してください。 ユーザー のデバイスの速度と能力は、パフォーマンスに影響します。
- 4. [許可の設定] セクションで、共同作業中の技術者に与える権限を選択します。

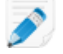

🔊 注: 主任技術者が別途指定しない限り、すべての既存の技術者グループ権限が、招待時また はセッション中に適用されます。

- 5. [コメント] ボックスに、共同作業中の技術者に対して表示するメッセージを入力します。
- 6. [OK] をクリックします。 共同作業への招待が、選択された技術者へ送信されます。

共同作業中の技術者の画面では、招待がセッション リストに表示されます。

#### 外部技術者を共同作業に招待するには

技術者の共同作業では、複数の技術者が1人のユーザーを同時にサポートできます。 技術者は、 Rescue 組織の外部からオンライン状態かつ対応可能な技術者をアクティブなセッションに招くこと によって問題解決を促進できます。

要求事項:

- •ユーザーが Rescue アプレットまたはホットラインを実行している必要があります。
- セッションがアクティブであることが必要です。
- •管理センターで、[外部技術者の招待] が技術者グループ レベルで有効になっている必要があります。
- ・外部技術者は、対応済みの Windows オペレーティング システム (Microsoft Windows 7、8、8.1、10、Vista (64 ビット版を含む) を実行している必要があります。
- 1. セッション リストから、別の技術者を招待するアクティブ セッションを選択します。
- 2. セッション ツールバーで、[技術者の招待] ボタンをクリックします。

2+

[技術者の招待] ダイアログ ボックスが表示されます。

- 3. [技術者の招待] ダイアログ ボックスで、[外部] タグを選択します。
- 管理センターで指定された設定に基づいて使用可能になっている招待オプションから選択します。
  - リストされていない技術者の招待
  - 承認された技術者の招待

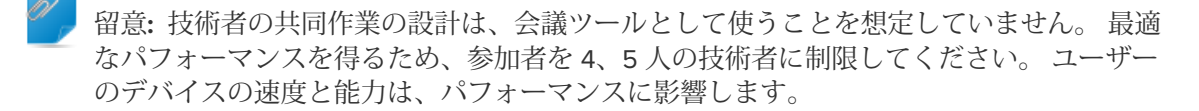

- 5. [許可の設定] セクションで、共同作業中の技術者に与える権限を選択します。
- 6. [コメント] ボックスに、共同作業中の技術者に対して表示するメッセージを入力します。
- 7. [OK] をクリックします。 [外部技術者の招待] が表示されます。
- 8. 管理センターで指定された設定に基づいて使用可能になっている接続方法から選択します。
  - 暗証番号
  - 電子メール
  - リンク
- 9. 外部技術者へ招待を送信する手順は、新しいセッションを開始する手順と似ています。 暗証番 号、メール、またはリンクを外部技術者に送信します。

外部技術者は、共同作業に参加するには、招待を承諾し、技術者コンソール - 共同作業バージョン をダウロードします。外部技術者が参加すると、セッションの状態が "共同作業中" に変わります。

セッションを外部技術者へ転送できますか? 技術者はセッションを外部技術者へ転送できません。 転送されたセッションを受信できるのは、有効な Rescue 利用期間でログインしている Rescue 組織 内の技術者のみです。 共同作業セッションに参加するには

技術者の共同作業では、複数の技術者が1人のユーザーを同時にサポートできます。 技術者は、 Rescue 組織の内部または外部からオンライン状態かつ対応可能な技術者をアクティブなセッション に招くことによって問題解決を促進できます。

共同作業には、招待された場合のみ参加できます。

この手順は、自分の組織内で主任技術者から招待されてセッションに参加する場合を前提としてい ます。

管理者は、技術者の監視機能を使って自身を招待できます。参照項目: 技術者の監視 27 ページの.

- 状態が [招待] になったセッションが、セッション リストに表示されます。 このセッションを選 択します。
- 2. セッション ツールバーで、[開始] をクリックして招待を受け入れ、セッションに参加します。

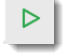

セッションは、[共同作業中] としてセッション リストに表示されます。

- 3. セッションに参加できる状態になりました。 セッション中の権限は、主任技術者がすべて管理します。参照項目: *共同作業中の技術者の活動* 49 ページの.
- セッションへの参加を終了するには、共同作業パネル (チャット パネルの上部の領域) にある X をクリックします。 セッションは終了しません。主任技術者はアクティブなままです。

### 共同作業中の主任技術者の活動

共同作業セッションでは、主任技術者は以下の操作を実行できます。

主任技術者の役割 Rescue 組織内部の共同作業中の技術者のみが対象です。共同作業中の外部技 の移管 術者が主任技術者になることはできません。以下の例では、Chris Jones が Sam Russel に主任の役割を移管しています。

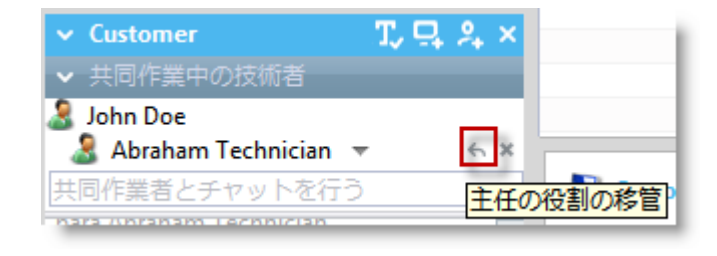

移管をキャンセル Rescue 組織内部の共同作業中の技術者のみが対象です。共同作業中の外部技 する 術者が主任技術者になることはできません。以下の例では、Chris Jones が Sam Russel への主任の役割の移管を取り消しています。

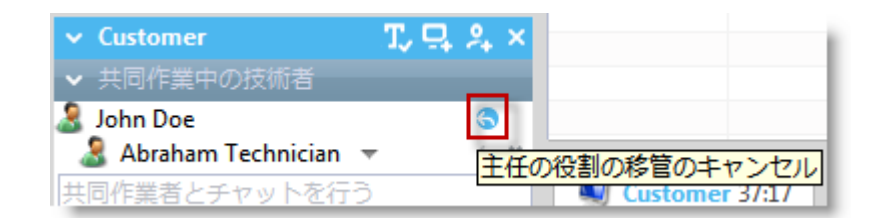

### 共同作業中の技術 者をセッションか ら削除する

共同作業中の技術 共同作業中の技術者の名前の横にある [X] をクリックします。

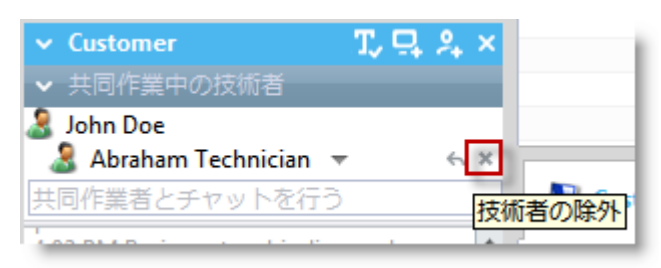

### 権限を変更する 共同作業中の技術者の名前をクリックして権限を変更します。

| ✓ Customer                                                                                                    | T, II, A, X                                                                                                    |
|----------------------------------------------------------------------------------------------------|----------------------------------------------------------------------------------------------------|
| ✔ 共同作業中の技術者                                                                                                    |                                                                                                    |
| 🤰 John Doe                                                                                                    |                                                                                                    |
| abraham Technician                                                                                                    | ~ ~ X                                                                                                    |
|                                                                                                    | Abraham Technician                                                                                                    |
| 4:57 PM Bezig met verbindin<br>met: control.fdev-app02.3an<br>(192.168.2.66:443)<br>4:57 PM Verbonden met app<br>Curve Diffie-Hellman 2048 b<br>RSA-AES256-GCM-SHA384 2<br>4:57 PM Oversgeschakeld na<br>4:57 PM Abraham Technicia<br>sessie uitgenodigd<br>4:59 PM 接続処理中: contro<br>app02.3amlabs.net (192.168.<br>4:59 PM アプレットに接続しま<br>Curve Diffie-Hellman 2048 と<br>ECDHE-RSA-AES256-GCM-S<br>ビット)<br>4:59 PM P2P に切り替えました | <ul> <li>✓ チャット</li> <li>✓ リモート制御</li> <li>✓ デスクトップ閲覧</li> <li>✓ 画面共有</li> <li>✓ ファイルの送信</li> <li>✓ ファイルの受信</li> <li>✓ ファイル管理</li> <li>✓ ファイル管理</li> <li>✓ ファイルマネージャパネル</li> <li>✓ 再起動</li> <li>✓ スクリプトの展開</li> <li>✓ 『ホットライン』の展開</li> </ul> |

画面をユーザーと この機能が管理センターの技術者グループレベルで有効化されている場合に 共有する のみ使用できます。

| ✓ Customer           | Τ,                      | 밒원    | ×   |           |
|----------------------|-------------------------|-------|-----|-----------|
| ✓ 共同作業中の技術者          |                         | デスク   | Þω  | プを共有します   |
| 🤰 John Doe           |                         | 1.1.1 | - 2 | 2 CARUE 7 |
| 🤰 Abraham Technician | $\overline{\mathbf{v}}$ | <     | ×   |           |

別の技術者を招待 主任技術者は、管理センターで設定されている権限に応じて、別の内部技術者 する または外部技術者を招待できます。

| ✓ Customer           | T, 📮 | 2. ×      |
|----------------------|------|-----------|
| ✔ 共同作業中の技術者          |      | 技術者を招待します |
| 🤰 John Doe           |      |           |
| 🤰 Abraham Technician | ▼    | б X       |

チャットの有効化/ この機能が管理センターの技術者グループ レベルで有効化されている場合に 無効化 のみ使用できます。

| ✓ Customer           | <b>T,</b> 🕂 🏞 × |
|----------------------|-----------------|
| ▼ 共同作業中の技術者          | チャットを無効にする      |
| 🤰 John Doe           |                 |
| 🤰 Abraham Technician | ▼               |

共同作業中の技術 やり取りはユーザーには表示されません。 共同作業中の技術者とのチャット 者とプライベート は、ユーザーとのチャットが技術者グループ レベルで無効化されている場合 なチャットを行う でも利用できます。

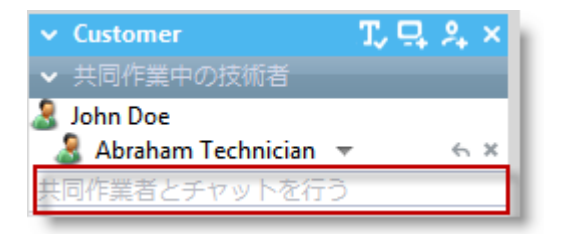

セッションを保留 主任技術者がセッションを保留すると、すべての参加者についてセッションが する 保留になります。

> この機能が管理センターの技術者グループ レベルで有効化されている場合に のみ使用できます。

セッションを終了 すべての参加者についてセッションが終了します。

する

### 共同作業中の技術者の活動

共同作業セッションでは、共同作業中の技術者は以下の操作を実行できます。

主任技術者からの役割移管 主任の役割を受け入れた技術者は、主任技術者の権限をすべて担うこ の招待を受け入れる とになります。

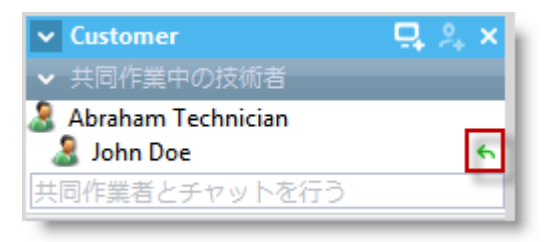

共同作業中の技術者とプラ やり取りはユーザーには表示されません。 共同作業中の技術者との イベートなチャットを行う チャットは、ユーザーとのチャットが技術者グループレベルで無効化 されている場合でも利用できます。

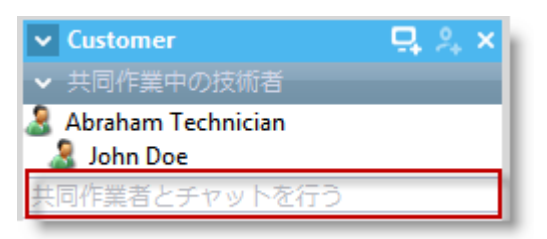

| 共同作業セッションへの参<br>加を終了する | セッションは終了しません。ほかの技術者はユーザーのサポートを続<br>行できます。                                              |
|------------------------|----------------------------------------------------------------------------------------|
| セッションを保留する             | ほかの技術者はユーザーのサポートを続行できます。                                                               |
|                        | やり取りはユーザーには表示されません。 共同作業中の技術者との<br>チャットは、ユーザーとのチャットが技術者グループレベルで無効化<br>されている場合でも利用できます。 |
| セッションを転送する             | この機能が管理センターの技術者グループレベルで有効化されている<br>場合にのみ使用できます。                                        |
| 画面共有                   | この機能が管理センターの技術者グループレベルで有効化されている<br>場合にのみ使用できます。                                        |
|                        |                                                                                        |

🔊 制限: 共同作業中の技術者は、アプレットのファイル送信機能を使ってユーザーが送信した ファイルを受け取れません。

ユーザーのコンピュータの制御

ユーザーのコンピュータをリモートから制御するには

リモート制御を使って、ユーザーのデバイスを操作します。

要求事項:

組織の技術者グループは、リモート制御セッションを開始する権限を持つ必要があります。

セッションがアクティブであることが必要です。

Instant Chat,の使用中は、ユーザーが Rescue アプレットをダウンロードするまでリモート制御を開始できない

- 技術者コンソールの [リモートアクセス] タブで、[リモート制御セッションの起動] をクリックします。
   コンピュータ制御の要求を受け入れるか拒否するかがユーザーに求められます。
- 2. 要求を受け入れるようユーザーに指示します。 リモート制御が開始されます。
- 3. リモート制御ツールバーを使って、リモート セッションを管理します。 それ以外の作業領域タブはすべて使用可能です。
- リモート制御を終了するには、リモート制御ツールバーの赤いXをクリックします。
   リモート制御が終了するだけで、セッションはアクティブなままです。

🔸 注意: セッションを転送または保留すると、リモート制御は終了します。

#### 制御を取得しないでユーザーのデスクトップを表示する方法

デスクトップの閲覧機能を使って、デバイスの制御を取得せずにユーザーのデスクトップを表示し ます。

要求事項:

- ・組織の技術者グループは、デスクトップの閲覧を開始する権限を持つ必要がある
- Instant Chatの使用中は、ユーザーがRescue アプレットをダウンロードするまでデスクトップの閲覧を開始できない。
- セッションがアクティブであることが必要です。
- 技術者コンソールの [リモートアクセス] タブで、[デスクトップ閲覧セッションの起動] をクリックします。
   ユーザーが要求の承認または拒否を求められたら、承認するようにユーザーに指示します。
- リモート制御ツールバーを使ってセッションを管理します。 デスクトップ閲覧中は一部のツールバーオプションは無効になります。それ以外の作業領域タ ブはすべて使用可能です。
- 3. デスクトップの閲覧を終了するには、リモート制御ツールバーの赤い X をクリックします。 デスクトップの閲覧が終了するだけで、セッションはアクティブなままです。

#### リモート制御中のユーザーの権限

ユーザーのコンピュータにアクセスする際は、ユーザーのユーザー権限が引き継がれます。 その結 果、リモート デバイスを完全にサポートするには、ユーザー権限が足りない状況が起こる場合があ ります。

この問題を解決するために、Rescue アプレットを Windows システム サービスのローカル システム アカウントまたは Mac OS X デーモンとして実行できます。

この機能が役に立つ状況について、以下の表にまとめます。

| ユーザーのオペレーティング<br>システム          | ユーザーの権限                                      |
|--------------------------------|----------------------------------------------|
| Windows 7、Vista、Server<br>2008 | 管理者、ユーザー アカウント制御 (UAC) 有効                    |
| Windows 7、Vista、Server<br>2008 | 管理者以外                                        |
| Windows NT ベース                 | 管理者、ただしアクティブ セッションを維持したままユーザーを<br>切り替える必要がある |
| Windows NT ベース                 | 管理者以外                                        |
| Mac OS X                       | 管理者、ただしアクティブ セッションを維持したままユーザーを<br>切り替える必要がある |
| Mac OS X                       | 管理者以外                                        |

Rescue アプレットを Windows システム サービスまたは Mac デーモンとして再起動する方法 別の Windows ユーザーまたは Mac ユーザーとしてログオンするには、まずアプレットを Windows システム サービスまたは Mac OS X デーモンとして再起動する必要があります。

ホストの管理者権限を持たないユーザーとアクティブセッションを開いている必要があります。管 理者の資格情報を入力できる必要があります。

- 1. 技術者コンソールの作業領域で、[リモートアクセス] タブ (リモート制御やデスクトップ閲覧の 開始に使うタブ)を選択します。
- 2. [ユーザー名] フィールドと [パスワード] フィールドに、リモート デバイスの有効な管理者資格情報を入力します。

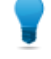

ヒント: [ユーザー名] フィールドにドメイン名を入力する必要がある場合、有効な形式は username@domain と domain\username です。

- [アプレットをシステム サービスとして再起動] (または Mac OS X デーモン) をクリックします。 カスタマー アプレットが Windows システム サービス (または Mac OS X デーモン) として起動 し、再接続されたことがチャット ログに示されます。
- 4. リモート制御を起動します。
- 5. 現在のユーザーをログオフしたり、別のユーザーに切り替えても、コンピュータへの接続は維持 されます。

ヒント: リモート制御セッション中にログインのダイアログボックスを開くには、Ctrl-Alt-Insert キーボードショートカットを押すか、[Ctrl-Alt-Del] ボタンを*リモート制御ツールバー*でクリッ クします。

🔊 注: 技術者がアプレットを Windows システム サービスとして再起動する際に使ったセッショ ンが終了すると、Rescue によって技術者はログアウトされます。 サポート セッションの終了 時にユーザーは元の権限のアカウントに強制的に復帰されるため、セキュリティのリスクは避 けられます。

### ユーザーのコンピュータを全画面モードで表示するには 全画面モードにすると、ユーザーの画面が技術者の画面全体に表示されます。全画面モードにより、 まるでユーザー側のコンピュータの前にいるような操作感を最もリアルに体験できます。

リモート制御ツールバーで、[全画面表示] ボタンをクリックします。

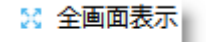

LogMeIn インターフェイスが最小表示になり、ホスト コンピュータのディスプレイが画面全体 に表示されます。リモート制御ツールバーのみが引き続き表示されます。

全画面モードを終了するには、「全画面表示」ボタンをもう一度クリックします。

ヒント: ツールバーを常に表示させるには、全画面表示用のリモート制御ツールバーにある画 鋲のアイコンをクリックします。

#### -----

ヒント: ウインドウの切り替えなしでチャット パネルを表示するには、「チャット ウインドウ を表示する] ボタンをクリックします。

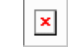

#### リモート制御セッションをセカンダリ (分離) ウィンドウに表示するには

リモート制御セッションを分離すると、技術者コンソールのメイン ワークスペース外の別ウィンド ウにユーザーのコンピュータを表示できます。

• リモート制御ツールバーで、[リモートアクセス] タブの横の [分離] ボタンをクリックします。

リモートアクセスビ

ユーザの画面が技術者コンソールから切り離されて、新しいウィンドウに表示されます。 この ウィンドウをセカンダリ ディスプレイに移動できます。

- [リモートアクセス] タブをドラッグ アンド ドロップして、セッションを分離することもできます。
- セッションを技術者コンソールに戻すには、[リモートアクセス] タブの横の [接続] ボタンをクリックするか、切り離されたウィンドウをクリックします。

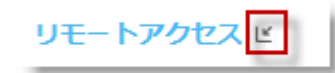

リモート制御セッションを常に別のウィンドウで起動するには、[オプション] > [分離セッションウィンドウを表示] を選択します。

リモート制御中に画面サイズを変更するには

ユーザー側の画面を見やすく表示できます。

- 1. リモート制御ツールバーで、[表示設定] ボタンをクリックします。
- 2. 適切な設定を選択します。
  - 原寸大のサイズ ホストディスプレイを、ホスト側のユーザーが見ているサイズと正確に同 一のサイズで表示します。このオプションを選択すると、画面全体を見るためにスクロール する必要があります。
  - ・ 画面にサイズを合わせる スクロールせずに全体を見渡せるように、ホストディスプレイ全体をクライアントディスプレイのサイズに合わせて表示します。
  - ウィンドウに合わせる ホスト コンピュータの解像度がクライアント側よりも低く設定されている場合でも、ホスト ディスプレイがクライアント ディスプレイの全面に表示されるように拡大します。

オプションを選択すると、表示設定がすぐに適用されます。

ヒント:ホストディスプレイの実際のディスプレイ解像度を変更するには、画面のプロパティ (Windows) またはシステム環境設定 (Mac) を編集します。

#### ユーザー画面の色の品質を変更するには

低い設定を選択すると、リモート制御中に転送される情報の量が最適化されます。逆に、高い設定 を選択すると、画像のクオリティが向上します。

- 1. リモート制御ツールバーで、[表示設定] ボタンをクリックします。 色の品質のオプションが表示されます。
- 2. 適切な設定を選択します。

ヒント: [カラー設定を自動的に調整する] を選択すると、LogMeIn によって最適な設定が 検出されます。

- 最低 (グレースケール) ダイヤルアップ モデムなどの低速回線で接続している場合は、この オプションが最適です。
- 低 色の品質を許容範囲に保ちつつ、高いパフォーマンスが得られます。

- 中間の品質 色の品質とパフォーマンスの適度なバランスが得られます。
- 高 色の再現性に優れていますが、パフォーマンスが低下する可能性があります。
- 自動 LogMeIn Rescue によって、最適な設定が検出されます。

オプションを選択すると、表示設定がすぐに適用されます。

ユーザー画面を部分的に拡大するには

拡大鏡機能を使うと、ユーザー画面上を移動できるボックスが表示され、その内側が、調整してい ない高い解像度で表示されます。

拡大鏡は、画面解像度が100%未満のときに使用できます。

| Ustomer X 16:52 | Mr Jack Balck 13:55                                                                                                    |                                                                            |
|-----------------|----------------------------------------------------------------------------------------------------|----------------------------------------------------------------------------|
| リモートアクセス ピ      | ファイルマネージャ                                                                                                    | システム情報 🕴                                                                   |
| 🔀 全画面表示 🌛 🖌 43  | 1% 🖗 🔍 🗛 🖾                                                                                                    | Í × ∅ × ∥ × ∖                                                              |
|                 | <b>ENITAI</b> เՃցме႐<br>クレード                                                                                           | trol.aspx<br>Dentral IC DLAC                                               |
|                 | ミュータ<br>oc サポート                                                                                                    |                                                                            |
|                 | ** ###     ** ###     ************                                                                                     | A 59 1 5<br>GYNEL soft actelook<br>カンライン W7-ENTRTM<br>オフライン部隊146日 ・ パントロニー |
|                 | Caparaget & 2003.2019 Logithen, Inc.<br>Alexandro marchini<br>https://secure.logimein.com/CineTomany/RunFlanhistory.ap |                                                                            |

- 1. リモート制御ツールバーで、[拡大] ボタンをクリックします。 拡大鏡が有効になります。
- 2. ボックスをドラッグします。 ボックス内の領域が高い解像度で表示されます。

3. 拡大鏡を無効にするには、[拡大] ボタンをもう一度クリックします。注:拡大鏡の機能は、[原寸 大のサイズ] 以上に表示を拡大することができません。

#### Windows タスクマネージャをユーザーのコンピュータで表示するには (Ctrl+Alt+Del)

リモート セッション中は、技術者のコンピュータで入力された Ctrl+Alt+Del の組み合わせのキーは クライアントに対してのみ有効です。

この機能は、デスクトップの閲覧中は使用できません。

リモート制御ツールバーで、[タスクマネージャの起動] ボタンをクリックします。
 Windows タスクマネージャがユーザーのコンピュータで開かれます。

### デバイス間でコピーと貼り付けを使用するには(クリップボード同期)

クリップボード同期を使ってリモート制御中のデバイス間で情報を直接コピーし、貼り付けると、 時間の節約になり、操作の誤りも避けられます。

この機能は、デスクトップの閲覧中は使用できません。

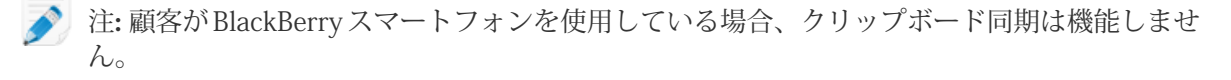

- リモート制御ツールバーで、[クリップボード同期オン]を選択します。
   一方のデバイスでコピーしたものをもう一方に貼り付けることができます。
- すべてのセッションでクリップボード同期を有効にするには、[オプション]>[クリップボード同期の有効化]の順にクリックします。

ローカルおよびリモート キーボード レイアウト (キーボード同期)を使用するには

キーボード同期を使用すると、入力したテキストを、選択したキーボードのレイアウトに合わせて 表示できます。

この機能は、デスクトップの閲覧中は使用できません。

- 1. リモート制御ツールバーで、[キーボード同期] をクリックします。
- 2. 使用するコンピュータのキーボードのレイアウトに応じて、[ローカル]または[リモート]を選択します。

#### ユーザー画面で描画を行うには

ホワイトボード機能の鉛筆ツールを起動して、フリーハンドの線をユーザー画面に描画します。

 リモート制御ツールバーで、[ホワイトボード] アイコンをクリックし、[ホワイトボードオン] を 選択します。 鉛筆ツールが有効になります。

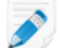

注:ホワイトボードの使用中はホストを制御できません。

### 2. ホスト画面で描画を行います。

鉛筆ツールを操作すると、ユーザー画面に赤い線が残ります。 描画はすべて、技術者コンソール とユーザーのコンピュータの両方に表示されます。 3. 描画した線を消すには、[ホワイトボード] ボタンをクリックし、[描画を消去] または [ホワイト ボード オフ] をクリックします。

#### レーザーポインターを使用するには

レーザーポインターは、クライアント側のユーザーがホスト画面上で動かして、ホスト側のユーザー に機能を強調して示すことができる小さな赤い点です。

 リモート制御ツールバーで、[レーザーポインター] ボタンをクリックし、[レーザーポインター オン] を選択します。
 ナスト側マーボーには、レーザーポインターは尚ちスエレキに見られた

ホスト側ユーザーには、レーザー ポインターは単なる赤い点に見えます。

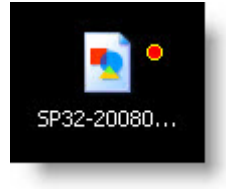

🔊 注: レーザー ポインターの使用中はホスト コンピュータを制御できません。

2. レーザー ポインターの使用を終了するには、[レーザー ポインター] ボタンを再度クリックし、 レーザー ポインター オフ] を選択します。

セッションを記録する方法

リモート制御中またはデスクトップ閲覧中に行ったすべての画面操作を記録に残すには、以下の手順に従います。

組織の技術者グループは、セッションを記録する権限を持つ必要があります。

1. リモート制御中やデスクトップ閲覧中に、リモート制御ツールバーの [画面記録] アイコンをク リックします。

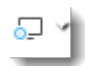

- 2. [画面記録の開始] を選択します。 画面記録を保存するフォルダをまだ選択していない場合は、フォルダの選択が求められます。
  - 注: リモート制御セッション中に技術者が画面記録を開始すると、ユーザーにはそれを許可 するかどうか確認が求められます。この確認は、ユーザーが以前に自分のコンピュータへ のアクセスを技術者に許可した場合でも表示されます。
- 3. 記録が開始されます。 ユーザーの画面上で行うすべての操作が記録されます。
- 4. 記録を終了するには、[画面記録] ボタンを再度クリックし、[画面記録の終了] を選択します。 画面記録が終了します。 セッションは終了しません。

選択した場所に記録が保存されます。

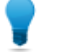

ヒント:記録ファイルを保存するフォルダを設定するには、[オプション] > [画面記録フォルダ...] を選択します。.

注:記録は、LogMeIn Rescue 管理センターの [設定] タブで設定されたファイル形式で保存されます。ファイルを LogMeIn 独自形式の .rcrec 形式で保存した場合は、Windows PC 上の LogMeIn Rescue AVI コンバータ ツールを使って .avi 形式に変換する必要があります。

#### リモート制御中にスクリーンをキャプチャする方法

ユーザーのデスクトップのスクリーンキャプチャを作成します。ユーザーのディスプレイ全体のみ をキャプチャできます。特定の領域を選択してキャプチャすることはできません。

💴 留意: 技術者の技術者グループは、スクリーンをキャプチャする権限が必要です。

• [リモート制御] ツールバーの [スクリーン キャプチャ] アイコンをクリックします。

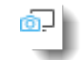

ファイル管理の使用

ユーザーのデバイスにあるファイルを操作する方法

ファイル管理を使って、ローカルコンピュータとユーザーのデバイス間でファイルを簡単かつ安全 に転送します。

要求事項:

- ・組織の技術者グループは、ファイル管理を起動する権限を持つ必要がある
- Instant Chatの使用中は、ユーザーがRescue アプレットをダウンロードするまでファイル管理を起動できない
- セッションがアクティブであることが必要です。
- 技術者コンソールの [ファイル管理] タブで、[ファイル管理セッションの起動] をクリックします。
   コンピュータ制御の要求を受け入れるか拒否するかがユーザーに求められます。
- 2. 要求を受け入れるようユーザーに指示します。 ファイル管理 セッションが開始されます。
- 3. ファイル管理 ツールバーを使って、ユーザーのファイルとフォルダを操作します。 それ以外の作業領域タブはすべて使用可能です。
- ファイル管理セッションを終了するには、ファイル管理ツールバーの赤いXをクリックします。 ファイル管理セッションが終了しますが、セッションはアクティブなままです。

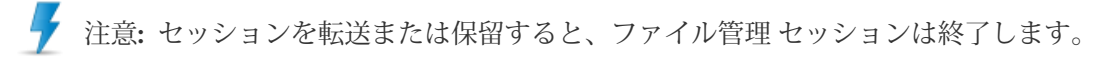

ファイル管理を使ってファイルの移動とソートを行うには

移動とソートのオプションは、ファイル管理ツールバーのドロップダウンメニューから選択します。 各項目にショートカット キーが用意されています。

注:ホストコンピュータのファイルは右側のフレームに、クライアントコンピュータのファイルは左側のフレームに表示されます。Tabキーを使用してフレーム間を移動できます。

| オプション           | ショートカット        | 説明                                                                       |
|-----------------|----------------|--------------------------------------------------------------------------|
| 更新              | F5             | クライアントとホストの両方のコンピュータでフォ<br>ルダの表示を更新します。                                  |
| 上へ              | Backspace      | 親ディレクトリに移動します。                                                           |
| ドライブ リスト        | Ctrl+Backspace | 選択したコンピュータで使用可能なルート ドライ<br>ブのリストを表示します。                                  |
| 左のドライブを選択す<br>る | Alt+F1         | ファイル管理ウィンドウの左側のフレームに表示す<br>るディスク ドライブを選択します。                             |
| 右のドライブを選択す<br>る | Alt+F2         | ファイル管理ウィンドウの右側のフレームに表示す<br>るディスク ドライブを選択します。                             |
| フォルダに進む         | Ctrl+G         | この項目をクリックすると、ボックスが開かれ、表<br>示するフォルダまたはディレクトリの名前を入力で<br>きます。               |
| 名前によるソート        | Ctrl+1         | ディレクトリの内容をファイル名によってソートします。                                               |
| 種類によるソート        | Ctrl+2         | ディレクトリの内容をファイルの種類によってソートします。                                             |
| サイズによるソート       | Ctrl+3         | ディレクトリの内容をファイルのサイズによって<br>ソートします。                                        |
| 日付によるソート        | Ctrl+4         | ディレクトリの内容をファイル最終変更日によって<br>ソートします。                                       |
| 表示              |                | [すべてのユーザーにフォルダを表示する]、[隠し<br>ファイルを表示]、[システム ファイルを表示] を任<br>意の組み合わせで選択します。 |

ヒント: クリックして、ファイル管理ウィンドウの左/右ペインでローカル ディスク ドライブ とリモート ディスク ドライブを切り替えます (ショートカット Alt+1 と Alt+2)。

移動 ▼ 編集 ▼ □ □ □ □ ▲ □-カル-GYWEIL

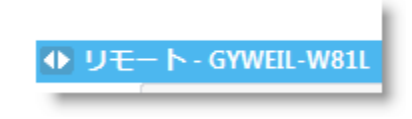

### ファイル管理を使ってコンピュータ間でファイルを転送するには

ファイルを選択して目的のフォルダまでドラッグするだけの単純な方法で、コンピュータ間でファ イルを転送できます。この方法を使わない場合、ファイル管理ツールバーで他のオプションを使用 します。

| オプション          | アイコン | ショートカット | 説明                                                                                                    |
|----------------|------|---------|----------------------------------------------------------------------------------------------------|
| コピー            |      | Ctrl+C  | 既存の場所から選択したファイルまた<br>はフォルダを、選択した別の場所にコ<br>ピーします。コピーしたファイルまた<br>はフォルダは、両方の場所に存在する<br>ようになります。                                                                                                    |
| 移動             |      | Ctrl+X  | 既存の場所からファイルまたはフォル<br>ダを切り取り、別の場所に移動しま<br>す。移動したファイルまたはフォルダ<br>は、新しい場所のみに存在するように<br>なります。                                                                                                    |
| 現在のフォルダを<br>同期 |      | Ctrl+S  | クライアントコンピュータとホストコ<br>ンピュータにある現在のフォルダの内<br>容が同じになるように両者を更新しま<br>す。一方のコンピュータにのみ存在す<br>るファイルやフォルダは、通常どおり<br>コピーされます。クライアント側とホ<br>スト側で異なるファイルを1つ以上含<br>むフォルダが両方にある場合は、新し<br>いほうのファイルがコピーされます。<br>フォルダは選択されているだけでは不<br>十分で、開いている必要があります。 |
| レプリケーション       |      | Ctrl+R  | コピー先フォルダに存在しないファイ<br>ルやフォルダは通常どおりコピーされ<br>ます。コピー先フォルダに既に存在す<br>るファイルは、ソースフォルダから転<br>送されます。ソースフォルダに存在し<br>ないファイルがコピー先フォルダにあ<br>る場合、それらのファイルは削除され<br>ます。.                                                                             |
|                |      |         | この機能は、ソースフォルダを変更し<br>たときにその変更をコピー先フォルダ<br>に反映する場合にとても便利です。                                                                                                    |

#### ファイル管理を使ってファイルを編集するには

編集オプションは、[ファイル管理] ツールバーまたはファイルを右クリックして表示されるメニュー から選択できます。 各オプションにショートカット キーが用意されています。

| オプション   | アイコン | ショートカット    | 説明                               |
|---------|------|------------|----------------------------------|
| フォルダの作成 |      | Ctrl+N     | 選択された場所に新しいフォルダを作<br>成します。       |
| 名前の変更   |      | F <b>2</b> | 選択されているファイルまたはフォル<br>ダの名前を変更します。 |
| 削除      |      | Del        | 選択されているファイルまたはフォル<br>ダを削除します。    |

### ファイル管理を使ってファイルを選択するには

ファイル選択オプションは、[ファイル管理] ツールバーから使用できます。 各オプションにショー トカット キーが用意されています。

| オプション         | アイコン | ショートカット       | 説明                                                    |
|---------------|------|---------------|-------------------------------------------------------|
| ファイルの選択       |      | + (テンキー上)     | 複数のファイルの選択に使用できるダ<br>イアログ ボックスが表示されます。                |
| ファイルの選択解<br>除 |      | - (テンキー上)     | 複数のファイルの選択解除に使用でき<br>るダイアログ ボックスが表示されま<br>す。          |
| すべて選択         |      | Ctrl+A        | 現在の場所にあるすべてのファイルを<br>選択します。                           |
| すべて選択解除       |      | Ctrl+-(テンキー上) | 現在の場所にあるすべてのファイルの<br>選択を解除します。                        |
| 選択を反転         |      | * (テンキー上)     | 現在の選択状態を逆転します(選択され<br>ていた項目が選択解除され、未選択の<br>項目が選択される)。 |

### システム情報の操作

[システム情報] タブでは、ユーザーのデバイスに関する各種の情報を確認できます (変更はできません)。

### システム情報・ダッシュボード

[ダッシュボード] タブには、ユーザーのデバイスの現在の状態がスナップショット形式で表示されます。

アクティブ セッション中に [情報の要求] をクリックすると、データがユーザーのデバイスから取得 されます。 以下の表示専用の情報を参照できます。

| システム情報                    | ユーザーのオペレーティングシステム、BIOS、最後に起動された日時、ログイン中のユーザーなどの詳細な情報が表示されます。                                                                |
|---------------------------|----------------------------------------------------------------------------------------------------|
| CPU 情報                    | ホストの CPU の名称、種類、および速度の詳細な情報が表示されます。                                                                                         |
| メモリ情報                     | ホストのメモリ サイズと使用状況の完全な内訳を表示します。                                                                                               |
| ディスク ドライブ                 | ユーザーのデバイスにある各ディスク ドライブの使用率と空き容量<br>を表示します。                                                                                  |
| プロセス (CPU あたり上位 5<br>個)   | CPU 時間を最も消費している上位 5 個のプロセスの名前、CPU 使用<br>率、およびメモリ使用量を表示します。                                                                  |
| イベント (最新のエラー <b>5</b> 個)  | [情報] 以外の状態を持つ最新の 5 個のイベントをアプリケーション<br>イベント ログとシステム イベント ログから取得して表示します。<br>これは、Windowsの管理ツールやイベントビューアを使って表示で<br>きる情報と同じものです。 |
| スケジュール済みタスク (最<br>新の 5 個) | Windowsのスケジュールされたタスク機能として実行される最新の<br>5個のスケジュール実行タスクの一覧を表示します。                                                               |

#### システム情報・プロセス

[システム情報]>[プロセス]を選択すると、実行中のプロセスに関する情報が表示されます。この情報は、Windowsのタスクマネージャの[プロセス]タグから得られる情報に相当します。

アクティブ セッション中に [プロセス情報の要求] をクリックすると、データがユーザーのデバイス から取得されます。

#### システム情報・サービス

[システム情報]>[サービス]を選択すると、登録されたサービスに関する情報が表示されます。この 情報は、Windowsの管理ツールの [サービス] タグから得られる情報に相当します。

アクティブ セッション中に [サービス情報の要求] をクリックすると、データがユーザーのデバイス から取得されます。

#### システム情報・アプリケーション

[システム情報]>[アプリケーション] を選択すると、インストールされているプログラムに関する情報が表示されます。この情報は、Windows のコントロール パネルの [プログラムの追加と削除] から得られる情報に相当します。

アクティブ セッション中に [アプリケーション情報の要求] をクリックすると、データがユーザーの デバイスから取得されます。

#### システム情報・対話ユーザー

[システム情報]>[対話ユーザー]を選択すると、このデバイスへのログインにユーザーが使用したア カウントの詳細な情報が表示されます。

ユーザー、ユーザーが所属するグループ、ユーザーの権限に関する情報などを参照できます。

アクティブ セッション中に [対話ユーザーの情報の要求] をクリックすると、データがユーザーのデ バイスから取得されます。

#### システム情報・ドライバ

[システム情報]>[ドライバ]を選択すると、ドライバに関する情報が表示されます。この情報は、 Windows のコントロール パネル > [システム] > [ハードウェア] > [デバイス マネージャ](各デバイス のプロパティを確認する場合)から得られる情報に相当します。

アクティブ セッション中に [ドライバ情報の要求] をクリックすると、データがユーザーのデバイス から取得されます。

#### システム情報・スタートアップ

[システム情報]>[スタートアップ]を選択すると、デバイスの起動時に開始されたアプリケーション とプロセスに関する情報が表示されます。

レジストリのエントリによって開始されるアプリケーションやプロセスのほか、[スタートアップ] フォルダ (c:\documents and settings\all users\start menu\programs\startup など) に定義されている アプリケーションやプロセスがこれに含まれます。

アクティブ セッション中に [スタートアップ情報の要求] をクリックすると、データがユーザーのデ バイスから取得されます。

#### システム情報・イベントビューア

[システム情報] > [イベント ビューア] を選択すると、Windows のコントロール パネル > [管理ツー ル] > [イベント ビューア] で表示されるものに近いイベント ビューアを使用できます。

最新のアプリケーションイベント、セキュリティイベント、およびシステムイベントが、タブに分 割されたインターフェイスで表示されます。イベントは、名前、日付、ソース、イベント、ユー ザー、またはコンピュータによってソートできます。

アクティブセッション中に[イベントビューア情報の要求]をクリックすると、データがユーザーの デバイスから取得されます。

### ユーザーのデバイスの再起動

[リブート] タブをクリックすると、リモート セッション中にユーザーのデバイスを再起動するため のオプションにアクセスできます。

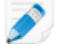

🔊 注: この機能が管理センターの技術者グループ レベルで有効化されている場合にのみ使用でき ます。

| 再起動オプション            | 説明                                                                                                    |
|---------------------|----------------------------------------------------------------------------------------------------|
| 通常の再起動と再接続          | ユーザーのデバイスにあるすべてのアプリケーションが通常の手<br>続きで停止され、デバイスが再起動されます。ユーザーは、ハー<br>ドウェアまたはその他のパスワードを入力する必要があります。<br>その後で、サポートセッションが再開されます。このプロセス<br>が終わるまで、セッションの状態は[再起動中]と表示されます。 |
| セーフモードでの再起動と再接<br>続 | ネットワーク機能を有効にしてユーザーのコンピュータをセーフ<br>モードで再起動します。 セーフ モードは、Windows の通常の動                                                                                               |

| 再起動オプション        | 説明                                                                                                    |
|-----------------|----------------------------------------------------------------------------------------------------|
|                 | 作を妨げるシステム クリティカルな問題が発生したときに<br>Windows をロードするための特殊な起動方法です。                                                                                 |
| 緊急の再起動と再接続      | このオプションでは、通常の手順を行わずにアプリケーションお<br>よびその他のプロセスを終了するため、保存されていないデータ<br>が失われることがあります。 ただし、Windows は適切にシャッ<br>トダウンされ、保留中のファイル操作がディスクに書き出されま<br>す。 |
|                 | 注意: このオプションは十分に注意して使用してください。<br>ユーザーは、ハードウェアまたはその他のパスワードを入<br>力する必要があります。その後で、サポート セッションが<br>再開されます。                                       |
| Windows 資格情報の要求 | ユーザーが席を離れてデバイスの前にいないときでもデバイスを<br>再起動できるようにするため、ユーザーにはログイン資格情報を<br>入力することが求められます。この情報はユーザーのデバイスに<br>暗号化されて保管されるため、直接取得したり参照することはで<br>きません。  |
|                 | 制限:ユーザーのデバイスに BIOS パスワードやその他の<br>ハードウェアによるセキュリティ構造が設定されている場<br>合、無人の再起動は機能しません。                                                            |

# スクリプトの操作

スクリプトの作成および編集の方法

技術者コンソールでは、スクリプトとリソース ファイルを数の制限なく指定できます。 LogMeIn Rescue では、スクリプトをホスト コンピュータの Rescue 一時フォルダに転送し、実行します。

[スクリプトの展開]が、管理センターで技術者グループレベルで有効になっている

- 1. コンソールの状態を示す領域で、[ツール] > [スクリプトの管理] の順に選択します。 [スクリプトの管理] ページが表示されます。
- 2. [新規追加] をクリックします。
- 3. スクリプトの名前を [スクリプト名] フィールドに入力します。
- 4. [スクリプトファイル]フィールドの横にある [参照] をクリックして作成済みのスクリプトを指定 します。

このスクリプトは、ローカルコンピュータに存在する必要があります。

5. [リソースファイル]フィールドを使って、スクリプトの実行または補助に必要なほかのファイル を添付します。 リソースファイルは、スクリプトを介してユーザーに送信されるファイルです。 例えば、スク リプトによって ZIP ファイルがユーザーに送信される場合、この ZIP ファイルがリソースファイ ルです。

リソースファイルは、ローカルコンピュータに存在する必要があります。

- 6. セッション開始時にスクリプトが自動的に実行されるようにするには、[アプレットの開始時に実 行する] を選択します。
- 7. スクリプトを実行するオペレーティングシステムを選択します。
- [保存] をクリックします。
   スクリプトは、[スクリプト] タブのローカル スクリプトのセクションに表示され、アクティブ セッション中に展開できるようになります。

スクリプト定義を XML ファイルからインポート、または XML ファイルヘエクスポートするには、 [インポート] または [エクスポート] をクリックします。

上下の矢印をクリックすると、番号が割り振られたスクリプトの実行順序を変更できます。

01

留意: [アプレットの開始時に実行する] ボックスがオンになっているスクリプトのみが自動的 に実行されます。

ヒント: サンプルのスクリプトが、LogMeIn Community Script Repositoryから使用できます。

ヒント:頻繁に使用されるスクリプトは、お気に入りに登録すると簡単に見つけることができます。お気に入りに登録するスクリプトの横にある星形のアイコンをクリックします。

そのスクリプトが [お気に入りのスクリプト:]の一覧に表示されます。

| Ustomer 07:04     | Mr Jack Balck 04:06  |                        |                           |                          |
|-------------------|----------------------|------------------------|---------------------------|--------------------------|
| <b>リモ−トアクセス</b> ピ | ファイルマネージャ            | システム情報                 | 再起動                       | スクリプト                    |
| お気に入りのスクリン        | プト: Windows Script し | Jseful Script 1 Usef   | ul Script 2               |                          |
| スクリプトの検索          |                      | <b>スクリプト</b><br>リストから道 | <b>が選択され</b><br>訳して、<br>詳 | <b>ていません</b><br>キ細を表示または |

最大5つのスクリプトをお気に入りのスクリプトに登録できます。

### スクリプトを展開するには

アクティブ セッション中にスクリプトを展開するには、以下の手順に従います。 [スクリプトの展開] が、管理センターで技術者グループ レベルで有効になっている

- [スクリプト] タブをクリックします。
   使用可能なスクリプトの一覧が表示されます。
- 2. 展開するスクリプトを選択します。
- [展開] をクリックします。
   スクリプトが展開されます。

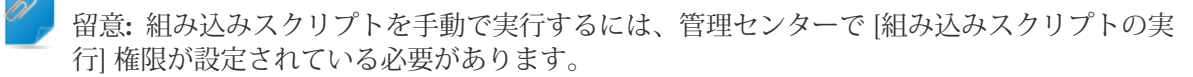

組み込みスクリプトは、管理者によって管理センターで設定されます。

# Rescue ホットライン の展開

ホットラインをユーザーのコンピュータに展開する方法

ホットラインを技術者コンソールからユーザーの PC にインストールします。

要求事項:

- 組織の技術者グループは、ホットラインを展開する権限を持つ必要がある
- Rescue 管理者によって、ホットラインが組織の技術者グループに既に適用されている
- セッションがアクティブであることが必要です。
- ・ホットラインは Mac に展開できない
- 1. [ホットライン] タブをクリックします。
- 2. 次のいずれかのオプションを選択します。
  - [インストール後すぐにホットラインを起動]を選択すると、ユーザーのコンピュータに正常に インストールした後でホットラインアプリケーションを実行します。
  - [リモート デバイスの開始時に毎回ホットラインを起動] を選択すると、ユーザーのデバイス の起動時にホットライン アプリケーションを毎回開くように設定します。

✔ ヒント: ユーザーはホットラインの [設定] > [一般] タブでこの設定をオフにできます。

[ホットラインのインストール]をクリックします。
 ホットラインインストーラが配置および実行されます。ユーザーに対して、インストーラの展開を許可するかどうか確認が求められることがあります。その場合は、配置を認めるようユーザーに依頼します。

インストールが完了したら、ユーザーはホットラインからセッションを開始できます。

# モバイル デバイスのサポート

# LogMeIn Rescue+Mobile について

LogMeIn Rescue+Mobile では、リモート サポート技術者が主要なスマートフォン製品に瞬時に接続 し、自分の手元にあるかのようにトラブルシューティングを進められます。 対応製品は Apple iOS、 Android、BlackBerry の各デバイスです。

Rescue+Mobile アドオンを使うと、コストや時間を節約し、初回解決率を高め、スマートフォンや タブレットの使い方をユーザーに示すことができます。

#### 利点

- •主要なスマートフォンのプラットフォームのリモート制御
- •実績豊富なヘルプデスク技術が得られる
- サポートコストを削減できる
- •ユーザー満足度を向上できる
- •新たなサービスの利用を促進できる
- 初回の対応による解決率を向上し、「トラブル再現せず」としてデバイスが返却される割合を削減 できる
- •重要なユーザーのために難易度の高い問題を解決できる
- •販売店のサポート電話回線を減らすことができる

### Click2Fix について

[Click2Fix] タブには、モバイルユーザーがよく直面する問題の分析や解決を行うための技術者用ツールが用意されています。

組織の技術者グループは、モバイル用の Click2Fix を使用する権限を持つ必要があります。

[Click2Fix] タブは、モバイルデバイスとのセッションを開始するたびにデフォルトで表示されます。

| ウィジェット    | メモ                                                                                                    |
|-----------|----------------------------------------------------------------------------------------------------|
| 情報バーと警告バー | 青色の情報バーには、デバイスの基本情報(メーカー、デバイスモデル、<br>電話番号) が表示されます。                                                                          |
|           | 赤色の警告バーには、重大な問題やアクション項目が表示されます。 た<br>とえば、バッテリ情報、フラグ付きアプリケーション、最新版でない<br>ファームウェアなどが表示されます。                                    |
|           | フラグ付きアプリの検出:技術者コンソールでは、Android や BlackBerry<br>に接続する際、管理者がアップロードした XML のパラメータ セットに<br>従って、不要なアプリまたは見つからないアプリが自動的に確認されま<br>す。 |

| ウィジェット       | メモ                                                                                                    |  |  |
|--------------|----------------------------------------------------------------------------------------------------|--|--|
|              | 最新版でないファームウェアの検出:技術者コンソールでは、Androidや<br>BlackBerry に接続する際、管理者がアップロードしたファイルに定義さ<br>れている OS のプロパティに従って、デバイスのファームウェアが自動<br>的に確認されます。また、このファイルには、現在のファームウェアの<br>URL も含まれています。 |  |  |
| APN設定の転送を行うモ | モバイル ネットワーク情報が表示されます。                                                                                                    |  |  |
| バイル ネットワーク   | Android、BlackBerry、およびiOSでは、[ネットワークセットアップ]を<br>クリックして、定義済みのAPN設定をユーザーのデバイスに送信するこ<br>ともできます。利用可能な設定は、管理者が設定します。                                                            |  |  |
| システム         | Android、BlackBerry、iOS では、ユーザーのデバイスについての基本情報を閲覧できます。表示される情報は、プラットフォームやデバイスによって異なります。例:                                                                                    |  |  |
|              | ・システム バージョン                                                                                                    |  |  |
|              | <ul> <li>ベースバンド番号</li> <li>ビルド番号</li> </ul>                                                                                                    |  |  |
|              | <ul> <li>内部ストレージ</li> </ul>                                                                                                    |  |  |
|              | ・SD カード                                                                                                    |  |  |
|              | • IMEI                                                                                                    |  |  |
| Web ショートカット  | Android、BlackBerry、iOS では、アイコンをプッシュすることで、ユー<br>ザーがホーム画面から Web コンテンツにアクセスできます。 利用可能<br>なショートカットは、管理者が設定します。                                                                |  |  |
| バッテリ         | Android、BlackBerry、iOS では、バッテリの詳細を閲覧できます。                                                                                                    |  |  |
|              | Android や BlackBerry では、ユーザーのデバイスのバッテリ使用量を最<br>適化するための設定をプッシュできます。 次のような設定があります。                                                                                          |  |  |
|              | •Wi-Fi をオフにする                                                                                                    |  |  |
|              | •Bluetoothをオフにする                                                                                                    |  |  |
|              | ●GPS をオノにする<br>●明ろさの設定を変更する                                                                                                    |  |  |
|              | •画面のタイムアウト時間の設定を変更する                                                                                                    |  |  |
|              |                                                                                                    |  |  |
| 12476        | Android、BlackBerry、iOS では、デバイスの Bluetooth、GPS、および<br>Wi-Fi 接続を閲覧できます。                                                                                                    |  |  |
|              | また、Android や BlackBerry では、デバイスの Bluetooth、GPS、Wi-Fi<br>の接続管理もできます。                                                                                                    |  |  |
| デバイス表示       | サポート対象のデバイスの画面を表示します( <i>リモート閲覧</i> とも呼ばれま<br>す)。ズームインして、画面で描画を行います。ここでは、サポート対<br>象デバイスにリモート制御を起動することもできます。                                                               |  |  |
| QuickNav     | Android では、ユーザーのモバイル デバイス上の特定の場所に移動できます。                                                                                                    |  |  |

| ウィジェット   | メモ                                                                                                    |  |
|----------|----------------------------------------------------------------------------------------------------|--|
| 直接 URL   | Android、BlackBerry、iOS では、デバイスで自動的に開かれる定義済み<br>またはカスタムの URL をユーザーに送信できます。                                              |  |
| 電子メール    | Android では、ユーザーのデバイスのデフォルト電子メール アプリに設<br>定されているメールアカウントに関する設定情報を閲覧できます。新し<br>いアカウントを追加することもできます。                       |  |
|          | iOS では、ユーザーのデバイスのデフォルト電子メール アプリに新しい<br>メール アカウントを追加できます。                                                               |  |
| アプリケーション | Android では、見つからないアプリケーションまたは不要な (フラグ付き<br>の) アプリケーションを閲覧および管理できます。                                                     |  |
| プロセス     | Android では、デバイス上で実行中のプロセスやアプリケーションを閲<br>覧し、そうしたプロセスやアプリケーションのメモリ使用量を確認でき<br>ます。選択したプロセスや実行中アプリケーションを強制終了すること<br>もできます。 |  |

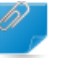

留意:実際に使用できる機能やその使い方は、Rescue 管理者から付与された権限によって異な ります。特定のウィジェットが非アクティブ (灰色) になっている場合は、そのウィジェット の使用権限がありません。

# モバイル デバイスへの接続

### SMS を使ってモバイル セッションを開始する方法

組織には、有効な Rescue+Mobile アドオン ライセンスが必要です。 組織の技術者グループは、プライベート セッションを開始する権限を持つ必要があります。

組織の技術者グループは、SMS 接続方法を使用する権限を持つ必要があります。

- セッション ツールバーで、[新しいセッション] をクリックします。
   [新しいセッションの開始] ウィンドウが表示されます。
- ユーザーの名前またはその他の識別情報を [名前] フィールドに入力します。
   この名前は、[アクティブ セッション] タブやセッション リストでセッションを識別するために
   使用します。
- [SMS の送信] をクリックします。
   ユーザーのプラットフォームがわかっている場合、[新しいセッションの開始] ダイアログボック スのドロップダウン リストを使って、デバイス プラットフォームを手動で設定することもでき ます。 ローカル ブラウザの設定によって、うまく自動検出が行われない場合は、手動による検 出が必要になることがあります。
   確認用のダイアログ ボックスが開き、入力した電話番号と、SMS (テキスト) メッセージでユー ザーに送信された暗証番号の詳細が表示されます。
- 4. ユーザーは SMS メッセージを開きます。

アプレットがまだインストールされていなければ、ユーザーがクリックしてダウンロードしま す。

注: ダウンロードの手順は、ユーザーのオペレーティングシステムによって異なる場合が あります。

5. セッションを選択するには、セッションリストでセッションを選択してから、[開始]をクリック します。

ユーザーの状態が [アクティブ] に変わります。

#### 暗証番号を使ってモバイル セッションを開始する方法

暗証番号を使ってユーザーに接続するには、以下の手順に従います。

組織には、有効な Rescue+Mobile アドオン ライセンスが必要です。

組織の技術者グループは、プライベート セッションを開始する権限を持つ必要があります。

組織の技術者グループは、暗証番号接続方法を使用する権限を持つ必要があります。

- セッション ツールバーで、[新しいセッション] をクリックします。
   [新しいセッションの開始] ウィンドウが表示されます。
- ユーザーの名前またはその他の識別情報を [名前] フィールドに入力します。
   この名前は、[アクティブ セッション] タブやセッション リストでセッションを識別するために
   使用します。
- 3. [暗証番号] タブを選択します。
- 4. [暗証番号の作成] をクリックします。
   6 桁の暗証番号が生成され、[新しいセッションの開始] ウィンドウとセッション ログに表示されます。
- 5. 下記の暗証番号入力サイトへ移動するようにユーザーに指示します。
  - Rescue+Mobile アプリを実行しているデバイスで、ユーザーがこのアプリを起動して暗証番号 入力画面を表示します。
  - Rescue+Mobile アプリがインストールされていないデバイスの場合、暗証番号入力サイトは oty.com または rescuemobile.com です。
- ユーザーが暗証番号を入力します。 アプレットがまだインストールされていなければ、ユーザーがクリックしてダウンロードします。

注: ダウンロードの手順は、ユーザーのオペレーティングシステムによって異なる場合があります。

セッションを選択するには、セッションリストでセッションを選択してから、[開始]をクリックします。
 ユーザーの状態が [アクティブ] に変わります。

これ以降、技術者コンソールを使ってリモート サポートを提供できます。

リンクとメッセージング ツールを使ってモバイル セッションを開始する方法 メッセージング サービスや関連ツールを使ってユーザーに送信したリンクを通じてユーザーのモバ

組織には、有効な Rescue+Mobile アドオン ライセンスが必要です。

イルデバイスに接続するには、以下の手順に従います。

組織の技術者グループは、プライベート セッションを開始する権限を持つ必要があります。

組織の技術者グループは、リンク接続方法を使用する権限を持つ必要があります。

- セッション ツールバーで、[新しいセッション] をクリックします。
   [新しいセッションの開始] ウィンドウが表示されます。
- ユーザーの名前またはその他の識別情報を [名前] フィールドに入力します。
   この名前は、[アクティブ セッション] タブやセッション リストでセッションを識別するために
   使用します。
- 3. [リンク] タブを選択します。
- [クリップボードにリンクをコピー] をクリックします。
   リンクがクリップボードにコピーされます。
- 5. リンクをメッセージング ツールに貼り付け、ユーザーに送信します。
- ユーザーが、メッセージ内のリンクをクリックします。
   アプレットがまだインストールされていなければ、ユーザーがクリックしてダウンロードします。

7. ダウンロードの完了後、[実行] をクリックしてアプレットを実行するようにユーザーに指示します。

アプレットがインストールされると、ユーザーの状態が [接続中] から [待機中] に変わります。

8. セッションを選択するには、セッションリストでセッションを選択してから、[開始]をクリック します。

ユーザーの状態が [アクティブ] に変わります。

これ以降、技術者コンソールを使ってリモート サポートを提供できます。

### ユーザ側の操作: モバイル アプレット

スマートフォンを使用しているユーザーがセッション中に実行できる操作は次のとおりです。

- ・チャット
- ・詳細なセッション ログの表示
- 特定の操作を実行する権限を技術者に許可または拒否
- •技術者への個別のファイルの送信
- •ファイル転送のキャンセル
- ・リモート制御の終了
- •ディスプレイ共有の終了
- ・ディスプレイ共有を一時停止 (Android または BlackBerry)
- ・ディスプレイ表示を一時停止 (Android または BlackBerry)
- •セッションの終了

注: ダウンロードの手順は、ユーザーのオペレーティングシステムによって異なる場合が あります。

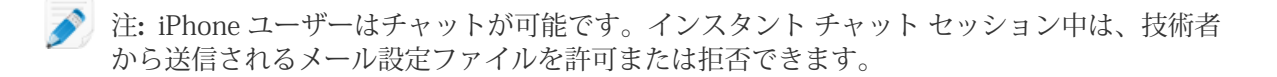

# モバイル デバイスの制御

#### Click2Fix からのリモート制御の起動

組織には、有効な Rescue+Mobile アドオン ライセンスが必要です。

組織の技術者グループは、モバイル用の Click2Fix を使用する権限を持つ必要があります。

組織の技術者グループは、リモート制御セッションを開始する権限を持つ必要があります。

セッションがアクティブであることが必要です。

どのデバイスを制御できますか?

- Android OS のセキュリティ制限事項により、リモート制御を使用できるのは Android 2.3+ デバイ スに限定されます (Samsung、HTC、Motorola、Huawei、Sony、Vertu、Kazam、LG、および一部 の Lenovo および Positivo デバイス)。
- •技術者は、デバイスの制御を取得しなくても、Android 5.0+ デバイスの画面を閲覧できます (これ はリモート閲覧とも呼ばれます)。
- [デバイス表示]の [Click2Fix] タブで、[新しいウィンドウでリモート制御に切り替え] をクリック して分離ウィンドウを表示します。 ユーザーのデバイスを表示する新しいウィンドウが開きます。
- 2. ユーザーとチャットしながらデバイスをリモート制御します。
  - コンピュータのキーボードは通常どおりに使います。
  - マウスを使って、モバイルデバイスのキーパッドを制御します。

モバイルデバイスをリモートから制御する際は以下の機能を使用でいます。

|                 | Android | BlackBerry | Apple iOS |
|-----------------|---------|------------|-----------|
| ホワイトボード機能       | はい      | はい         | はい        |
| レーザーポインター       | はい      | はい         | はい        |
| スクリーン キャプ<br>チャ | はい      | はい         | はい        |
| 画面記録            | はい      | はい         | いいえ       |

3. セッション ツールバーの [終了] をクリックし、セッションを終了します。

### [カスタマーディスプレイ] タブからのリモート制御

組織の技術者グループは、モバイル用のカスタマーディスプレイを使用する権限を持つ必要があり ます。 どのデバイスを制御できますか?

- Android OS のセキュリティ制限事項により、リモート制御を使用できるのは Android 2.3+ デバイスに限定されます (Samsung、HTC、Motorola、Huawei、Sony、Vertu、Kazam、LG、および一部の Lenovo および Positivo デバイス)。
- •技術者は、デバイスの制御を取得しなくても、Android 5.0+ デバイスの画面を閲覧できます (これ はリモート閲覧とも呼ばれます)。
- [カスタマーディスプレイ]タブで、[リモート制御セッションの起動]をクリックしてリモート制御をアクティブにします。
   対応デバイスであれば、ユーザーのデバイスのシミュレーションが表示されます。対応デバイスでない場合は、汎用シミュレーションが表示されます。
- 2. ユーザーとチャットしながらデバイスをリモート制御します。
  - コンピュータのキーボードは通常どおりに使います。
  - マウスを使って、モバイルデバイスのキーパッドを制御します。

モバイルデバイスをリモートから制御する際は以下の機能を使用でいます。

|                 | Android | BlackBerry | Apple iOS |
|-----------------|---------|------------|-----------|
| ホワイトボード機能       | はい      | はい         | はい        |
| レーザーポインター       | はい      | はい         | はい        |
| スクリーン キャプ<br>チャ | はい      | はい         | はい        |
| 画面記録            | はい      | はい         | いいえ       |

3. セッション ツールバーの [終了] をクリックし、セッションを終了します。

#### リモート閲覧(リモート制御なし)

リモート閲覧を使うと、技術者はユーザーの Android 5.0+ デバイスの画面を、デバイスの制御を取得せずに閲覧することができます。

 [Click2Fix] または [カスタマー ディスプレイ] タブの [デバイス表示] で、再生ボタン をクリック します ("ユーザーのデバイスを表示")。
 ユーザーのデバイスの画面が、[デバイス表示] セクションに表示されます。

#### QuickNav: モバイル デバイス上の特定の場所に移動

Click2Fix には、技術者がユーザーのデバイス上で特定の設定または場所に移動できる [QuickNav] ウィジェットが用意されています。

組織の技術者グループは、モバイル用の Click2Fix を使用する権限を持つ必要があります。 セッションがアクティブであることが必要です。

• [QuickNav] の [Click2Fix] タブで、ユーザーのデバイス上で開きたい場所をクリックします。 必要な場所が表示されない場合は、 [詳細...] をクリックして、利用可能なすべての移動先項目の 一覧を表示します。
ヒント:よく使う項目はウィジェットに固定できます。

ユーザーのデバイスで選択した移動先が開かれます。

#### QuickNav の例

リモート制御あり。ユーザーのデバイスを制御しており、プライバシーの設定を 変更する必要があります。何度もクリックしてプライバシー設定まで移動する代 わりに、QuickNavの[プライバシー]移動先項目をクリックします。ユーザーの デバイスで「プライバシー設定」の移動先が開かれます。

リモート制御なし。モバイルデバイス上でユーザーをプライバシー設定まで誘 導する必要があります。ユーザーに対してプライバシー設定まで移動するすべて の手順を教える代わりに、QuickNavの[プライバシー]移動先項目をクリックし ます。ユーザーのデバイスで「プライバシー設定」の移動先が開かれます。ユー ザーに対して、必要な設定を変更するように指示します。

### モバイル デバイス上の設定の管理

#### Click2Fix を使用したモバイル デバイス上の設定の管理

[Click2Fix] タブ上の専用ウィジェットを使用すると、技術者はユーザーのモバイル デバイスの設定 をすばやく簡単に管理できます。

組織の技術者グループは、モバイル用の Click2Fix を使用する権限を持つ必要があります。

セッションがアクティブであることが必要です。

モバイル デバイスへの APN 設定のプッシュ方法

この機能は、設定が管理センターに定義されているときのみ利用できます。

- [Click2Fix] タブをクリックします。
   [Click2Fix] ウィジェットが表示されます。
- 2. [モバイル ネットワーク] ウィジェットで、[ネットワーク セットアップ] をクリックします。 利用可能な定義済みの APN 設定のリストが表示されます。
- 3. 定義済みの APN から目的の APN を選択して、[プッシュ] をクリックします。 選択された APN 設定がユーザーのモバイル デバイスに転送されます。

Web ショートカット アイコンをプッシュする方法

頻繁に使用するサイトにユーザーがすばやく簡単にアクセスできるように、技術者は、[Webショートカット] ウィジェットを使用して Web ショートカット アイコンをユーザーのデバイスにプッシュ できます。

この機能は、設定が管理センターに定義されているときのみ利用できます。

- [Click2Fix] タブをクリックします。
   [Click2Fix] ウィジェットが表示されます。
- 2. [Web ショートカット] ウィジェットで、[開始] をクリックします。

利用可能な定義済みの Web ショートカットのリストが表示されます。

 定義済みの Web ショートカットから目的のショートカットを選択して、[プッシュ] をクリック します。
 選択された Web ショートカットがプッシュされて、ユーザーのデバイスにインストールされま す。

直接 URL をプッシュする方法

技術者は、ユーザーのモバイルデバイスのデフォルトブラウザで自動的に開かれる定義済みまたは カスタムの URL を送信できます。

#### URL

- [Click2Fix] タブをクリックします。
   [Click2Fix] ウィジェットが表示されます。
- 2. [直接 URL] ウィジェットで、[URL を入力してください] ウィンドウにカスタム URL を入力します。
- 3. [カスタム URL の送信] をクリックします。 カスタム URL が、ユーザーのデバイスのデフォルト ブラウザで自動的に開かれます。

### URL

- [Click2Fix] タブをクリックします。
   [Click2Fix] ウィジェットが表示されます。
- 2. [直接 URL] で、[その他の定義済みの URL の選択...] をクリックします。 定義済みの URL のリストが表示されます。
- 3. 目的の URL を選択して、[送信] をクリックします。

ヒント: プッシュする URL が [最近の送信] のリストにある場合は、その URL を選択して、 [送信] をクリックします。

選択された定義済みの URL が、ユーザーのデバイスのデフォルト ブラウザで自動的に開かれます。

バッテリの最適化設定をプッシュする方法

Android や BlackBerry では、ユーザーのデバイスのバッテリ使用量を最適化するための設定をプッシュできます。

- [Click2Fix] タブをクリックします。
   [Click2Fix] ウィジェットが表示されます。
- 2. [バッテリ] ウィジェットで、[バッテリ使用量を最適化する] をクリックします。 [バッテリ使用量を最適化する] ウィンドウが表示されます。
- 3. 利用可能な操作からいずれかを選択して、[設定を適用] をクリックします。
  - Wi-Fiをオフにする
  - Bluetooth をオフにする
  - GPSをオフにする
  - 表示の明るさの設定を変更する
  - 画面のタイムアウト時間を設定する

クイック接続設定をプッシュする方法

技術者は、Android および Blackberry デバイスの Bluetooth、GPS、および Wi-Fi 接続設定のオンと オフを切り替えることができます。

- [Click2Fix] タブをクリックします。
   [Click2Fix] ウィジェットが表示されます。
- [接続] で、オンとオフを切り替える接続方法をクリックします。
   ユーザーのデバイスで、選択した接続方法のオンとオフが切り替えられます。

見つからないアプリケーションや不要なアプリケーションを管理する方法

この機能は、[グローバル設定] >> [モバイル デバイスの設定] >> [App Checker リストのアップロード] で、App Checker のリストが管理センターにアップロードされているときのみ有効です。

- [Click2Fix] タブをクリックします。
   [Click2Fix] ウィジェットが表示されます。
- [アプリケーション] ウィジェットで、[すべてのアプリケーションを表示] をクリックします。
   [アプリケーション] ウィンドウが表示されます。

|                                                                                                    | ٩,                                                                                                    | Android System                                                                                                    |
|----------------------------------------------------------------------------------------------------|----------------------------------------------------------------------------------------------------|----------------------------------------------------------------------------------------------------|
| <ul> <li>すべて見つからないアプリ(の)</li> <li>アプリのタイトル</li> <li>4.7.4</li> <li>Basic Daydreams<br/>6.0-2256973</li> <li>Bluetooth MIDI Service<br/>6.0-2256973</li> <li>Bluetooth Share<br/>6.0-2256973</li> <li>Calculator<br/>5.2 (2256973)</li> <li>Calculator<br/>5.2 (2256973)</li> <li>Calendar<br/>5.2 (5.106395923-release</li> </ul> | フラグ村きのアプリ(0)<br><b>1</b><br><b>1</b><br>「<br>二<br>三<br>三<br>三<br>三<br>三<br>三<br>三<br>三<br>三<br>二<br>二<br>二<br>二<br>二<br>二<br>二<br>二<br>二<br>二<br>二<br>二<br>二 | android<br>パージョン 6.0-2256973<br>インストール日 3/14/1970 8:28 PM<br>ユーザー system (1000)<br>ターゲット SDK 23<br>ソースディレクトリ /system/framework/framework-res.apk<br>データディレクトリ /data/system<br>フラグ 永続的,大画面対応,標準画面対応,画面密度対応,小画面対応,システム |
| Calendar Storage<br>6.0-2256973                                                                                                    |                                                                                                    |                                                                                                    |
| Call Log Backup/Restore                                                                                                    |                                                                                                    | アプリケーションの起動 アプリケーションのアンインストール クリップボードにコヒ                                                                                                    |

3. 以下のオプションから選択します。

| オプション     | 説明                                            |
|-----------|-----------------------------------------------|
| 不要なアプリケー  | この機能は、[グローバル設定] >> [モバイル デバイスの設定] >> [App     |
| ションをアンインス | Checker リストのアップロード] で、App Checker のリストが管理センター |
| トールする     | にアップロードされているときのみ有効です。                         |

1. [フラグ付きのアプリ] をクリックします。

| オプション                             | 説明                                                                                                    |
|-----------------------------------|----------------------------------------------------------------------------------------------------|
|                                   | デバイス上のフラグ付きアプリケーションが一覧に表示されます。<br>2. アンインストールするフラグ付きのアプリケーションを選択し、[アプ<br>リケーションのアンインストール] をクリックします。                                             |
|                                   | 注: あらかじめ展開されているアプリケーションは、デバイスから<br>アンインストールできません。その場合は、[更新プログラムのア<br>ンインストール] ボタンが表示されます。 このボタンをクリックす<br>ると、該当するアプリケーションの最新の更新プログラムが削除さ<br>れます。 |
| 見つからないアプリ<br>ケーションの URL を<br>送信する | <ol> <li>[アプリケーション] ウィンドウで、[見つからないアプリ] をクリック<br/>します。</li> </ol>                                                                                |
|                                   | デバイス上の見つからないアプリケーションが一覧に表示されます。                                                                                                    |
|                                   | 2. ユーザーの支援に関係する見つからないアプリケーションを選択し、<br>[URL の送信] をクリックします。                                                                                       |
|                                   | LogMeIn Rescue 管理センターにあるこのアプリケーションの定義済<br>み URL がユーザーのデバイスにプッシュされます。                                                                            |
|                                   | ヒント:たとえば、見つからないアプリをユーザーが簡単にインス<br>トールできるように Google Play におけるそのアプリの URL をプッ<br>シュできます。                                                           |
|                                   |                                                                                                    |

#### プロセスや実行中アプリケーションを強制終了する方法

技術者は、パフォーマンス向上のために、選択したアプリケーションやプロセスを強制終了してデ バイスのメモリを解放できます。

- [Click2Fix] タブをクリックします。
   [Click2Fix] ウィジェットが表示されます。
- [プロセス] ウィジェットで、[すべてのプロセスを表示] をクリックします。 デバイス上のすべてのプロセスと実効中アプリケーションを示す[プロセス] ウィンドウが表示されます。
- 3. プロセスと実行中アプリケーションのどちらを強制するかに応じて、[プロセス] または [実行中 アプリケーション] をクリックします。
- 強制終了するプロセスまたはアプリケーションを選択し、[選択したプロセスを強制終了] をク リックします。
   選択したプロセスまたはアプリケーションがユーザーのデバイスで終了します。

- ■● 便利な方法:開始時のウィジェット画面で、技術者は、メモリ使用量が多い上位5つのプロセスおよび実行中アプリケーションを閲覧できます。技術者は、以下の操作を行うだけでそれらのプロセスおよびアプリケーションをどれでも強制終了できます。
  - 1. 開始時のウィジェット画面で、強制終了するプロセスまたはアプリケーションを選択します。
  - 2. [選択したプロセスを強制終了] をクリックします。
  - ヒント: [プロセス] ウィンドウに表示される情報はカスタマイズできます。 [プロセス] ウィン ドウに表示される情報を選択するには、一覧のヘッダー行を右クリックし、表示したいカテゴ リを選択します。

新しい電子メール アカウントを追加する方法

技術者は、ユーザーのモバイルデバイスのデフォルト電子メールアプリに新しいメールアカウント を追加できます。

- [Click2Fix] タブをクリックします。
   [Click2Fix] ウィジェットが表示されます。
- 2. 電子メール ウィジェットで、[新しい IMAP/POP3 アカウントを追加] をクリックします。 [新しい電子メールの追加] ウィンドウが表示されます。

| )新しい電子メールの追加      |                 | ×             |
|-------------------|-----------------|---------------|
|                   |                 |               |
| ここから問題            | 受信 イール          | 洋信メール         |
|                   |                 |               |
| 电子メール・            | サーハーのアトレス・      | サーバーのアトレス・    |
| ユーザーの電子メール アドレスを) | 受信メール サーバー      | 送信メール サーバー    |
| ドメイン固有の設定を取得する    | IMAP4 ポート* ポート  | SMTPポート * ポート |
| パスワード             | SSL を使用する       | SSL を使用する     |
| パスワード             | TLS を使用する       | TLS を使用する     |
| アカウント名            | すべての証明書を承認      | すべての証明書を承認    |
|                   | ✓ 認証が必要         | ✓ 認証が必要       |
| アカウントの説明          | ユーザー名 *         | ユーザー名 *       |
|                   | ユーザー名           | ユーザー名         |
|                   | パスワード *         | パスワード *       |
|                   | パスワード           | パスワード         |
|                   | IMAP パスのプレフィックス | 署名            |
|                   |                 |               |
|                   | 電子メール到着時に通知     |               |
|                   | 適用 閉じる          |               |
| * 必須              |                 |               |
|                   |                 |               |
|                   |                 |               |

- 3. 情報を各フィールドに入力します。
- (適用)をクリックします。
   ウィンドウの最下部に、設定が転送されましたという通知が表示されます。新しい電子メール アカウントの設定がユーザーのデバイスで正しく行われます。
- ■● 便利な方法: 設定時間を短縮するには、追加したいアカウントの電子メールアドレスをメール フィールドに入力します。 [ドメイン固有の設定を取得する] をクリックします。 主要な電子 メール サービス プロバイダの場合は、メール ウィジェットによって設定フィールドが自動的 に入力されます。 そのため、メール アカウントのパスワードを送信するだけで済みます。

### デバイスの設定からモバイル デバイスに設定をプッシュする

[デバイスの設定] タブを使って、ユーザーのモバイル デバイスの設定を変更します。

組織には、有効な Rescue+Mobile アドオン ライセンスが必要です。

組織の技術者グループは、モバイル デバイスを設定する権限を持つ必要があります。

Android および iOS では、管理センターの [設定] タブの [モバイル デバイス設定] で、追加の権限が 必要です。

セッションがアクティブであることが必要です。

- 1. 技術者コンソールの [デバイスの設定] タブを選択します。 利用可能な設定が表示されます。
- 2. 利用可能な設定からいずれかを選択します。

| プラットフォーム   | 利用可能なタブ                                                                                                    |
|------------|----------------------------------------------------------------------------------------------------|
| Android    | •Wi-Fi 設定<br>•APN 設定                                                                                                    |
| iOS        | <ul> <li>・電子メールの設定</li> <li>・Exchange ActiveSync 設定</li> <li>・アクセス ポイント設定</li> <li>・パスコード設定</li> <li>・制限設定</li> <li>・Web クリップ設定</li> <li>・Wi-Fi 設定</li> </ul> |
| BlackBerry | •電子メールの設定                                                                                                    |

3. [設定の要求]をクリックして、ユーザーのデバイスで利用可能な設定を表示します。

✓ 重要: Wi-Fi を有効にする必要があります。

設定が表示されます。

4. [設定のプッシュ] をクリックします。

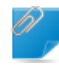

留意:Wi-Fiを有効にする必要があります。

ほとんどのオペレーティングシステムでは、設定をプッシュするとすぐにユーザーのデバイスに 適用されます。

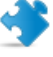

重要: iOS を使用するユーザーに対しては、プロファイルのインストールが求められること があります。

# モバイル デバイス上のファイルの管理

ファイル管理を使って、ローカル コンピュータとユーザーのデバイス間でファイルを簡単かつ安全 に転送します。

対応プラットフォーム:

- Android
- BlackBerry
- iOS では利用できません

その他の要件:

- 組織の技術者グループは、ファイル管理を起動する権限を持つ必要があります。
- セッションがアクティブであることが必要です。
- 技術者コンソールの [ファイル管理] タブで、[ファイル管理 セッションの起動] をクリックしま す。
   デバイスを制御する要求を受け入れるか拒否するように促すメッセージがユーザーに対して表示 されることがあります。その場合は、要求を受け入れるようにユーザーに依頼します。
   ファイル管理 セッションが開始されます。
- 2. ファイル管理 ツールバーを使って、ユーザーのファイルとフォルダを操作します。 それ以外の作業領域タブはすべて使用可能です。
- 3. ファイル管理セッションを終了するには、ファイル管理ツールバーの赤いXをクリックします。 ファイル管理セッションが終了しますが、セッションはアクティブなままです。
- 注: ファイルマネージャによってデバイスの SD カードからファイルを移動したり削除したり できますが、デバイスのメモリに対するそうした操作はできません。Android デバイスのメモ リからは、ローカル ドライブへのファイルのコピーのみ行えます。

# モバイル デバイスのシステム情報を操作する

#### Click2Fix 経由でモバイル システム情報を操作する

Click2Fix 経由でモバイル システム情報を表示する

[Click2Fix] タブには、技術者がユーザーのデバイスのさまざまな側面を分析するのに便利なツールが用意されています。特定の機能を持つウィジェットを使用すると、技術者はモバイルデバイスから特定のデータを取得できます。

組織の技術者グループは、モバイル用の Click2Fix を使用する権限を持つ必要があります。

セッションがアクティブであることが必要です。

情報バーと警告バー

セッションを開始すると、すぐにモバイル デバイスについての最も重要な情報が表示されます。 青色の情報バーには、デバイスの基本情報が表示されます。 例:

- •製造元
- •デバイスモデル
- 電話番号

赤色の警告バーには、重大な問題やアクション項目が表示されます。例:

- ・バッテリ情報(電力レベル、温度)
- フラグ付きアプリケーションおよび見つからないアプリケーション
- ・最新版でないファームウェアやルート化されたファームウェア

バッテリの警告は、次のハードコードされた設定によって発生します。

| バッテリの電力が | 「非常に低い」 | < 20%  |
|----------|---------|--------|
| バッテリの温度が | 「加熱」    | > 55 ℃ |

#### App Checker

技術者コンソールでは、AndroidやBlackBerryデバイスとのセッションを開始する際、管理センター にアップロードされている XML ファイルのパラメータ セットに従って、アプリが確認されます。

#### ファームウェア チェッカー

技術者コンソールでは、Android、BlackBerry、および iOS デバイスとのセッションを開始する際、 管理センターにアップロードされているファイルに定義されているOSのプロパティに従って、ファー ムウェアが自動的に確認されます。また、このファイルには、現在のファームウェアのURLも含ま れています。

モバイル ネットワーク情報

Android、BlackBerry、iOS デバイスでは、技術者はユーザーのデバイスのネットワーク情報を閲覧 できます。 プラットフォームによって、次のような情報を閲覧できます。

•ホームオペレータ

・ローミングオペレータ
・接続の種類
・信号強度
[信号強度] は、次のハードコードされた設定によって判断されます。
高 … -90 dBm
中 -100 ~ -91 dBm
低 -110 ~ -101 dBm
非常に低い - 111 dBm 以下

#### システム情報

Android、BlackBerry、iOS デバイスでは、技術者はユーザーデバイスの基本システム情報を閲覧できます。 プラットフォームによって、次のような情報を閲覧できます。

- ・システム バージョン
- •ベースバンド番号
- ・ビルド番号
- ・メモリ
- 内部ストレージ
- •SD カード
- IMEI

#### 接続情報

技術者は、Bluetooth、GPS、Wi-Fiの接続状態を閲覧できます。

#### バッテリ状態情報

Android、BlackBerry、iOS デバイスでは、技術者は基本的なバッテリの詳細を閲覧できます。

#### プロセス情報

技術者は、Android デバイス上で実行中のプロセスやアプリケーションを閲覧し、そうしたプロセ スやアプリケーションのメモリ使用量を確認できます。

#### アプリケーション情報

この機能は、[グローバル設定] > [モバイル デバイスの設定] > [App Checker リストのアップロード] で、App Checker のリストが管理センターにアップロードされているときのみ有効です。

技術者コンソールでは、Android デバイスに接続する際、管理センターにアップロードされている XML ファイル内の設定パラメータに従って、見つからないアプリや不要な (フラグ付きの) アプリが ないかチェックします。

#### 電子メール情報

技術者は、ユーザーのモバイルデバイスのデフォルト電子メールアプリに設定されているメールア カウントに関する設定情報を閲覧できます。 デフォルト電子メールアプリに設定されているメールアカウントがウィジェットに一覧表示されま す。設定パラメータを閲覧したいアカウントの横にある目の形をしたアイコンをクリックします。

[システム情報] タブでモバイル システム情報を操作する

モバイル デバイスの一般的なシステム情報を表示する方法 組織の技術者グループは、システム情報を表示する権限を持つ必要があります。 セッションがアクティブであることが必要です。

- 1. [システム情報] タブで、[ダッシュボード] をクリックします。 システム情報のダッシュボードが表示されます。
- 2. [情報の要求] をクリックして、データをユーザーのデバイスから取得します。 要求を受け入れるか拒否するように促すメッセージがユーザーに対して表示されます。
- 3. ユーザーのオペレーティングシステムによって、以下の表示専用の情報を参照できます。

|               | Android | BlackBerry | Apple iOS |
|---------------|---------|------------|-----------|
| システム情報        | はい      | はい         | はい        |
| OS            | はい      | はい         | はい        |
| デフォルト ブラウザのパス | いいえ     | いいえ        | いいえ       |
| デバイス モデル      | はい      | はい         | はい        |
| デバイス画面        | はい      | はい         | はい        |
| デバイスの暗証番号     | いいえ     | はい         | いいえ       |
| ロケールと時間帯      | いいえ     | はい         | いいえ       |

#### モバイル デバイスの CPU 情報を表示する方法

組織の技術者グループは、システム情報を表示する権限を持つ必要があります。 セッションがアクティブであることが必要です。

- 1. [システム情報] タブで、[ダッシュボード] をクリックします。 システム情報のダッシュボードが表示されます。
- [情報の要求]をクリックして、データをユーザーのデバイスから取得します。
   要求を受け入れるか拒否するように促すメッセージがユーザーに対して表示されます。
- 3. ユーザーのオペレーティングシステムによって、以下の表示専用の情報を参照できます。

|        | Android | BlackBerry | Apple iOS |
|--------|---------|------------|-----------|
| CPU 情報 | いいえ     | いいえ        | いいえ       |

モバイル デバイスのメモリ情報を表示する方法

組織の技術者グループは、システム情報を表示する権限を持つ必要があります。

セッションがアクティブであることが必要です。

- 1. [システム情報] タブで、[ダッシュボード] をクリックします。 システム情報のダッシュボードが表示されます。
- 2. [情報の要求] をクリックして、データをユーザーのデバイスから取得します。 要求を受け入れるか拒否するように促すメッセージがユーザーに対して表示されます。
- 3. ユーザーのオペレーティングシステムによって、以下の表示専用の情報を参照できます。

|       | Android | BlackBerry | Apple iOS |
|-------|---------|------------|-----------|
| メモリ情報 | はい      | はい         | はい        |

モバイル デバイスのワイヤレスおよびネットワーク情報を表示する方法

組織の技術者グループは、システム情報を表示する権限を持つ必要があります。 セッションがアクティブであることが必要です。

- 1. [システム情報] タブで、[ダッシュボード] をクリックします。 システム情報のダッシュボードが表示されます。
- [情報の要求] をクリックして、データをユーザーのデバイスから取得します。
   要求を受け入れるか拒否するように促すメッセージがユーザーに対して表示されます。
- 3. ユーザーのオペレーティングシステムによって、以下の表示専用の情報を参照できます。

|                           | Android | BlackBerry | Apple iOS |
|---------------------------|---------|------------|-----------|
| ワイヤレスおよびネットワーク情<br>報      | はい      | はい         | いいえ       |
| 無線デバイスの製造元                | いいえ     | いいえ        | いいえ       |
| 電話番号                      | はい      | はい         | いいえ       |
| 電話番号 / IMEI 番号            | はい      | はい         | いいえ       |
| 加入者番号                     | はい      | はい         | いいえ       |
| 現在のオペレータ                  | はい      | はい         | いいえ       |
| ネットワーク接続の種類<br>(GSM/CDMA) | はい      | はい         | いいえ       |
| 信号強度                      | いいえ     | はい         | いいえ       |

モバイル デバイスのバッテリおよび消費電力情報を表示する方法 組織の技術者グループは、システム情報を表示する権限を持つ必要があります。 セッションがアクティブであることが必要です。

- 1. [システム情報] タブで、[ダッシュボード] をクリックします。 システム情報のダッシュボードが表示されます。
- 2. [情報の要求] をクリックして、データをユーザーのデバイスから取得します。 要求を受け入れるか拒否するように促すメッセージがユーザーに対して表示されます。

| 3. | ユーザーのオペレーテ | ィングシステムによって、 | 以下の表示専用の情報を参照できます。 |
|----|------------|--------------|--------------------|
|----|------------|--------------|--------------------|

|               | Android | BlackBerry | Apple iOS |
|---------------|---------|------------|-----------|
| バッテリ情報        | はい      | はい         | はい        |
| 電源            | はい      | はい         | はい        |
| 充電状態          | はい      | はい         | はい        |
| バッテリ残量 / 残り時間 | はい      | はい         | はい        |
| 電圧            | はい      | はい         | いいえ       |
| 電流ドレイン        | いいえ     | いいえ        | いいえ       |
| 平均電流ドレイン      | いいえ     | いいえ        | いいえ       |
| 温度            | はい      | はい         | いいえ       |
| 種類            | はい      | いいえ        | いいえ       |
| バックアップ充電状態    | いいえ     | いいえ        | いいえ       |

モバイル デバイスのストレージ / ディスク ドライブ情報を表示する方法

組織の技術者グループは、システム情報を表示する権限を持つ必要があります。 セッションがアクティブであることが必要です。

- 1. [システム情報] タブで、[ダッシュボード] をクリックします。 システム情報のダッシュボードが表示されます。
- 2. [情報の要求] をクリックして、データをユーザーのデバイスから取得します。 要求を受け入れるか拒否するように促すメッセージがユーザーに対して表示されます。
- 3. ユーザーのオペレーティングシステムによって、以下の表示専用の情報を参照できます。

|                   | Android | BlackBerry | Apple iOS |
|-------------------|---------|------------|-----------|
| ストレージ / ディスク ドライブ | はい      | はい         | はい        |

モバイル デバイスの上位5個のプロセスを表示する方法

組織の技術者グループは、システム情報を表示する権限を持つ必要があります。

セッションがアクティブであることが必要です。

- [システム情報] タブで、[ダッシュボード] をクリックします。
   システム情報のダッシュボードが表示されます。
- 2. [情報の要求] をクリックして、データをユーザーのデバイスから取得します。 要求を受け入れるか拒否するように促すメッセージがユーザーに対して表示されます。
- 3. ユーザーのオペレーティングシステムによって、以下の表示専用の情報を参照できます。

|          | Android | BlackBerry | Apple iOS |
|----------|---------|------------|-----------|
| プロセス上位5個 | いいえ     | いいえ        | はい        |

#### モバイル デバイス上で実行されているシステム プロセスを表示する方法

組織の技術者グループは、システム情報を表示する権限を持つ必要があります。 セッションがアクティブであることが必要です。 対応プラットフォーム:

- Android
- BlackBerry
- iOS
- 1. [システム情報] タブで、[プロセス] をクリックします。
- 2. ユーザーのデバイスからデータを取得するには、[プロセス情報の要求] をクリックします。 要求を受け入れるか拒否するように促すメッセージがユーザーに対して表示されます。

デバイスで実行されているすべてのプロセスが表示されます。

モバイル デバイスのプロセスを終了する方法

組織の技術者グループは、システム情報を表示する権限を持つ必要があります。

セッションがアクティブであることが必要です。

対応プラットフォーム:

#### Android

1. [システム情報] タブで、[プロセス] をクリックします。

2. ユーザーのデバイス上で選択したプロセスを終了するには、[終了プロセス] をクリックします。

ユーザーのデバイスで選択したプロセスが終了します。

#### モバイル デバイス上に登録されているサービスを表示する方法

組織の技術者グループは、システム情報を表示する権限を持つ必要があります。

セッションがアクティブであることが必要です。

対応プラットフォーム:

Android

- •BlackBerry (サービス ブック)
- iOS では利用できません
- 1. [システム情報] タブで、[サービス] をクリックします。
- 2. ユーザーのデバイスからデータを取得するには、[サービス情報の要求] をクリックします。 要求を受け入れるか拒否するように促すメッセージがユーザーに対して表示されます。

デバイスに登録されているすべてのサービスが表示されます。

モバイル デバイス上にインストールされているアプリケーションを表示する方法 組織の技術者グループは、システム情報を表示する権限を持つ必要があります。 セッションがアクティブであることが必要です。 対応プラットフォーム: Android

- •BlackBerry (サービス ブック)
- iOS では利用できません
- 1. [システム情報] タブで、[アプリケーション] をクリックします。
- 2. ユーザーのデバイスからデータを取得するには、[アプリケーション情報の要求] をクリックします。

要求を受け入れるか拒否するように促すメッセージがユーザーに対して表示されます。

デバイスにインストールされているすべてのアプリケーションが表示されます。

モバイル デバイスのアプリケーションを起動する方法

組織の技術者グループは、システム情報を表示する権限を持つ必要があります。

セッションがアクティブであることが必要です。

対応プラットフォーム:

• Android

- 1. [システム情報] タブで、[アプリケーション] をクリックします。
- 2. ユーザーのデバイス上でアプリケーションを起動するには、[アプリケーションの起動] をクリックします。

アプリケーションがユーザーのデバイスで実行されます。

モバイルデバイスからアプリケーションをアンインストールする方法

組織の技術者グループは、システム情報を表示する権限を持つ必要があります。

セッションがアクティブであることが必要です。

対応プラットフォーム:

- Android
- 1. [システム情報] タブで、[アプリケーション] をクリックします。
- ユーザーのデバイスからアプリケーションをアンインストールするには、[アプリケーションのアンインストール]をクリックします。

アプリケーションがユーザーのデバイスからアンインストールされます。

モバイルデバイスの最近のイベントを表示する方法 - Logcat アプリケーション、セキュリティ、およびシステムのイベントを表示します。

組織の技術者グループは、システム情報を表示する権限を持つ必要があります。

セッションがアクティブであることが必要です。

対応プラットフォーム:

• Android

1. [システム情報] タブで、[Logcat] をクリックします。

2. ユーザーのデバイスの最近のイベントを表示するには、[Logcat の要求] をクリックします。

Logcat が表示されます。 最新のアプリケーション イベント、セキュリティ イベント、およびシス テム イベントが、タブに分割されたインターフェイスで表示されます。イベントは、名前、日付、 ソース、イベント、ユーザー、またはコンピュータによってソートできます。

# Android デバイスのサポート

この項目では、Rescue+Mobile を使用して Android デバイスのサポートを行う方法についてまとめます。

留意:技術者が実際に利用できる機能のセットは、管理センターでグループレベルで設定されます。

どのデバイスを制御できますか?

- Android OS のセキュリティ制限事項により、リモート制御を使用できるのは Android 2.3+ デバイスに限定されます (Samsung、HTC、Motorola、Huawei、Sony、Vertu、Kazam、LG、および一部の Lenovo および Positivo デバイス)。
- •技術者は、デバイスの制御を取得しなくても、Android 5.0+ デバイスの画面を閲覧できます (これ はリモート閲覧とも呼ばれます)。

#### Android 用 Rescue+Mobile アプリ

ユーザーは、Android 用 Rescue+Mobile アプリを持っている必要があります。 このアプリは Google Play、または接続中に技術者から送信されるリンクをクリックしてダウンロードできます。

#### 接続方法

- SMS
- 暗証番号
- •リンクとメッセージング ツール
- •電子メール

ヒント: Android デバイスでリモート サポート セッションを開始する方法の詳細は、『LogMeIn Rescue の詳細な接続ガイド』をご覧ください。

#### [Click2Fix] タブ

[Click2Fix] タブには、モバイルユーザーがよく直面する問題の分析や解決を行うための技術者用ツールが用意されています。

Android デバイスとの Rescue セッションでは、次のウィジェットを利用できます。

- 情報バーと警告バー 基本的なデバイス情報、および大きな問題やアクション項目が表示され ます。
- モバイル ネットワーク モバイル ネットワーク情報が表示されます。 定義済みの APN 設定をプッ シュできます。
- システム ユーザーのデバイスについての基本情報(システムバージョン、ベースバ ンド番号、ビルド番号、IMEI など) が表示されます。

| Web ショートカット | ユーザーがホーム画面からWebコンテンツにアクセスできるようにする<br>アイコンをプッシュできます。                                                         |
|-------------|----------------------------------------------------------------------------------------------------|
| バッテリ        | バッテリの詳細が表示され、バッテリの利用を最適化するのに役立つ設<br>定をプッシュできます。                                                             |
| 接続          | デバイスの Bluetooth、GPS、および Wi-Fi 接続を表示および管理できます。                                                               |
| 直接 URL      | デフォルトブラウザに表示される定義済みまたはカスタムのURLをユー<br>ザーに送信できます。                                                             |
| デバイス表示      | ユーザーのデバイスのシミュレーションが表示されます。 サポートされ<br>ているデバイスでは、技術者はリモート制御セッションを開始すること<br>もできます。                             |
| QuickNav    | ユーザーのモバイル デバイス上の特定の場所に移動できます。                                                                               |
| プロセス        | Android デバイス上で実行中のプロセスやアプリケーションを閲覧し、そ<br>うしたプロセスやアプリケーションのメモリ使用量を確認できます。 選<br>択したプロセスや実行中アプリケーションを強制終了できます。 |
| アプリケーション    | 見つからないアプリケーションまたは不要な (フラグ付きの) アプリケー<br>ションを閲覧および管理できます。                                                     |
| 電子メール       | ユーザーのデバイスのデフォルト電子メールアプリに設定されているメー<br>ルアカウントに関する設定情報を閲覧できます。新しいアカウントを追<br>加できます。                             |

#### [カスタマー ディスプレイ] タブ

リモート制御セッションの起 ユーザーのデバイスを表示および制御できます。 権限に応じて、次動のような機能を利用して Android を制御できます。

- ・チャット
- •ホワイトボード機能
- •レーザーポインター
- •スクリーンキャプチャ
- 画面記録

ディスプレイ閲覧セッション ユーザーのデバイスが表示されます。 権限に応じて、次のような機の起動 能を利用して Android を制御できます。

- •ホワイトボード機能
- •レーザーポインター

[システム情報] タブ

ダッシュボード [ダッシュボード] タブでは、次の情報にアクセスできます。

- システム情報 (OS、ベースバンド番号、ビルド番号、デバイス モデルなど)
- •メモリ情報
- ワイヤレスおよびネットワーク情報

•バッテリおよび消費電力情報

- •ストレージ情報
- プロセス ユーザーのデバイスで実行されているプロセスを表示および終了できま す。
- サービス ユーザーのデバイスに登録されているサービスが表示されます。
- アプリケーション ユーザーのデバイスにインストールされているすべてのアプリケーション が表示されます。アプリケーションを起動およびアンインストールできま す。
- Logcat ユーザーのデバイスの最近のイベントを表示できます。

#### [ファイル管理] タブ

ユーザーと技術者との間でファイルを転送できます。

#### [履歴とノート] タブ

| ノートの追加/編集    | セッション中にノートを作成して、保存できます。                                                |
|--------------|------------------------------------------------------------------------|
| [履歴とノート] の機能 | 現在セッション中のデバイスのアクティブ セッションまたは以前<br>のセッションで作成されたセッション ログやノートを表示できま<br>す。 |

### iOS デバイスのサポート

この項目では、Rescue+Mobile を使用して iOS デバイス (iPhone、iPad、iPod touch) のサポートを 行う方法についてまとめます。

#### iOS 用 Rescue+Mobile アプリ

すべての機能を利用するためには、ユーザーのデバイスで iOS 用 Rescue+Mobile アプリが実行され ている必要があります。このアプリは、ユーザーが App Store からダウンロードする必要がありま す。

ユーザーが iOS 向けの Rescue アプリを持っている場合、Rescue+Mobile 技術者は設定をプッシュ し、システム情報を表示できます。 それ以外の場合、技術者はインスタント チャットを使用して Safari でセッションを実行し、設定のプッシュのみを実行できます。

#### 接続方法

- SMS
- 暗証番号
- リンクとメッセージング ツール
- •電子メール

留意: 技術者が実際に利用できる機能のセットは、管理センターでグループレベルで設定されます。

ヒント: iOS デバイスでリモート サポート セッションを開始する方法の詳細は、『LogMeIn Rescue の詳細な接続ガイド』をご覧ください。

#### [Click**2**Fix] タブ

[Click2Fix] タブには、モバイルユーザーがよく直面する問題の分析や解決を行うための技術者用ツールが用意されています。

アプリが実行されている iOS デバイスとの Rescue セッションでは、次のウィジェットを利用できます。

- 情報バーと警告バー 基本的なデバイス情報、および大きな問題やアクション項目が表示されます。
- モバイルネットワークモバイルネットワーク情報が表示されます。 定義済みの APN 設定をプッシュできます。
- システム ユーザーのデバイスについての基本情報が表示されます。
- Web ショートカット ユーザーがホーム画面から Web コンテンツにアクセスできるように するアイコンをプッシュできます。
- バッテリ バッテリの詳細が表示されます。
- 接続 デバイスの Bluetooth、GPS、および Wi-Fi 接続が表示されます。
- 直接 URL 自動的に表示される定義済みまたは カスタムの URL をユーザーに送 信できます。
- プロセス 実行中のプロセスおよびアプリケーションで使用されている利用可能 メモリ量を閲覧できます。
- 電子メール デフォルト電子メール アプリに新しいメール アカウントを追加でき ます。

[カスタマー ディスプレイ] タブ

リモート制御セッションの起 ユーザーのデバイスを表示および制御できます。権限に応じて、次 動のような機能を利用して iOS を制御できます。

- ・チャット
- •ホワイトボード機能
- •レーザーポインター

ディスプレイ閲覧セッション ユーザーのデバイスが表示されます。権限に応じて、次のような機の起動 能を利用して iOS に関する情報を閲覧できます。

- •ホワイトボード機能
- •レーザー ポインター

[システム情報] タブ

ダッシュボード [ダッシュボード] タブでは、次の情報にアクセスできます。

•システム情報(OS、デバイスモデル、デバイス画面)

- •メモリ情報
- •ワイヤレスおよびネットワーク情報
- •バッテリおよび消費電力情報
- •ストレージ情報
- •プロセス (CPU あたり上位 5 個)

プロセス ユーザーのデバイスで実行されているプロセスが表示されます。

[デバイスの設定] タブ

- •電子メールの設定
- Exchange ActiveSync 設定
- •アクセス ポイント設定
- •パスコード設定
- •制限設定
- •Web クリップ設定
- •Wi-Fi 設定

[履歴とノート]の機能

| ノートの追加/編集    | セッション中にノートを作成して、保存できます。                                                |
|--------------|------------------------------------------------------------------------|
| [履歴とノート] の機能 | 現在セッション中のデバイスのアクティブ セッションまたは以前<br>のセッションで作成されたセッション ログやノートを表示できま<br>す。 |

# BlackBerry デバイスのサポート

管理センターで設定されている権限に応じて、BlackBerry デバイスに接続したときに次の機能を利用できます。

- •[システム情報] タブ
- •履歴とノート タブ
- •[デバイスの設定] タブ (電子メールの設定)
- •ホットキー
- ・チャット
- ・ユーザー サービス規約(管理者作成)
- •[Click2Fix] タブ

#### BlackBerry デバイスのアクセス許可の設定方法

場合によっては、ユーザーがモバイルアプレットに適切なアプリケーションの許可を与えないと、 アプレットが機能しないことがあります。 ユーザーに次の手順を実行してもらってください。

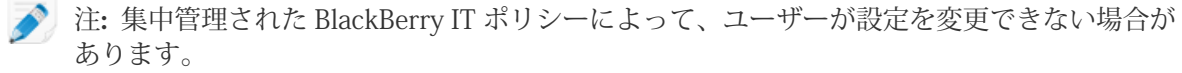

- 1. デバイスで実行されている BlackBerry OS によって、次のいずれかを行います。
  - OS5 以前を実行しているデバイスでは、デバイスのオプションで [Applications (アプリケーション)] をクリックします。 [Applications (アプリケーション)] メニューが見当たらない場合は、[Advanced Options (詳細オプション)] > [Applications (アプリケーション)] をクリックします。
  - OS6以降を実行しているデバイスでは、[Option(オプション)]>[Device(デバイス)]>[Application Management (デバイス管理)] をタップします。
- 2. LogMeIn Rescue アプリケーションを強調表示します。
- 3. [Menu (メニュー)] キーを押し、[Edit Permissions (アクセス許可の編集)] を選択します。
- 4. 次のアクセス許可を [Allow (許可)] に設定します。
  - [Connections (接続)] > [Carrier Internet (通信事業者インターネット)]、[Company Network (社 内ネットワーク)]、[Wi-Fi (Wi-Fi)]
  - [Interactions (操作)] > [Interprocess Communication (プロセス間通信)]、[Device Settings Modification (デバイスの設定変更)]、[Module Management (モジュール管理)]、[Keystroke Injection (キー入力の挿入)]、[Screen Capturing (スクリーン キャプチャ)]、[Security Timer Reset (セキュリティ タイマーのリセット)]
  - [User Data (ユーザー データ)] > [Files (ファイル)]、[Key Store (鍵ストア)]
    - 注: アクセス許可として、[Connections (接続)]、[Interactions (操作)] および [User Data (ユー ザー データ)] しか表示されない場合があります。
  - ヒント: ユーザーがアクセス許可をうまく設定できない場合は、アプレットのダウンロード処 理時に、ダウンロードを開始する前に [Set application permissions (アプリケーションの許可 の設定)]を選択してアクセス許可の設定にアクセスすることができます。一般に、必要なすべ てのアクセス許可が自動的に設定されるので、この機能はトラブルシューティング作業の一環 としてのみ使用してください。

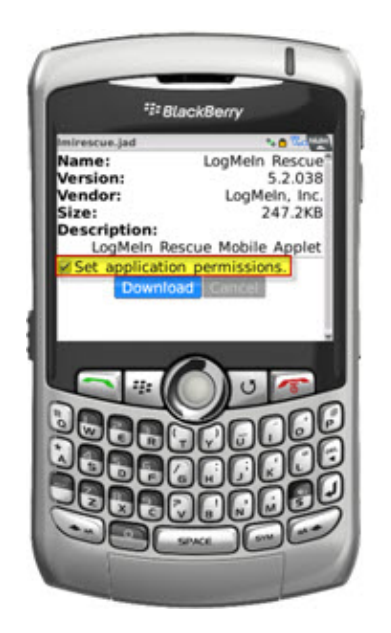

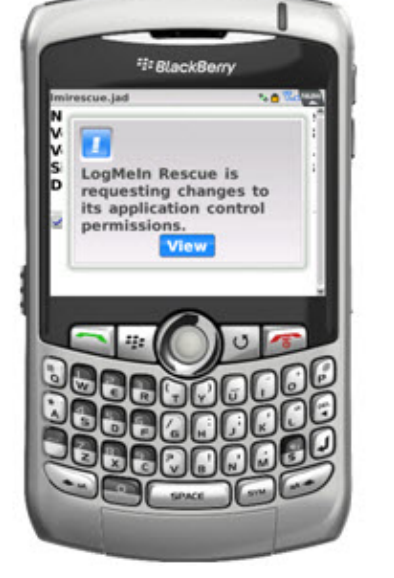

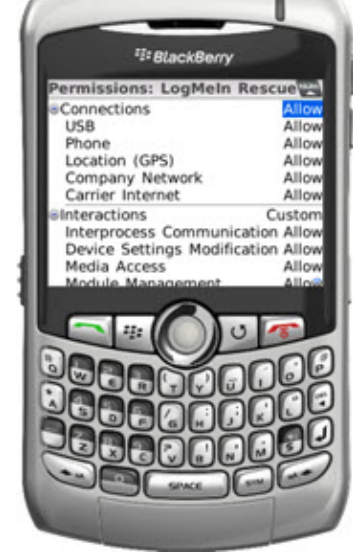

### BlackBerry スマートフォンへのアプレットのワイヤレス展開

詳細については、Knowledge Base(LogMeIn社提供の英文ページです)「How do I configure LogMeIn Rescue+Mobile over BlackBerry Enterprise Server(BES)? (BlackBerry Enterprise Server (BES) 経由で LogMeIn Rescue+Mobile を設定する方法)」を参照してください。

# BlackBerry からアプレットをアンインストールする方法

BlackBerry デバイスからモバイル アプレットをアンインストールするには、次の手順に従ってください。

BlackBerry OS5 以前を実行しているデバイスで、次の操作を行います。

- 1. [Home (ホーム)] メニューから、[Options (オプション)] 画面を開きます。
- 2. > [Advanced Options (詳細オプション)] > [Application (アプリケーション)] > [LogMeIn Rescue (LogMeIn Rescue)] > [Delete (削除)] > [Delete Confirm (削除の確認)] を選択します。

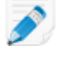

注: [Advanced Options (詳細オプション)] と [Applications (アプリケーション)] が [Options (オプション)] 画面の同じレベルにあることがあります。

再起動が必要な場合があります。

BlackBerry OS6 以降を実行しているデバイスで、次の操作を行います。

- 1. [Home (ホーム)] 画面で、[LogMeIn Rescue] をタップ後、長押しします。
- 2. [Delete (削除)] をタップします。

### BlackBerry の高度な接続の設定について

BlackBerry のユーザーは、暗証番号の入力画面から高度な接続の設定にアクセスできます。 この機能は、BES、Wi-Fi、および APN (ネットワークで APN の設定を利用できる場合)の接続の問題をトラブルシューティングするときに役立ちます。

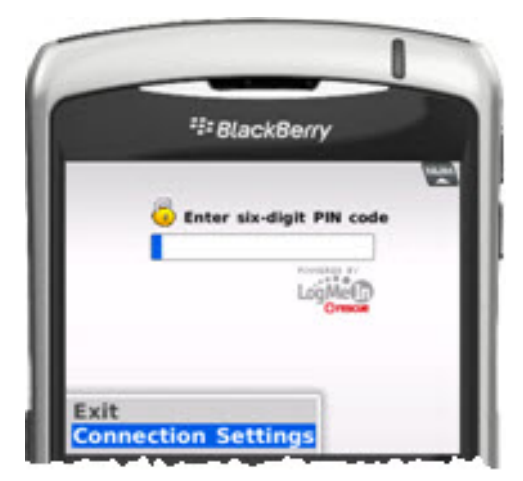

接続の種類ごとに、次のオプションを設定できます。

- 無効 アプレットはこの接続を使用しません。
- 有効 アプレットはこの接続を使用します。
- 強制 アプレットはこの接続を最初に使用します ([Forced (強制)] に設定できるオプ ションは一度に1つだけです)。

APN の場合、ユーザーは直接 TCP インターネット接続用のサービス プロバイダの APN 設定を入力 できます。

# Rescue Lens によるサポートの提供

Rescue Lens は 組み込み型の VoIP を備えた LogMeIn のビデオ対応サポート ソリューションです。 Rescue Lensを使用すると、サポート技術者は、ユーザーのモバイルデバイスのカメラを使用して、 技術者コンソールにライブ カメラ映像を安全に入力することができます。これにより、サポート技 術者は、ユーザーが直面している実際の状況を確認しながら、複雑なセットアップ、設定、トラブ ルシューティングといった問題解決のサポートを実施できます。

🔊 制限: Mac 用の技術者コンソールでは、Lens 音声 を使用できません。

# Rescue Lens セッションの開始

### 暗証番号を使って Rescue Lens セッションを開始する

暗証番号を使ってユーザーに接続するには、以下の手順に従います。

技術者によるセッションの開始

必要な権限:

- ・組織の技術者グループには、Rescue Lens セッションを開始する権限が必要です。
- ・組織の技術者グループは、プライベートセッションを開始する権限を持つ必要があります。
- ・組織の技術者グループには、暗証番号接続方法を使用する権限が必要です。
- 1. 技術者コンソールにログインします。
- 2. セッション ツールバーで、[新しいセッション] をクリックします。 [新しいセッションの開始] ウィンドウが表示されます。

| ) 新しいセッションの      | 開始         | 1.7 2.2  |        |       | Caller In | - 1 - C | <b></b> 2 |
|------------------|------------|----------|--------|-------|-----------|---------|-----------|
| セッションの種類         | i .        |          |        |       |           |         |           |
| ○ 標準 ● Re        | scue Lens  |          |        |       |           |         |           |
|                  |            |          |        |       |           |         |           |
| Name (オプション)     |            |          |        |       |           |         |           |
|                  |            |          |        |       |           |         |           |
|                  | /ショノ)      |          |        |       |           |         |           |
| Curtom Field 2/7 | 12.720     |          |        |       |           |         |           |
|                  | ////       |          |        |       |           |         |           |
| 接待方法             |            |          |        |       |           |         |           |
| 皆 暗証番号           | ⇒ メール      | 🖧 リンク    | 🗳 SMS  | 1     |           |         |           |
| URL を作成し、メ       | ールでユーザー    | に送信します。  |        |       |           |         |           |
| ⊙ このコンピュ         | ータのデフォル    | トのメール クラ | イアントでメ | ールを送信 | する        |         |           |
| C LogMeIn Reso   | :ue サーバーに代 | (理でメールを逆 | 信させる   |       |           |         |           |
| 送信先:             |            |          |        |       |           |         |           |
| リンクをメー           | ールで送信      |          |        |       |           |         |           |
| L                |            |          |        |       |           |         | 閉じる       |
|                  |            |          |        |       |           | _       |           |

- 3. セッションの種類として [Rescue Lens] を選択します。
- ユーザーの名前または識別情報を [名前] フィールドに入力します。
   この名前は、[アクティブ セッション] タブやセッション リストに表示されます。
- 5. [暗証番号] タブを選択します。
- 6. [暗証番号の作成] をクリックします。
   6 桁の暗証番号が生成され、[新しいセッションの開始] ウィンドウとセッション ログに表示されます。

🔊 制限: 技術者は一度に一つのアクティブ Lens セッションのみ対応できます。

ユーザーによる Rescue Lens アプリの起動

暗証番号が生成されたら、ユーザーがアプリを入手済みかどうか確認します。ユーザーは、この暗 証番号をアプリで使用することになります。

1. ユーザーに、Rescue Lens アプリを起動するよう指示します (アプリは Google Play または App Store から入手できます)。

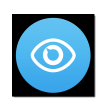

ユーザーに、チュートリアルが表示されることがあります。ユーザーは、[スキップ]または[OK] をタップできます。

2. ユーザーに対して、デバイスのカメラとマイクへのアクセスの許可が求められます。 ユーザー に、[OK] をタップするように指示します。

3. ユーザーに暗証番号の入力を指示します。

この段階で、カメラの画像はすでにユーザーのモバイル デバイスに表示されることがありますが、技術者コンソールへは何もストリーミングされません。

4. ユーザーにエンドユーザー ライセンス契約への同意を指示します。

技術者によるユーザーのサポート

ユーザーが Rescue Lens アプリを起動し、有効な暗証番号を入力し、エンドユーザー ライセンス契約に同意すると、セッションが技術者コンソールに表示されます。

セッションを選択するには、セッションリストでセッションを選択してから、[開始]をクリック します。

| ne t                   | セッションID 🔺                       | 149 005                                           | COLOR DE LA                                                 |                                                                      |                                                                             |                                                                                     |
|------------------------|---------------------------------|---------------------------------------------------|-------------------------------------------------------------|----------------------------------------------------------------------|-----------------------------------------------------------------------------|-------------------------------------------------------------------------------------|
| lack Balck             | 1862299                         | 保留中保留中                                            | 接税開始<br>00:10<br>15:23                                      | チャネル                                                                 | Custom Field 1                                                              | Custo                                                                               |
|                        |                                 |                                                   |                                                             |                                                                      |                                                                             |                                                                                     |
|                        |                                 |                                                   |                                                             |                                                                      |                                                                             |                                                                                     |
| ) セッション<br>Click2Fix ! | <b>ンなし</b><br>リモートアクセス          | 2 77-                                             | イルマネーミ                                                      | フヤ システム情                                                             | 「戦 デバイス」                                                                    | の設定                                                                                 |
|                        | ack Baick<br>)セッション<br>lick2Fix | ack Back 1862301<br>)セッションなし<br>lick2Fix リモートアクセス | ack Balck 196,201 休田中<br>)セッションなし<br>Idd2Fix リモートアクセス ピーファ・ | erc Balcx 186201 作製中 1523<br>をいうちょうなし<br>led2Fix リモートアクセス ビ ファイルマネーS | eccBaick 1802301 (秋田中 1523)<br>ひつションなし<br>led2Fix リモートアクセス ピ ファイルマネージャ システム | eccBaick 1902301 (秋田平) 1523<br>マッションなし<br>led2Fix リモートアクセス ピ ファイルマネージャ システム情報 デバイスの |

Rescue Lens のサポート セッションが開始されます。ライブビデオ入力が、ユーザーのデバイス のカメラから技術者にストリーミングされます。 Lens の音声により、ユーザーと技術者は VoIP 接続を使って通信できます。

🔰 制限: Mac 用の技術者コンソールでは、Lens 音声 を使用できません。

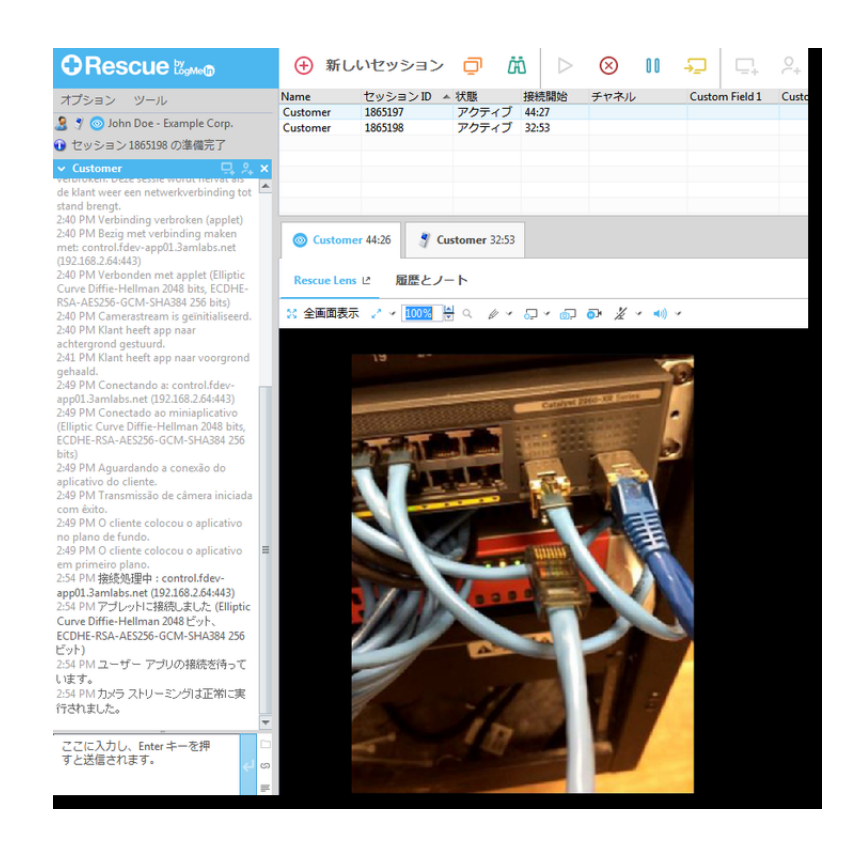

### SMS を使って Rescue Lens セッションを開始する

暗証番号を含む SMS を使ってユーザーに接続するには、以下の手順に従います。

#### 技術者によるセッションの開始

必要な権限:

- ・組織の技術者グループには、Rescue Lens セッションを開始する権限が必要です。
- ・組織の技術者グループは、プライベートセッションを開始する権限を持つ必要があります。
- ・組織の技術者グループは、SMS 接続方法を使用する権限を持つ必要があります。
- 1. 技術者コンソールにログインします。
- 2. セッション ツールバーで、[新しいセッション] をクリックします。

[新しいセッションの開始] ウィンドウが表示されます。

| 新しいセッションの開始                  |                 |
|------------------------------|-----------------|
| セッションの種類                     |                 |
| 〇 標準 ( Rescue Lens           |                 |
| Name (オプション)                 |                 |
|                              |                 |
| Custom Field 1 (オプション)       |                 |
|                              |                 |
| Custom Field 2 (オプシューン)      |                 |
|                              |                 |
| 4744-7-14                    |                 |
| 接続力法                         |                 |
|                              | y y sms         |
| URL を作成し、メールでユーザーに送信します      | F.              |
| このコンピュータのデフォルトのメール           | クライアントでメールを送信する |
| 🔵 LogMeIn Rescue サーバーに代理でメール | を送信させる          |
| 送信先:                         |                 |
| リンクをメールで送信                   |                 |
|                              | 閉じる             |
|                              |                 |

- 3. セッションの種類として [Rescue Lens] を選択します。
- 4. ユーザーの名前または識別情報を [名前] フィールドに入力します。 この名前は、[アクティブ セッション] タブやセッション リストに表示されます。
- 5. [SMS] タブを選択します。
- 6. ユーザーの電話番号をTo: (To:) フィールドに入力します。 暗証番号を含む SMS がこの電話番号に送信されます。
- 7. [SMS の送信] をクリックします。 6桁の暗証番号が生成され、SMSでユーザーに送信されます。 暗証番号は |新しいセッションの 開始] ウインドウにも表示されます。

🔊 制限: 技術者は一度に一つのアクティブ Lens セッションのみ対応できます。

ユーザーによる Rescue Lens アプリの記動

1. ユーザーに SMS メッセージを開くよう指示し、リンクをタップして Rescue Lens アプリを起動 します。

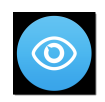

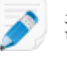

🔊 注: Rescue Lens アプリがまだユーザーのデバイスにインストールされていない場合、アプ リをインストールするために Google Play または App Store にリダイレクトされます。

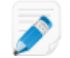

🔊 注: ダウンロードの手順は、ユーザーのオペレーティング システムによって異なる場合が あります。

ユーザーに、チュートリアルが表示されることがあります。ユーザーは、[スキップ]または[OK] をタップできます。

- 2. ユーザーに対して、デバイスのカメラとマイクへのアクセスの許可が求められます。 ユーザー に、[OK] をタップするように指示します。 この段階で、カメラの画像はすでにユーザーのモバイル デバイスに表示されることがあります が、技術者コンソールへは何もストリーミングされません。
- 3. ユーザーにエンドユーザー ライセンス契約への同意を指示します。

#### 技術者によるユーザーのサポート

ユーザーが Rescue Lens アプリを起動し、エンドユーザー ライセンス契約に同意すると、セッショ ンが技術者コンソールに表示されます。

セッションを選択するには、セッションリストでセッションを選択してから、[開始]をクリック します。

|                                | 🕀 新し               | いセッション                 | ø         | ă (D)         | $\otimes$ II | <b>-</b> ⊒-    | 2.    |
|--------------------------------|--------------------|------------------------|-----------|---------------|--------------|----------------|-------|
| オプション ツール                      | Name<br>Customer X | セッションID ▲<br>1862299   | 状態<br>保留中 | 接続開始<br>00:10 | チャネル         | Custom Field 1 | Custo |
| 🤰 🍠 💿 John Doe - Example Corp. | Mr Jack Balck      | 1862301                | 保留中       | 15:23         |              |                |       |
| 🕦 セッション 1862301 を保留にしました       |                    |                        |           |               |              |                |       |
| > セッションなし ×                    |                    |                        |           |               |              |                |       |
| A                              |                    |                        |           |               |              |                |       |
|                                | Sector Click2Fix   | <b>ンなし</b><br>リモートアクセン | גני ס     | アイルマネー        | シャーシステム      | 情報 デバイス        | の設定   |

Rescue Lens のサポート セッションが開始されます。ライブ ビデオ入力が、ユーザーのデバイス のカメラから技術者にストリーミングされます。Lensの音声により、ユーザーと技術者は VoIP 接続を使って通信できます。

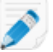

🔊 制限: Mac 用の技術者コンソールでは、Lens 音声 を使用できません。

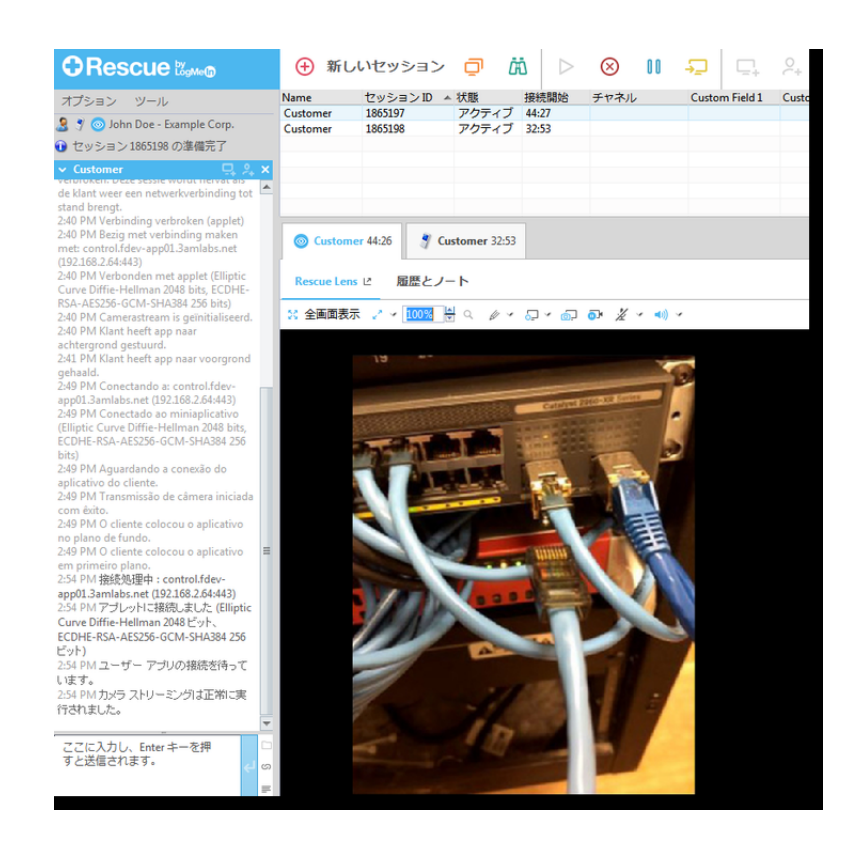

### 電子メールを使って Rescue Lens セッションを開始する

暗証番号を含む電子メールを使ってユーザーに接続するには、以下の手順に従います。

#### 技術者によるセッションの開始

必要な権限:

- ・組織の技術者グループには、Rescue Lens セッションを開始する権限が必要です。
- ・組織の技術者グループは、プライベートセッションを開始する権限を持つ必要があります。
- 組織の技術者グループは、メール接続方法を使用する権限を持つ必要があります。
- 1. 技術者コンソールにログインします。
- 2. セッション ツールバーで、[新しいセッション] をクリックします。

[新しいセッションの開始] ウィンドウが表示されます。

| 新しいセッションの          | D開始        | 1.7 2.8  |         |        | -  |   |    |
|--------------------|------------|----------|---------|--------|----|---|----|
| セッションの種類           | i          |          |         |        |    |   |    |
| ○ 標準 ● Re          | scue Lens  |          |         |        |    |   |    |
| Name(オプション)        |            |          |         |        |    |   |    |
|                    |            |          |         |        |    |   |    |
| Custom Field 1 (才) | プション)      |          |         |        |    |   |    |
|                    |            |          |         |        |    |   |    |
| Custom Field 2 (才) | プション)      |          |         |        |    |   |    |
| 接続方法               |            |          |         |        |    |   |    |
| 🥶 暗証番号             | ⇒ メール      | 💰 リンク    | 🗳 SMS   |        |    |   |    |
| URL を作成し、メ         | ールでユーザー    | に送信します。  |         |        |    |   |    |
| ◎ このコンピュ           | ータのデフォル    | トのメールクラ  | イアントでメー | ールを送信す | 13 |   |    |
| C LogMeIn Res      | cue サーバーにł | 代理でメールを送 | 信させる    |        |    |   |    |
| 送信先:               |            |          |         |        |    |   |    |
| リンクをメ              | ールで送信      |          |         |        |    |   |    |
|                    |            |          |         |        |    | 閉 | じる |
|                    |            |          |         |        |    |   | _  |

- 3. セッションの種類として [Rescue Lens] を選択します。
- ユーザーの名前または識別情報を [名前] フィールドに入力します。
   この名前は、[アクティブ セッション] タブやセッション リストに表示されます。
- 5. [メール] タブを選択します。
- 6. 電子メールをユーザーに送信する方法を、以下から選択します。
  - 自身の電子メールクライアントとアカウントを使う場合は、[このコンピュータのデフォルトのメールクライアントでメールを送信する]を選択します。
  - Rescue 経由で電子メールを送信する場合は、[LogMeIn Rescue サーバーに代理でメールを送 信させる] を選択し、有効な電子メール アドレスを [送信先] フィールドに入力します。
- [リンクをメールで送信] をクリックします。
   6 桁の暗証番号が生成され、電子メールでユーザーに送信されます。

🔊 制限: 技術者は一度に一つのアクティブ Lens セッションのみ対応できます。

#### ユーザーによる Rescue Lens アプリの起動

1. ユーザーに電子メールを開くよう指示し、リンクをタップして Rescue Lens アプリを起動します。

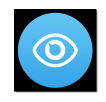

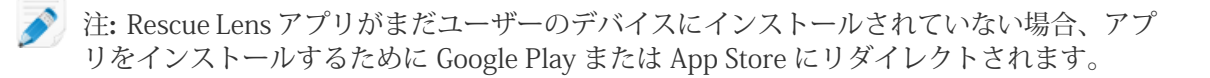

🔊 注: ダウンロードの手順は、ユーザーのオペレーティング システムによって異なる場合が あります。

ユーザーに、チュートリアルが表示されることがあります。ユーザーは、[スキップ]または[OK] をタップできます。

- 2. ユーザーに対して、デバイスのカメラとマイクへのアクセスの許可が求められます。 ユーザー に、[OK] をタップするように指示します。 この段階で、カメラの画像はすでにユーザーのモバイル デバイスに表示されることがあります が、技術者コンソールへは何もストリーミングされません。
- 3. ユーザーにエンドユーザー ライセンス契約への同意を指示します。

#### 技術者によるユーザーのサポート

ユーザーが Rescue Lens アプリを起動し、エンドユーザー ライセンス契約に同意すると、セッショ ンが技術者コンソールに表示されます。

セッションを選択するには、セッションリストでセッションを選択してから、[開始]をクリック します。

|                                                                            | 🕀 新し                                | いセッション                          | o i              | ā 🕞                    | $\otimes$ II | <b>₽</b> 📮     | 2+    |
|----------------------------------------------------------------------------|-------------------------------------|---------------------------------|------------------|------------------------|--------------|----------------|-------|
| オプション ツール<br>・<br>・<br>・<br>セッション1862301を保留にしました<br>・<br>セッションなし<br>・<br>・ | Name<br>Customer X<br>Mr Jack Balck | セッションID ▲<br>1862299<br>1862301 | 状態<br>保留中<br>保留中 | 接続開始<br>00:10<br>15:23 | チャネル         | Custom Field 1 | Custc |
|                                                                            | Sclick2Fix                          | <b>ンなし</b><br>リモートアクセン          | えじ ファ            | マイル マネー                | ジャーシスティ      | ム情報 デバイス       | の設定   |

Rescue Lens のサポート セッションが開始されます。ライブ ビデオ入力が、ユーザーのデバイス のカメラから技術者にストリーミングされます。Lensの音声により、ユーザーと技術者は VoIP 接続を使って通信できます。

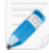

🔊 制限: Mac 用の技術者コンソールでは、Lens 音声 を使用できません。

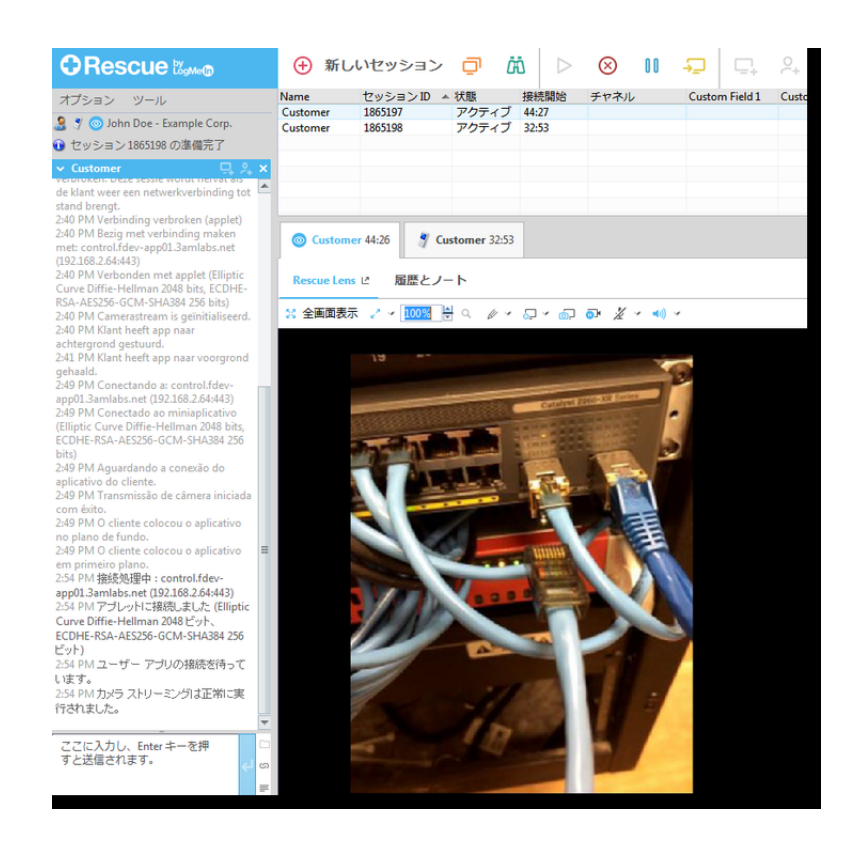

リンクやメッセージング ツールを使って Rescue Lens セッションを開始する

メッセージング サービスや関連ツールを使ってユーザーに送信したリンクを通じてユーザーに接続 するには、以下の手順に従います。

技術者によるセッションの開始

必要な権限:

- ・組織の技術者グループには、Rescue Lens セッションを開始する権限が必要です。
- ・組織の技術者グループは、プライベートセッションを開始する権限を持つ必要があります。
- ・組織の技術者グループは、リンク接続方法を使用する権限を持つ必要があります。
- 1. 技術者コンソールにログインします。
- セッション ツールバーで、[新しいセッション] をクリックします。
   [新しいセッションの開始] ウィンドウが表示されます。

| 新しいセッションの開始                  |                 |
|------------------------------|-----------------|
| セッションの種類                     |                 |
| 〇 標準 ( Rescue Lens           |                 |
| Name (オプション)                 |                 |
|                              |                 |
| Custom Field 1 (オプション)       |                 |
|                              |                 |
| Custom Field 2 (オプシューン)      |                 |
|                              |                 |
| 4744-7-14                    |                 |
| 接続力法                         |                 |
|                              | y y sms         |
| URL を作成し、メールでユーザーに送信します      | F.              |
| このコンピュータのデフォルトのメール           | クライアントでメールを送信する |
| 🔵 LogMeIn Rescue サーバーに代理でメール | を送信させる          |
| 送信先:                         |                 |
| リンクをメールで送信                   |                 |
|                              | 閉じる             |
|                              |                 |

- 3. セッションの種類として [Rescue Lens] を選択します。
- ユーザーの名前または識別情報を [名前] フィールドに入力します。
   この名前は、[アクティブ セッション] タブやセッション リストに表示されます。
- 5. [リンク] タブを選択します。
- [リンクをクリップボードヘコピー] をクリックします。
   暗証番号を含むセッションごとのリンクがクリップボードにコピーされます。 リンクは [新しい セッションの開始] ウインドウにも表示されます。
- 7. リンクをメッセージング ツールに貼り付け、ユーザーに送信します。

🔊 制限: 技術者は一度に一つのアクティブ Lens セッションのみ対応できます。

- ユーザーによる Rescue Lens アプリの起動
- 1. ユーザーにメッセージを開くよう指示し、リンクをタップするか、ブラウザに貼り付けて Rescue Lens アプリを起動します。

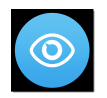

注: Rescue Lens アプリがまだユーザーのデバイスにインストールされていない場合、アプリをインストールするために Google Play または App Store にリダイレクトされます。

ユーザーに、チュートリアルが表示されることがあります。 ユーザーは、[スキップ]または[OK] をタップできます。

- ユーザーに対して、デバイスのカメラとマイクへのアクセスの許可が求められます。ユーザーに、[OK] をタップするように指示します。
   この段階で、カメラの画像はすでにユーザーのモバイル デバイスに表示されることがありますが、技術者コンソールへは何もストリーミングされません。
- 3. ユーザーにエンドユーザー ライセンス契約への同意を指示します。

技術者によるユーザーのサポート

ユーザーが Rescue Lens アプリを起動し、エンドユーザー ライセンス契約に同意すると、セッションが技術者コンソールに表示されます。

セッションを選択するには、セッションリストでセッションを選択してから、[開始]をクリック します。

|                                | 🕀 新し                                                       | いセッション    | @ (       | <u>نه</u>     | $\otimes$ II | <b>-</b> ⊒-    | 2+    |
|--------------------------------|------------------------------------------------------------|-----------|-----------|---------------|--------------|----------------|-------|
| オプション ツール                      | Name<br>Customer X                                         | セッションID * | 状態<br>保留中 | 接続開始<br>00:10 | チャネル         | Custom Field 1 | Custo |
| 🤰 🍠 💿 John Doe - Example Corp. | Mr Jack Balck                                              | 1862301   | 保留中       | 15:23         |              |                |       |
| 🕦 セッション 1862301 を保留にしました       |                                                            |           |           |               |              |                |       |
| ✓ セッションなし ×                    |                                                            |           |           |               |              |                |       |
|                                | ● セッションなし<br>Cick2Fix リモートアクセス ピーファイルマネージャー システム情報 デバイスの設定 |           |           |               |              |                |       |

Rescue Lens のサポート セッションが開始されます。ライブビデオ入力が、ユーザーのデバイス のカメラから技術者にストリーミングされます。 Lens の音声により、ユーザーと技術者は VoIP 接続を使って通信できます。

🔊 制限: Mac 用の技術者コンソールでは、Lens 音声 を使用できません。

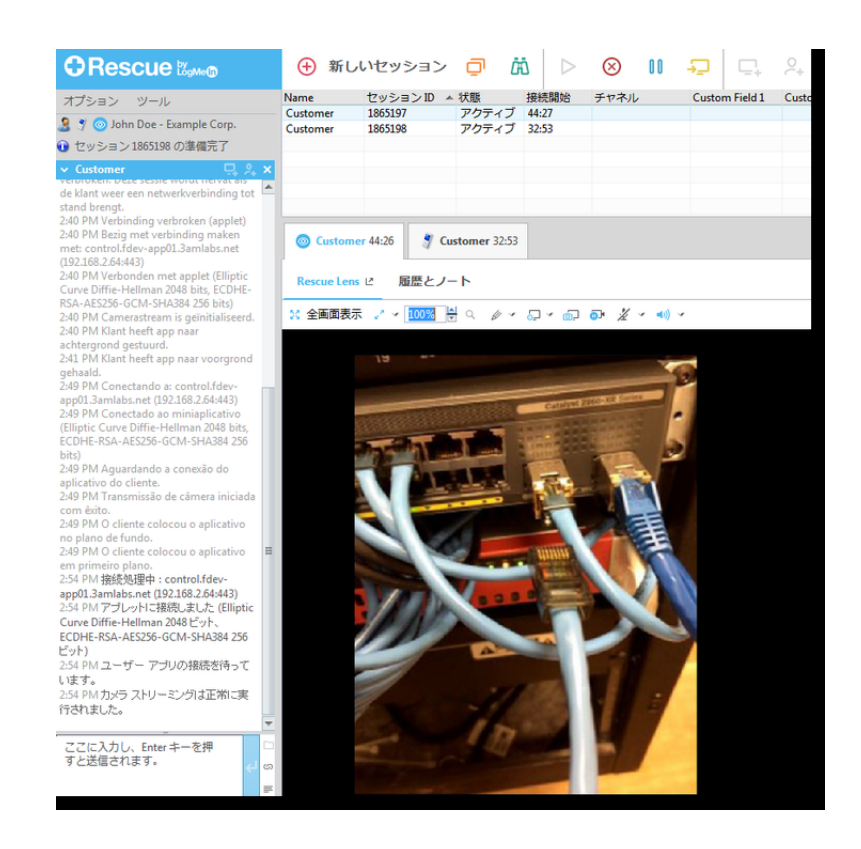

# Rescue Lens セッションの管理

# 技術者ができる操作

Rescue Lens セッションでは、技術者は以下の操作を実行できます。

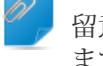

留意: 技術者が実際に利用できる機能のセットは、管理センターでグループレベルで設定され ます。

セッションを終了

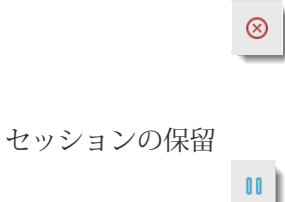

技術者がセッションを保留すると、ユーザー側でカメラストリーミングが一時 停止され、技術者コンソールでセッションが [保留中] 状態になります。

セッションの転送

Ð

Rescue Lens セッションは、Rescue Lens を使用する権限を持つ技術者にのみ転送できます。

マイクおよびス ピーカーを消音ま ビン ジン たは消音解除にす る 音声を使った

音声を使ったLensセッションの場合、技術者はセッション中、音声の接続をい つでも消音または消音解除できます。

🔊 制限: Mac 用の技術者コンソールでは、Lens 音声 を使用できません。

チャット 技術者は、ユーザーとチャットし、事前に定義された URL を送信できます。

ホワイトボード ストリーミングされている画像に線を描いて、特定の範囲や物を強調すること ができます。たとえば、取り外す必要がある部品や、注意が必要なスイッチを 強調表示できます。

> マルチオブジェクト追跡機能によって、ホワイトボードによる注釈は描画され た画像に追随して表示されます。たとえば、ユーザーが、丸を付けた部品から カメラを移動した場合でも、丸印はその部品に「追随して」移動するので、常 に適切な部品が強調表示された状態になります。

ストリーミングされている画像に線を描くには、 [ホワイトボード オン] をク リックしてください。

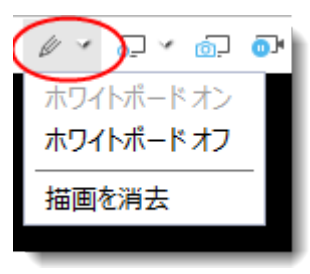

ストリーミングされている画像から描画を消去するには、[描画を消去]をクリックします。

ホワイトボード機能は、iPhone 4 デバイスではサポートされていません。

停止

# <u>0</u>]•

カメラのストリーミングを技術者とユーザーの両側で停止します。 静止した背 景に描画できるので、ユーザーと対話しやすくなります。

画面記録
 技術者は、Rescue Lens ツールバーの [画面記録] アイコンをクリックして、
 Rescue Lens セッション中のすべての画面上での活動を記録できます。
組織の技術者グループは、セッションを記録する権限を持つ必要があります。

| O Customer 42:42 | 🦿 Custom   | er 31:09 |        |            |    |
|------------------|------------|----------|--------|------------|----|
| Rescue Lens 년    | 履歴とノート     |          | $\sim$ |            |    |
| 🔀 全画面表示 🏒 🗸      | <b>80%</b> | 6 -      | ₽ ~    | <u>ó</u> , | 0) |
|                  |            |          |        |            |    |

Rescue Lens セッションの記録は、常に.mkvファイル形式に保存されます。再 生には VLC メディア プレイヤーを使用してください。

スクリーンキャプ 技術者は、Rescue Lens セッション中にスクリーンキャプチャを作成できます。 チャ

| ß | <u>)</u> | Ì |
|---|----------|---|
|   |          |   |

表示設定

| Ocustomer 43:26 | Customer 31:53 |            |    |             |
|-----------------|----------------|------------|----|-------------|
| Rescue Lens 년 🛛 | 歴とノート          |            |    |             |
| 👷 全画面表示 🧹 🗸     | 100% 🖹 < 🖉 🗸   | <u>-</u> ~ | ô. | <b>0</b> ]• |
|                 |                |            |    |             |

技術者は、ビデオ ストリームのズーム設定で次のいずれかを指定できます。

- •原寸大のサイズ
- •親ウィンドウに位置を合わせる
- •親ウィンドウに大きさを合わせる
- •カスタムのズーム%値の指定

注: Rescue Lens では、利用可能な帯域幅に応じてビデオストリーミングの品質を自動的に調整する、適応型ビデオ品質によるHDビデオストリーミングが利用されます。技術者が手動でビデオ品質を設定することはできません。

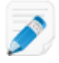

制限: Rescue Lens セッションでは、技術者の共同作業は利用できません。

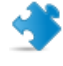

重要: 高度な Rescue+Mobile サポート ツール (リモート制御、診断、トラブルシューティング ツールなど)を使用してモバイルデバイスをサポートするには、技術者が有効な Rescue+Mobile アドオン ライセンスを持っている必要があります。

#### ユーザーができる操作

Rescue Lens セッションでは、ユーザーは以下の操作を実行できます。 図 5:ユーザーの操作を映し出す Lens

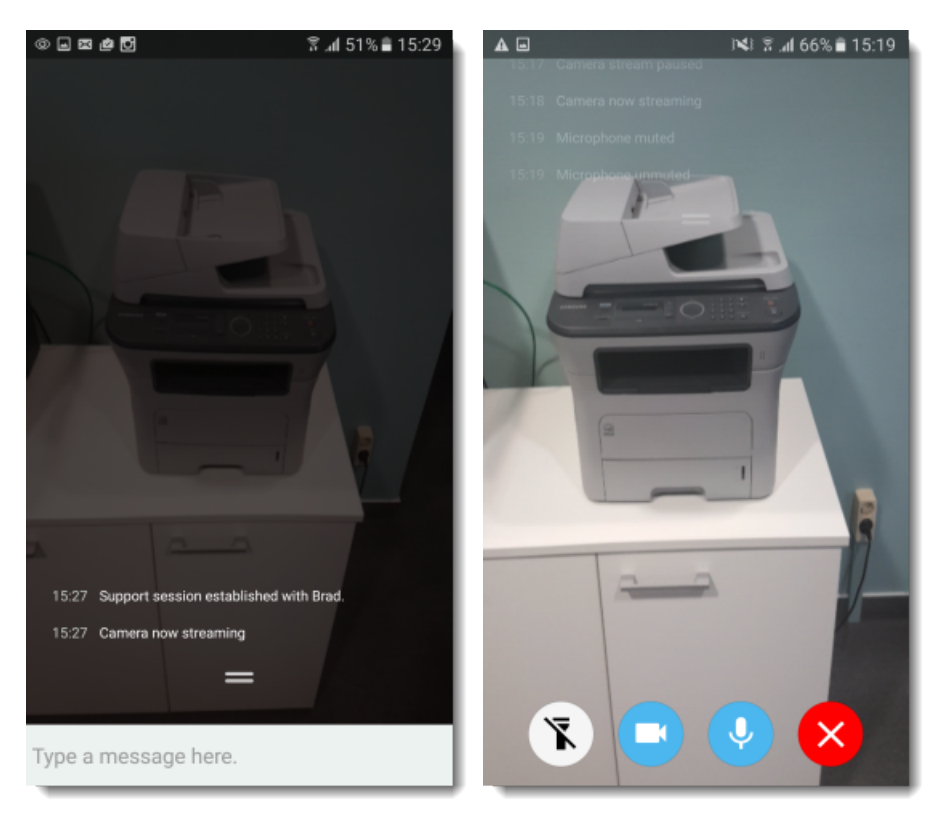

| チャット | ユーザーは技術者とチャットができます。ユーザーは、上または下にスワ  |
|------|------------------------------------|
|      | イプすることで、モバイル デバイスの画面に表示されたチャット ダイア |
|      | ログを拡大したり最小化したりできます。                |

ユーザーは、セッション中いつでも切断できます。

ストリーミングを一時 ユーザーは、セッション中いつでもストリーミングを一時停止できます。

ユーザーがストリーミングの一時停止をタップすると、カメラストリーミ ングのみが停止します。技術者コンソールでは、サポート セッションはア クティブなままです。

> Rescue Lens がバックグラウンドに移行した場合も、カメラストリーミン グが一時停止します。

音声を消音または消音 音声を使ったLensセッションの場合、ユーザーはマイクを消音できます。 解除にする

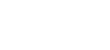

重要: ユーザーのデバイスに電話がかかってきた場合は、Lensの音 声接続は自動的に消音になります。

切断

停止

フラッシュライトをオ ユーザーが暗い場所で作業している場合、このボタンをタップするとデバ ンにする イスのフラッシュライトを点灯できます。

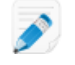

📝 制限: Android のデバイスでは、フラッシュライトはカメラストリー ミングがアクティブな状態の時のみ利用可能です。

# 付録 - Rescue 技術者コンソールのセッションの状態

| 次の表に、 | Rescue 技術者コンソールのセッションキューの[状態]列に表示される状態について説明 | ] |
|-------|----------------------------------------------|---|
| します。  |                                              |   |

| 状態                              | 説明                                                                                                    | 前の状態                                                             | 次の状態                                                                                                    |
|---------------------------------|----------------------------------------------------------------------------------------------------|------------------------------------------------------------------|----------------------------------------------------------------------------------------------------|
| アクティブ                           | セッションは、技術者にピック<br>アップされるか、受信したプライ<br>ベート セッションの場合に自動で<br>技術者コンソールにピックアップ<br>されます。                                                                                                    | <ul> <li>待機中</li> <li>受信中</li> <li>送信中</li> <li>保留中</li> </ul>   | <ul> <li>・終了</li> <li>・技術者により終了</li> <li>・受信中</li> <li>・送信中</li> <li>・タイムアウト</li> <li>・待機中のユーザーにより終了</li> <li>・中止</li> <li>・再起動中</li> <li>・保留中</li> <li>・再接続中</li> <li>・オフライン</li> <li>・共同作業中</li> </ul> |
| 終了(アクティブ<br>なユーザーの操<br>作による)    | ユーザーがセッションを終了しま<br>した。                                                                                                    | <ul> <li>アクティブ</li> <li>保留中</li> <li>受信中</li> <li>送信中</li> </ul> | 技術者により終了                                                                                                    |
| TC キューから削<br>除済み(技術者に<br>より終了後) | <ul> <li>・技術者が、既に終了されたセッションで[セッションの終了]をクリックしました。</li> <li>・技術者が、管理者によって定義されたアイドルタイムアウトが経過した後でタイムアウトのセッションを終了しました(このタイムアウト値は[管理センター]&gt;[技術者グループ]&gt;[設定]タブ&gt;[タイムアウト]を選択して定義できます)。</li> <li>・技術者が、アクティブなセッションを終了しました</li> </ul> | <ul> <li>アクティブ</li> <li>終了</li> <li>タイムアウト</li> </ul>            | なし                                                                                                    |
| 待機中のユー<br>ザーにより終了               | 技術者がセッションをピックアッ<br>プせず、ユーザーがセッションを<br>終了しました。                                                                                                    | •待機中                                                             | なし                                                                                                    |
| 共同作業中                           | 技術者が別の技術者をこのセッ<br>ションでの共同作業に招待し、招                                                                                                    | ・アクティブ                                                           | ・アクティブ                                                                                                    |

| 状態    | 説明                                                                                                    | 前の状態                                                                                                    | 次の状態                                                                                                    |
|-------|----------------------------------------------------------------------------------------------------|----------------------------------------------------------------------------------------------------|----------------------------------------------------------------------------------------------------|
|       | 待された技術者がそれに応じまし<br>た。                                                                                      | •保留中<br>•再起動中                                                                                                 | <ul> <li>・終了</li> <li>・保留中</li> <li>・再起動中</li> <li><i>TC キューから削除済み</i> (タ<br/>イムアウト後)</li> </ul>                                                                                                    |
| 接続処理中 | 暗証番号が生成されるか、ユー<br>ザーがチャネルでセッションを開<br>始した後で、アプレットがダウン<br>ロードを開始しました。                                        | 暗証番号が生成<br>された、また<br>は、チャネル接<br>続が開始される                                                                       | 待機中                                                                                                    |
| 受信中   | セッションが転送されましたが、<br>指定した受信者にまだピックアッ<br>プされていません。これは、指定<br>した受信者に向けて表示される状<br>態です。                           | <ul><li>・待機中</li><li>・アクティブ</li><li>・保留中</li></ul>                                                            | <ul> <li>アクティブ</li> <li>タイムアウト</li> <li>待機中のユーザーにより終了</li> <li>終了</li> <li>再接続中</li> <li>再起動中</li> </ul>                                                                                                    |
| 招待    | 技術者がセッションでの共同作業<br>に招待されましたが、まだそれに<br>応じていません。                                                             | なし                                                                                                    | <ul> <li>・共同作業中</li> <li>・TC キューから削除済み</li> </ul>                                                                                                    |
| オフライン | 再起動または再接続が5分以上失<br>敗しています。再接続が失敗し、<br>セッションが[オフライン]状態に<br>移行した場合でも、技術者コン<br>ソールはユーザーのコンピュータ<br>への再接続を試みます。 | <ul> <li>再起動中</li> <li>再接続中</li> </ul>                                                                        | <ul> <li>・待機中</li> <li>・ユーザーのデバイスが再起<br/>動または再接続を試みる前<br/>にセッションが [受信中] 状<br/>態であれば [受信中]、[送信<br/>中] 状態であれば [送信中]</li> <li>・前が [保留中] 状態であれば<br/>[保留中]</li> <li>・アクティブ</li> <li>・タイム アウト</li> <li>・終了</li> <li>・技術者により終了</li> </ul> |
| 保留中   | セッションが保留中でした。                                                                                              | <ul> <li>アクティブ</li> <li>受信中</li> <li>送信中</li> <li>再接続中</li> <li>再起動中</li> <li>オフライン</li> <li>共同作業中</li> </ul> | <ul> <li>アクティブ</li> <li>タイムアウト</li> <li>終了</li> <li>送信中</li> <li>再起動中</li> <li>再接続中</li> <li>共同作業中</li> </ul>                                                                                                    |

| 状態      | 説明                                                                                    | 前の状態                                                                               | 次の状態                                                                                                    |
|---------|---------------------------------------------------------------------------------------|------------------------------------------------------------------------------------|----------------------------------------------------------------------------------------------------|
| 送信中     | 技術者 A がセッションを転送しま<br>したが、技術者 B によってその<br>セッションはまだピックアップさ<br>れていません。                   | <i>[受信中]</i> 状態を<br>参照してくださ<br>い。                                                  | <i>[受信中]</i> 状態を参照してくだ<br>さい。                                                                                                    |
| 再起動中    | 技術者が、ユーザーのデバイスを<br>再起動します。                                                            | <ul> <li>アクティブ</li> <li>受信中</li> <li>送信中</li> <li>保留中</li> </ul>                   | <ul> <li>・待機中</li> <li>・セッションが [受信中] 状態<br/>だったら [受信中]、[送信中]<br/>状態だったら [送信中]</li> <li>・セッションが [保留中] 状態<br/>だった場合は [保留中]</li> <li>・終了</li> <li>・技術者により終了</li> <li>・アクティブ</li> <li>・共同作業中</li> </ul> |
| 再接続中    | ユーザー側または技術者側にネッ<br>トワーク接続の問題があります。                                                    | <ul> <li>・アクティブ</li> <li>・受信中</li> <li>・送信中</li> <li>・保留中</li> <li>・待機中</li> </ul> | <ul> <li>・待機中</li> <li>・セッションが [受信中] 状態<br/>だったら [受信中]、[送信中]<br/>状態だったら [送信中]</li> <li>・セッションが [保留中] 状態<br/>だった場合は [保留中]</li> <li>・アクティブ</li> <li>・タイム アウト</li> <li>・終了</li> <li>・オフライン</li> </ul>  |
| タイム アウト | 管理者によって定義されたタイム<br>アウトが経過するか、システムタ<br>イムアウト (2週間後)が発生した<br>ため、セッションがタイムアウト<br>になりました。 | <ul> <li>アクティブ</li> <li>待機中</li> <li>受信中</li> <li>送信中</li> </ul>                   | <ul> <li>・管理者によって定義された<br/>タイムアウトが経過した場<br/>合は [技術者により終了]</li> <li>・システムタイムアウトの場<br/>合は、状態なし</li> </ul>                                                                                             |
| 待機中     | ユーザーがアプレットをダウン<br>ロードして起動してから、Rescue<br>ゲートウェイに接続しました。                                | 接続処理中                                                                              | <ul> <li>アクティブ</li> <li>受信中</li> <li>送信中</li> <li>タイムアウト</li> <li>待機中のユーザーにより終<br/>了</li> <li>再接続中</li> <li>再起動中</li> </ul>                                                                         |

## Rescue 技術者コンソールでのセッションの状態の変化

以下の表に、セッションの状態がどう変化するかを説明します。

| 最初の状態 | 最後の状態        | その状態に変化させる操作                                                                                                    |
|-------|--------------|----------------------------------------------------------------------------------------------------|
| 接続処理中 | 待機中          | ユーザーがアプレットをダウンロードし、開始しま<br>す。                                                                                                    |
| 接続処理中 | TC キューから削除済み | <ol> <li>技術者が暗証番号を作成しますが、ユーザーが<br/>アプレットを実行しないか、サービス規約を承<br/>諾していません。ヒント:サービス規約は、[管<br/>理センター] &gt; [技術者グループ] &gt; [設定] タブ &gt;<br/>[カスタマー アプレット] を選択して定義できま<br/>す。</li> <li>技術者が、接続中のセッションをタイム アウト<br/>にしました (たとえば 1分間、あるいは [管理セ<br/>ンター] &gt; [技術者グループ] &gt; [設定] タブ &gt; [タイ<br/>ム アウト] を選択して定義された時間が過ぎた<br/>ため)。</li> </ol> |
| 待機中   | アクティブ        | <ol> <li>技術者が暗証番号を作成し、何らかの接続方法<br/>でそれをユーザーと共有します。</li> <li>ユーザーがアプレットをダウンロードします。</li> <li>技術者が、技術者コンソールでセッションを開<br/>始します。</li> </ol>                                                                                                    |
| 待機中   | 送信中          | 技術者が、技術コンソール セッション キューから<br>セッションを移動します。                                                                                                    |
| 待機中   | TC キューから削除済み | <ol> <li>ユーザーがアプレットをダウンロードします。</li> <li>技術者が、接続中のセッションをタイム アウト<br/>にしました([管理センター]&gt;[技術者グループ]&gt;<br/>[設定] タブ&gt;[タイム アウト] を選択して定義さ<br/>れた時間が過ぎたため)。</li> </ol>                                                                                                    |
| 待機中   | 再接続中         | <ol> <li>ユーザーがアプレットをダウンロードします。</li> <li>ユーザー側で LAN が無効にされます。</li> <li>セッションは、1分以内に [再接続中] 状態になります。</li> </ol>                                                                                                    |
| 待機中   | 再起動中         | 技術者が、技術者コンソール キューでセッション<br>が[待機中]状態にある間にユーザーのコンピュータ<br>を再起動します。                                                                                                    |
| アクティブ | 終了           | 1. ユーザーがアプレットをダウンロードします。                                                                                                    |

| 最初の状態 | 最後の状態        | その状態に変化させる操作                                                                                                    |
|-------|--------------|----------------------------------------------------------------------------------------------------|
|       |              | <ol> <li>2. 技術者が、技術者コンソールでセッションを開始します。</li> <li>3. アプレットがユーザー側で終了されます。</li> </ol>                                                                                                    |
| アクティブ | タイムアウト       | <ol> <li>管理者が、管理センターで [アクティブなセッションのアイドル時のタイム アウト] を設定します。(たとえば1分など)</li> <li>ユーザーがアプレットをダウンロードします。</li> <li>技術者が、技術者コンソールでセッションを開始します。</li> </ol>                                                                       |
|       |              | アクティブなセッションのアイドル時のタイムア<br>ウトに達するのは、その間、技術者コンソールに<br>フォーカスがなかった場合です。一部の操作の実行<br>中はタイムアウトが行われません。たとえば次のよ<br>うな操作です。リモート制御、画面共有、または<br>ファイルマネージャのセッションを開いていると<br>き、ファイル転送を保留中のとき、保存ダイアログ<br>を開いているとき、ホットラインの展開を保留中の<br>とき。 |
| アクティブ | TC キューから削除済み | 技術者が、[セッションの終了] をクリックしてアク<br>ティブ セッションを終了しました。                                                                                                    |
| アクティブ | 再起動中         | 技術者が技術者コンソールから再起動を開始する<br>か、ユーザーにコンピュータの再起動を指示しま<br>す。                                                                                                    |
| アクティブ | 再接続中         | 技術者がユーザー側の LAN 接続を無効にするか、<br>ユーザー側のコンピュータがネットワーク接続を失<br>います。                                                                                                    |
| アクティブ | 共同作業中        | <ol> <li>技術者 A が、共同作業のために技術者 B をセッションに招待します。</li> <li>技術者 A が、技術者 B に主任の役割を与えます。</li> <li>技術者 B が、技術者 A に主任の役割を与えます。</li> <li>この場合、技術者 B の状態は [アクティブ] から [共同作業中] に変わります。</li> </ol>                                     |
| アクティブ | 保留中          | 技術者が、アクティブ セッションで [セッションの<br>保留] をクリックします。                                                                                                    |
| アクティブ | 送信中          | 技術者が、アクティブセッションで [セッションの<br>転送] をクリックします。                                                                                                    |
| 保留中   | アクティブ        | <ol> <li>技術者がセッションを保留します。</li> <li>技術者が[セッションの開始]をクリックします。</li> </ol>                                                                                                    |

| 最初の状態 | 最後の状態        | その状態に変化させる操作                                                                                                    |
|-------|--------------|----------------------------------------------------------------------------------------------------|
| 保留中   | 送信中          | <ol> <li>技術者がセッションを保留します。</li> <li>技術者が[セッションの転送]をクリックします。</li> </ol>                                                                                                   |
| 保留中   | 再起動中         | <ol> <li>技術者がセッションを保留します。</li> <li>ユーザーがコンピュータを再起動します。</li> </ol>                                                                                                    |
| 保留中   | 共同作業中        | <ol> <li>技術者が、[セッションの開始] をクリックして<br/>共同作業への招待を承諾します。</li> <li>技術者が、[セッションの保留] をクリックして<br/>共同作業セッションを保留します。</li> <li>技術者が、[セッションの開始] をクリックして<br/>セッションを再開します。</li> </ol> |
| 保留中   | 終了           | <ol> <li>技術者がセッションを保留します。</li> <li>ユーザーがアプレットを終了します。</li> </ol>                                                                                                    |
| 保留中   | 再接続中         | <ol> <li>技術者がセッションを保留します。</li> <li>ユーザー側で LAN が無効にされます。</li> </ol>                                                                                                    |
| 再接続中  | アクティブ        | <ol> <li>技術者がセッションを開始します。</li> <li>技術者が、[セッションの開始] をクリックして<br/>セッションを開始します。</li> <li>ユーザー側で LAN が無効にされます。</li> <li>LAN が有効になります。</li> </ol>                             |
| 再接続中  | 保留中          | <ol> <li>技術者がセッションを保留します。</li> <li>ユーザー側で LAN が無効にされます。</li> <li>LAN が有効になります。</li> </ol>                                                                               |
| 再接続中  | タイムアウト       | <ol> <li>管理者が、管理センターで [アクティブなセッションのアイドル時のタイム アウト] を設定します。(たとえば1分など)</li> <li>ユーザー側で LAN が無効にされます。</li> <li>[アクティブなセッションのアイドル時のタイムアウト] に設定された時間が経過します。</li> </ol>        |
| 再接続中  | TC キューから削除済み | 1. ユーザー側で LAN が無効にされます。<br>2. 技術者が [セッションの終了] をクリックします。                                                                                                    |

| 最初の状態 | 最後の状態        | その状態に変化させる操作                                                                                                    |
|-------|--------------|----------------------------------------------------------------------------------------------------|
| 再接続中  | 待機中          | <ol> <li>ユーザーがアプレットをダウンロードしますが、<br/>技術者がセッションを開始しません。</li> <li>ユーザー側で LAN が無効にされます。</li> <li>LAN が有効になります。</li> </ol>                                             |
| 再接続中  | 受信中          | <ol> <li>技術者がセッションを転送します。</li> <li>ユーザー側で LAN が無効にされます。</li> <li>LAN が有効になります。</li> </ol>                                                                         |
| 再接続中  | オフライン        | <ol> <li>ユーザー側で LAN が無効にされます。</li> <li>技術者が 5 分以上待機します。</li> </ol>                                                                                                |
| オフライン | アクティブ        | <ol> <li>ユーザー側で LAN が無効にされます。</li> <li>技術者が 5 分以上待機します。</li> <li>LAN が有効になります。</li> </ol>                                                                         |
| オフライン | タイムアウト       | <ol> <li>管理者が、管理センターでアクティブなセッションのタイムアウトを少なくとも8分間に設定します。</li> <li>ユーザー側でLANが無効にされます。</li> </ol>                                                                    |
| オフライン | TC キューから削除済み | 技術者が、[オフライン] 状態のセッションを選択<br>し、[セッションの終了] をクリックします。                                                                                                    |
| オフライン | 保留中          | <ol> <li>技術者がセッションを保留します。</li> <li>ユーザー側で LAN が無効にされます。</li> <li>技術者が 5 分以上待機します。</li> <li>LAN が有効になります。</li> </ol>                                               |
| オフライン | 待機中          | <ol> <li>ユーザーがアプレットをダウンロードして起動<br/>しますが、技術者が技術者コンソールでアプレッ<br/>トを起動しません。</li> <li>ユーザー側で LAN が無効にされます。</li> <li>技術者が 5 分以上待機します。</li> <li>LAN が有効になります。</li> </ol> |
| 受信中   | 送信中          | <ol> <li>技術者が、技術者コンソールでセッションを開始します。</li> <li>技術者が、[セッションの転送] をクリックし、<br/>技術者グループまたはチャネルを選択します。</li> </ol>                                                         |

| 最初の状態 | 最後の状態        | その状態に変化させる操作                                                                                                    |
|-------|--------------|----------------------------------------------------------------------------------------------------|
| 受信中   | 再接続中         | <ol> <li>技術者がセッションを転送します。</li> <li>ユーザー側で LAN が無効にされます。</li> </ol>                                                                                                    |
| 受信中   | 再起動中         | <ol> <li>技術者がセッションを転送します。</li> <li>ユーザーのコンピュータが再起動されます。</li> </ol>                                                                                                    |
| 受信中   | TC キューから削除済み | <ol> <li>技術者がセッションを転送します。</li> <li>アプレットを終了するか、送信されたセッションを元の技術者コンソールでピックアップします。</li> </ol>                                                                             |
| 受信中   | アクティブ        | 技術者が受信セッションをピックアップします。                                                                                                    |
| 送信中   | アクティブ        | <ol> <li>技術者 A が、技術者 B にセッションを転送します。</li> <li>技術者 Aが、送信セッションで [セッションの開始] をクリックします。</li> <li>この場合、セッションは技術者 B の TC キューから削除されます。技術者 Bは、受信セッションをピックアップしませんでした。</li> </ol> |
| 送信中   | 受信中          | <ol> <li>技術者 A が、技術者 B にセッションを転送します。</li> <li>技術者 B が、技術者 A に受信セッションを返却します。</li> </ol>                                                                                 |
| 送信中   | 再起動中         | <ol> <li>技術者がセッションを転送します。</li> <li>技術者が、ユーザーのコンピュータを再起動します。</li> </ol>                                                                                                 |
| 送信中   | 終了           | <ol> <li>技術者がセッションを転送します。</li> <li>ユーザーがアプレットを終了します。</li> </ol>                                                                                                    |
| 送信中   | TC キューから削除済み | <ol> <li>技術者 A が、技術者 B にセッションを転送します。</li> <li>技術者 B がセッションをピックアップします。</li> <li>この場合、セッションは技術者 A の TC キューから<br/>削除されます。</li> </ol>                                      |
| 招待    | 共同作業中        | <ol> <li>技術者が、技術者コンソールでセッションを開始します。</li> </ol>                                                                                                    |

| 最初の状態 | 最後の状態                     | その状態に変化させる操作                                                                                                    |
|-------|---------------------------|----------------------------------------------------------------------------------------------------|
|       |                           | <ol> <li>2. 技術者が、[技術者の招待] をクリックします。</li> <li>3. 招待された技術者が、[セッションの開始] をクリックします。</li> </ol>                                                                                   |
| 招待    | TC キューから削除済み              | <ol> <li>技術者が、技術者コンソールでセッションを開始します。</li> <li>技術者が、[技術者の招待] をクリックします。</li> <li>技術者が [技術者の除外] をクリックします。</li> </ol>                                                            |
| 共同作業中 | 再起動中                      | <ol> <li>技術者が、技術者コンソールでセッションを開始します。</li> <li>技術者 A が、共同作業のために技術者 B をセッションに招待します。</li> <li>技術者 B が招待を承諾します。</li> <li>技術者 B が、技術コンソールまたはユーザー側からユーザーのコンピュータを再起動します。</li> </ol> |
| 共同作業中 | TC キューから削除済み<br>(タイム アウト) | <ol> <li>管理者が、管理センターで [アクティブなセッションのアイドル時のタイム アウト] を設定します。(たとえば1分など)</li> <li>技術者が、共同作業中に技術者コンソールから他の場所にフォーカスを移動します。</li> </ol>                                              |
| 共同作業中 | 終了                        | <ol> <li>技術者が、技術者コンソールでセッションを開始します。</li> <li>技術者 A が、共同作業のために技術者 B をセッションに招待します。</li> <li>技術者 A が、主任技術者としてセッションを終了するか、ユーザーがセッションを終了します。</li> </ol>                          |
| 共同作業中 | 保留中                       | 技術者が、共同作業中に [セッションの保留] をク<br>リックします。                                                                                                    |
| 共同作業中 | TC キューから削除済み              | <ol> <li>技術者 A が、共同作業のために技術者 B をセッションに招待します。</li> <li>技術者 A が、[技術者の除外] をクリックして技術者 B を除外します。</li> <li>この場合、セッションは技術者 B の TC キューから削除されます。</li> </ol>                          |
| 共同作業中 | アクティブ                     | <ol> <li>技術者 A が、共同作業のために技術者 B をセッションに招待します。</li> </ol>                                                                                                    |

| 最初の状態 | 最後の状態        | その状態に変化させる操作                                                                                                    |
|-------|--------------|----------------------------------------------------------------------------------------------------|
|       |              | <ol> <li>技術者 A が、技術者 B に主任の役割を移管します。</li> <li>技術者 B が、チャット ログの上にある点滅する<br/>緑の[主任の役割の受諾]ボタンをクリックして、<br/>主任の役割を承諾します。</li> </ol>                |
| 再起動中  | アクティブ        | 技術者またはユーザーが、ユーザーのコンピュータ<br>を再起動します。                                                                                                    |
| 再起動中  | 終了           | <ol> <li>技術者 A が、共同作業のために技術者 B をセッションに招待します。</li> <li>技術者の1人が、ユーザーのコンピュータを再起動します。</li> <li>主任の役割を持つ技術者が、再起動中にセッションを終了します。</li> </ol>          |
| 再起動中  | TC キューから削除済み | <ol> <li>技術者 A が、共同作業のために技術者 B をセッションに招待します。</li> <li>技術者 A (主任技術者)が、ユーザーのコンピュータを再起動します。</li> <li>技術者 A が、再起動中に、共同作業中の技術者B を除外します。</li> </ol> |
| 再起動中  | 送信中          | <ol> <li>技術者がセッションを開始します。</li> <li>技術者が[セッションの転送]をクリックします。</li> <li>技術者が、セッションが [送信中] 状態になった<br/>後でユーザーのコンピュータを再起動します。</li> </ol>             |
| 再起動中  | 保留中          | <ol> <li>技術者が、技術者コンソールでセッションを開始します。</li> <li>技術者がセッションを保留します。</li> <li>ユーザーのコンピュータをアプレット側から再起動します。</li> </ol>                                 |
| 再起動中  | 受信中          | <ol> <li>技術者が、技術者コンソールでセッションを開始します。</li> <li>技術者が[セッションの転送]をクリックします。</li> <li>ユーザーがコンピュータを再起動します。</li> </ol>                                  |
| 再起動中  | 共同作業中        | <ol> <li>技術者 A がセッションを開始します。</li> <li>技術者 A が [技術者の招待] をクリックします。</li> <li>技術者 B が招待を承諾します。</li> </ol>                                         |

| 最初の状態  | 最後の状態               | その状態に変化させる操作                                                                                                    |
|--------|---------------------|----------------------------------------------------------------------------------------------------|
|        |                     | 4. 技術者 B がユーザーのコンピュータを再起動します。                                                                                                    |
|        |                     | 再起動後、技術者 B の状態が [再起動中] から [共同<br>作業中] に変わります。                                                                                                    |
| 再起動中   | 待機中                 | <ol> <li>技術者がセッションの起動を指示しますが、セッションが起動されません。</li> <li>ユーザーがコンピュータを再起動します。</li> </ol>                                                                                                    |
| 終了     | <i>TC キューから削除済み</i> | <ol> <li>技術者が、技術者コンソールでセッションを開始します。</li> <li>ユーザーがセッションを終了します。</li> <li>技術者が、技術者コンソールで[セッションの終了] をクリックします。</li> </ol>                                                                                                    |
| タイムアウト | タイムアウト              | <ol> <li>管理者が、管理センターで [アクティブなセッションのアイドル時のタイム アウト] を設定します。(たとえば 1分など)</li> <li>技術者がセッションを開始します。</li> <li>技術者が、技術者コンソールから他の場所にフォーカスを移したため、セッションがタイムアウトになります。</li> <li>技術者が、[タイムアウト] 状態のセッションを技術者コンソール キューに残したまま、3 分以上が経過します。</li> <li>セッションは [タイム アウト] 状態のままでキューに留まります。</li> </ol> |
| タイムアウト | TC キューから削除済み        | <ol> <li>管理者が、管理センターで [アクティブなセッションのアイドル時のタイム アウト] を設定します。(たとえば1分など)</li> <li>技術者がセッションを開始します。</li> <li>技術者が、技術者コンソールから他の場所にフォーカスを移したため、セッションがタイムアウトになります。</li> <li>技術者が[セッションの終了]をクリックします。</li> </ol>                                                                            |

## 技術者の監視中に発生するセッションの状態の変化

以下の表に、技術者が別の技術者を監視している間に発生するセッションの状態の変化を説明しま す。

| 最初の状態 | 最後の状態        | 実行されるアクション                                                                                                    |
|-------|--------------|----------------------------------------------------------------------------------------------------|
| 接続処理中 | 待機中          | <ol> <li>技術者 A が、[技術者の監視] をクリックし、技術者 B を選択します。</li> <li>技術者 A が [OK] をクリックします。</li> <li>セッションは、短時間だけ [待機中] の状態になります。</li> </ol>     |
| 待機中   | アクティブ        | <ol> <li>技術者 A が、[技術者の監視] をクリックし、技術者 B を選択します。</li> <li>技術者 A が [OK] をクリックします。</li> </ol>                                           |
| アクティブ | 終了           | <ol> <li>技術者 A が、[技術者の監視] をクリックし、技術者 B を選択します。</li> <li>技術者 A が [OK] をクリックします。</li> <li>技術者 B が、技術者コンソールをログアウトするか、終了します。</li> </ol> |
| アクティブ | TC キューから削除済み | <ol> <li>技術者 A が、[技術者の監視] をクリックし、技術者 B を選択します。</li> <li>技術者 A が [OK] をクリックします。</li> <li>技術者 A が [セッションの終了] をクリックします。</li> </ol>     |
| 終了    | TC キューから削除済み | 技術者 A が、技術者 B の監視中に [セッションの終<br>了] をクリックします。                                                                                        |

## 法的事項

#### 発行元:

LogMeIn, Inc. 320 Summer Street Suite 100 Boston, MA 02210

All rights reserved. このドキュメントの内容を書面による発行者の許諾を得ずに無断でなんらかの形態または手段により複製または伝達することを禁じます。

AppGuru<sup>™</sup>、LogMeIn Backup<sup>®</sup>、BoldChat<sup>®</sup>、LogMeIn<sup>®</sup> Central<sup>™</sup>、Cubby<sup>™</sup>、LogMeIn Hamachi<sup>®</sup>、 join.me<sup>®</sup>、LogMeIn Pro<sup>®</sup>、LogMeIn Rescue<sup>®</sup> または LogMeIn<sup>®</sup> Rescue+Mobile<sup>™</sup>、Xively<sup>™</sup>、およ び Network Console<sup>™</sup> を含む関連ソフトウェア、その他この発行物に記載された名称は、LogMeIn, Inc. の商標およびサービスマークであり、米国の特許庁や商標庁、またその他の国に登録されてい る可能性があります。他のすべての商標および登録商標はそれぞれ各社に帰属します。

この発行物には第三者の商標およびサービスマークが含まれる場合がありますが、それらの商標お よびサービスマークはそれぞれ各社に帰属します。これらの商標は米国および世界各国で登録また は使用されている場合があります。第三者の商標およびサービスマークには、Blackberry、Windows、 Apple、iPhone、iPod Touch、iTunes App Store、およびそれらに関連する商標、名称、およびロゴ が含まれますが、それらに限定されません。これらの第三者の商標およびサービスマークはそれぞ れ Research In Motion Limited、Microsoft Corporation、Apple, Inc.に帰属し、米国および世界各国 で登録または使用されています。

このマニュアルに記載されている製品およびサービスに関する仕様と情報は、将来予告なしに変更 することがあります。このマニュアルの記述、情報、および推奨事項は正確なものと思われますが、 明示であると黙示であるとを問わず、それを一切保証するものではありません。製品およびサービ スの使用にあたって、すべての責任はユーザーが負うものとします。 付随する製品およびサービス の使用許諾契約および品質保証規定は LogMeIn 利用規約条項に従い、ここに言及することで一体化 されるものとします。

# 索引

## 数字

2 段階検証 7 2 段階認証 7

## А

App Store 95, 98, 101, 104

## В

BlackBerry 91 アプリケーションの許可 91 アプレットのアンインストール 93 ワイヤレス展開 93 接続の設定 93

## С

Calling Card ユーザーへの展開 65 ユーザー側の操作 41 Click2Fix 66 Ctrl+Alt+Del 55

## G

Google Play 95, 98, 101, 104

## I

iPhone 89

## L

LastPass 7

## М

Mac OS X デーモン 51

## Q

QR コード 7

## R

Rescue Lens セッションの開始 95, 98, 101, 104

Rescue Lens セッションの管理 107 Rescue アプレット サポート対象言語 8 ユーザー側の操作 38

## S

SMS 98 SMS の接続方法 具体的な手順 68

#### W

Windows システム サービス 51 Windows タスク マネージャ 55

#### い

インスタント チャット インスタント チャットからアプレットを起動 41 ユーザー側の操作 40 インストール 技術者コンソール クライアント 11

## か

```
カスタマイズ
カスタム フィールドの内容 17
サウンド通知 14
セッション リスト列 17
```

## き

キュー チャネルについて 17 キューのインライン編集 18

## く

クリップボード同期 55

## 2

コンピュータ間でファイルをコピーする 59 コンピュータ間でファイルを移動する 59 コンピュータ間のコピーと貼り付け 55

## さ

サウンド通知 14

## l

システム情報 60 アプリケーション 61 サービス 61, 62 スタートアップ 62 ダッシュボード 60 ドライバ 62 プロセス 61 対話ユーザー 61

#### す

スクリーン キャプチャ リモート制御中 57 スクリプト 63 展開 64 編成と作成 63 ストリーミングを一時停止 107

## せ

セキュリティ7 概要7 セッション メモ 27 ログ 27 参加 28 履歴 27 セッションコントロール 15 セッションの記録 56 セッションの自動開始 15 セッションの転送 107 セッションの保留 20, 107 セッションを転送 20 セッション間の切り替え 19

## た

タスクマネージャ 55

## 5

チャット 107 チャット パネルについて 21

## τ

デスクトップ閲覧 50

## ね

ネットワーク コンピュータ アクセス 35 ネットワーク コンピュータへアクセス 35

## ふ

```
ファイル
コピー 59
レプリケーション 59
移動 59
同期 59
ファイルの管理 57
ファイル管理 57
ファイルの選択 60
編集用にファイルを開く 60
フラッシュライト 107
```

#### ほ

ほかの技術者との共同作業 44 ホワイトボード 55, 107

## ま

マイク 95, 98, 101, 104 マルチオブジェクト追跡 107

## み

ミュート 107

## め

メッセージング ツール 104 メッセージング ツール接続方式 具体的な手順 30,70

## 乞

```
モバイル
QuickNav 72
モバイル アドオン
概要 66
```

#### ゆ

ユーザーと画面を共有する 具体的な手順 42 ユーザーにファイルを送信 26 ユーザーへの接続 30, 68, 71 ユーザー向けアンケートを送信 26 ユーザー側の操作 38

## Ŋ

リモート制御 50 ユーザー権利 51 リモート制御ウインドウに接続 52 リモート制御ウィンドウの接続を解除 52 リモート制御中のディスプレイ サイズ 53 リモート制御中の画面拡大 54 リモート制御中の描画 55 リンク 104

## れ

レーザー ポインター 56